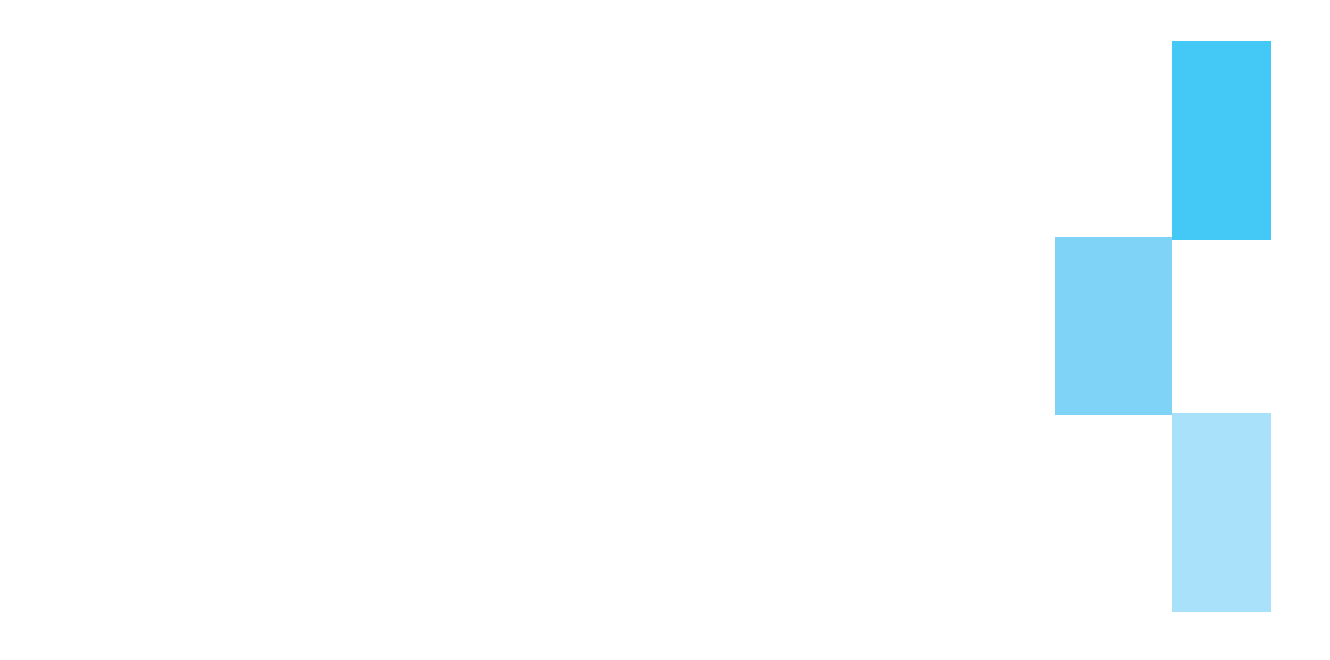

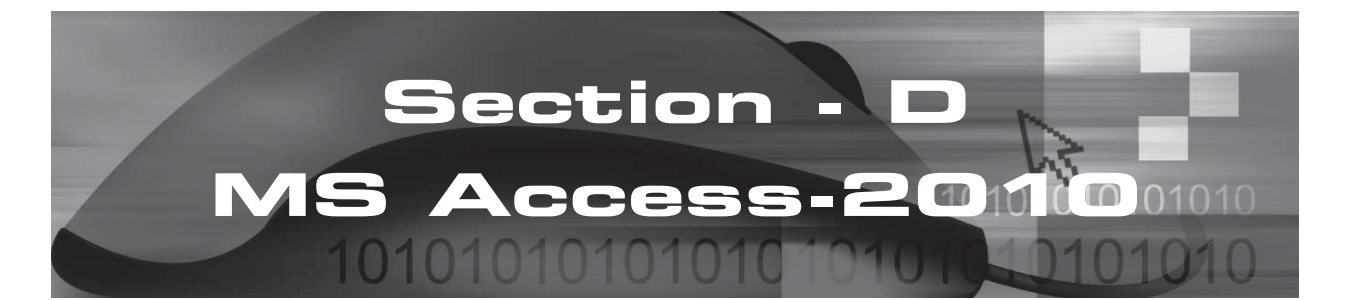

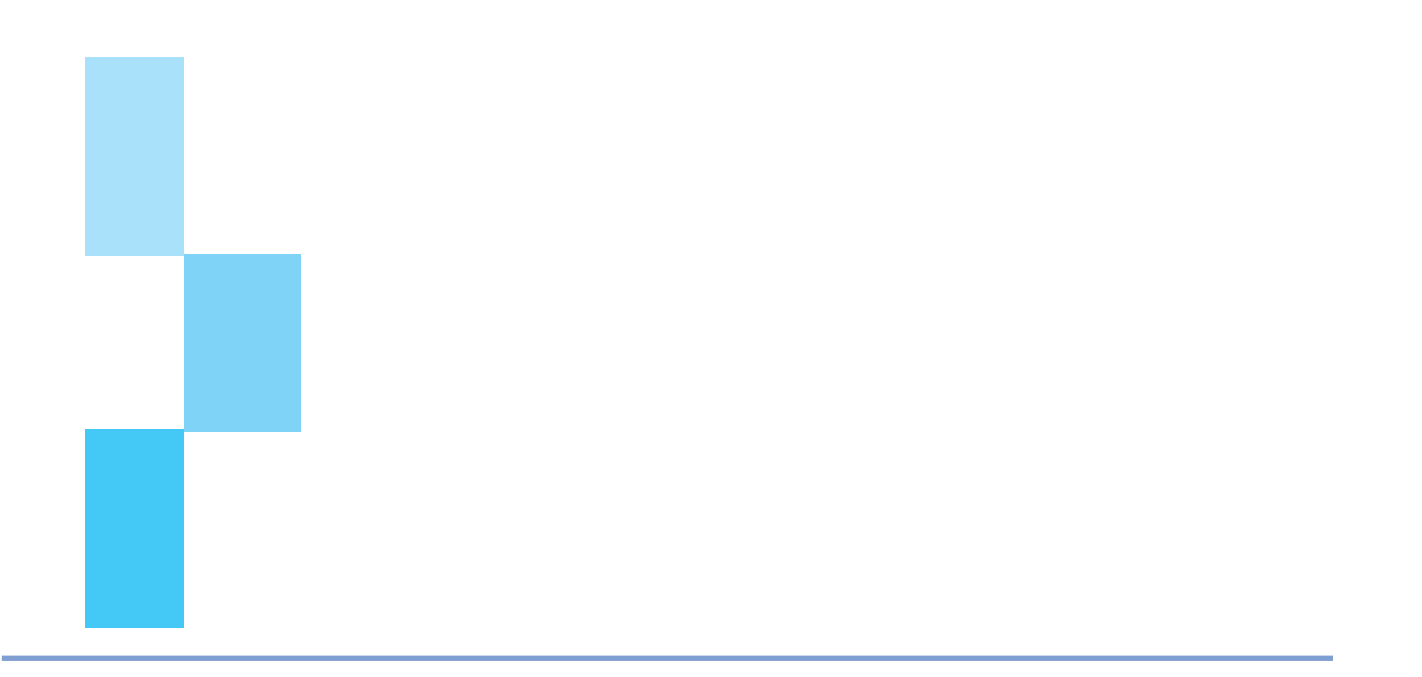

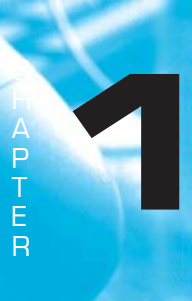

## INTRODCUTION TO MICROSOFT ACCESS, 2010

## LEARNING OBJECTIVES

- What is MS-Access?
- What are databases used for?
- Component of databases.
- Opening file in Access.

## **1.1 INTRODUCTION TO MICROSOFT ACCESS 2010**

**Microsoft Access 2010** for Windows is a Database Management System or DBMS, which helps us manage data stored in a computer database. In this chapter, the readers will be given exposure to the basics of Access and the various data types used in Access. A database is a tool for collecting and organizing information. Databases can store information about people, products, orders or anything else. A computerized database is a container of objects. One database can contain more than one table. For example, an inventory tracking system that uses three tables is not three databases, but one database that contains three tables.

An **Access** database stores its tables in a single file, along with other objects, such as forms, reports, macros and modules. Databases created in the **Access 2010** format have the file extension **.accdb** and databases created in earlier Access formats have the file extension **.mdb**.

Using **Access**, we can do the following:

- Add new data to a database, such as a new item in an inventory,
- Edit existing data in the database, such as changing the current location of an item,
- Delete information, perhaps if an item is sold or discarded,
- Organize and view the data in different ways,
- Share the data with others via reports, e-mail messages, an intranet or the Internet.

**Microsoft Access 2010** can be started in Windows 95 or later versions of windows operating system in the following way:

- (i) Click on the Start button on the Windows Taskbar and then choose Program >> Microsoft Access 2010.
- (ii) After a short delay, the **Microsoft Access 2010** main window displays a dialogue box offering the user a choice of creating a new database or opening one of the existing databases as shown

in Fig. 1.1.1. The lower panel contains the names of the databases that have been opened recently.

Introduction to Microsoft Access, 2010

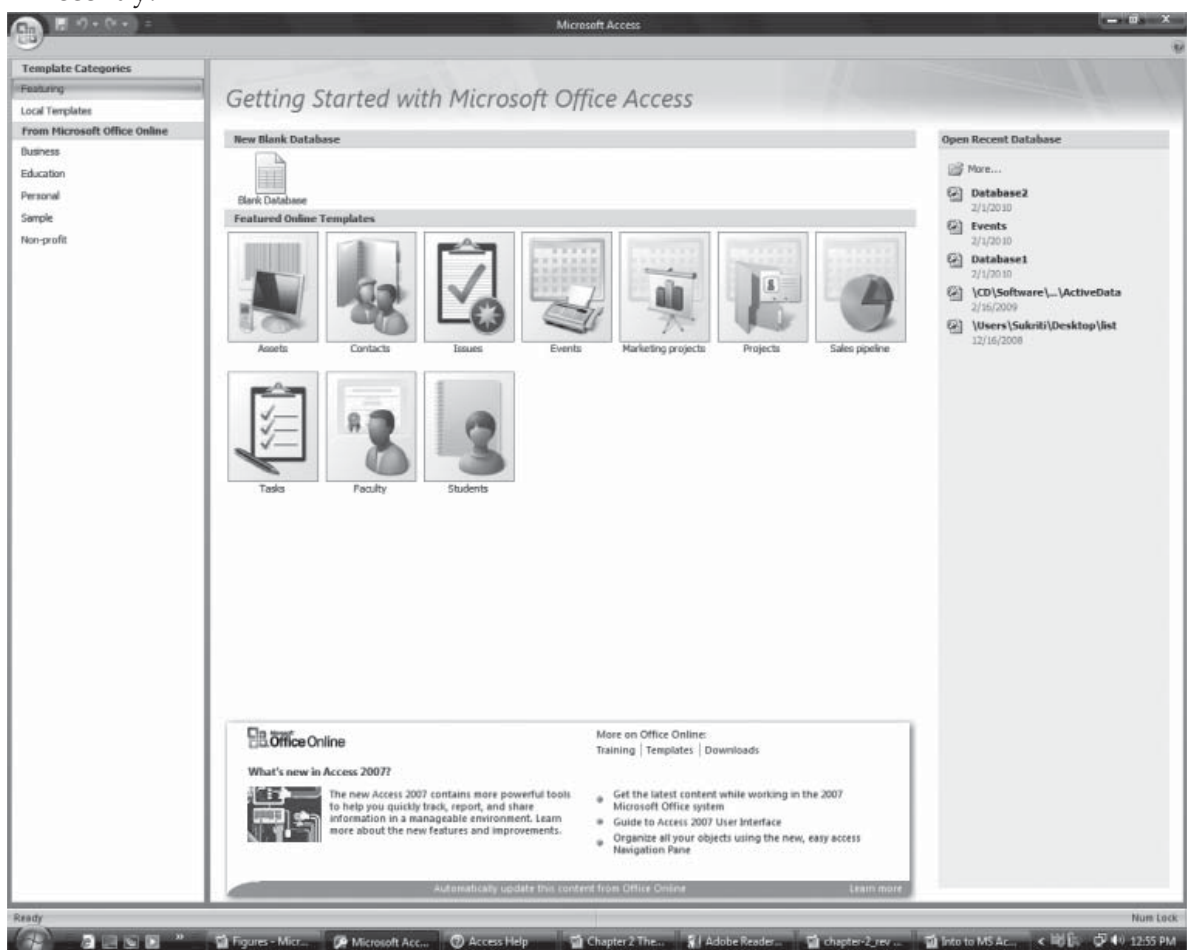

Fig. 1.1.1: Start-up MS Access 2010 Screen

#### 1.1.1 The parts of an Access database

The following sections are short descriptions of the parts of a typical Access database.

- 1. Tables
- 2. Forms
- 3. Reports
- 4. Queries
- 5. Macros
- 6. Modules
- 1.1.2 Tables

A database table is similar in appearance to a spreadsheet, in that data is stored in rows and columns.

INFORMATION TECHNOLOGY

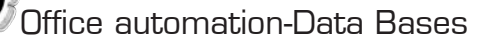

As a result, it is usually quite easy to import a spreadsheet into a database table. The main difference between storing data in a spreadsheet and storing it in a database is in how the data is organized.

To get the most flexibility out of a database, the data needs to be organized into tables so that redundancies don't occur. For example, if we're storing information about employees, each employee should only need to be entered once in a table that is set up just to hold employee data. Data about products will be stored in its own table and data about branch offices will be stored in another table. This process is called **Normalization**.

Each row in a table is referred to as a **Record**. Records are where the individual pieces of information are stored. Each record consists of one or more fields. Fields correspond to the columns in the table.

#### 1.1.3 Forms

**Forms** are sometimes referred to as "Data Entry Screens", which are the interfaces we use to work with our data and they often contain command buttons that perform various commands. We can create a database without using forms by simply editing our data in the table datasheets. However, most database users prefer to use forms for viewing, entering and editing data in the tables.

Forms provide an easy-to-use format for working with the data and we can also add functional elements, such as command buttons, to them. We can program the buttons to determine which data appears on the form, open other forms or reports or perform a variety of other tasks. For example, we might have a form named "Customer Form" in which we work with customer data. The customer form might have a button which opens an order form where we can enter a new order for that customer.

Forms also allow us to control how other users interact with the data in the database. For example, we can create a form that shows only certain fields and allows only certain operations to be performed. This helps protect data and to ensure that the data is entered properly.

#### 1.1.4 Reports

**Reports** are what we use to summarize and present data in the tables. A report usually answers a specific question, such as "How much money did we receive from each customer this year?" or "What cities are our customers located in?" Each report can be formatted to present the information in the most readable way possible.

A report can be run at any time and will always reflect the current data in the database. Reports are generally formatted to be printed out, but they can also be viewed on the screen, exported to another program or sent as e-mail message.

#### 1.1.5 Queries

**Queries** are the real workhorses in a database and can perform many different functions. Their most common function is to retrieve specific data from the tables. The data we want to see is usually spread across several tables and queries allow us to view it in a single datasheet. Also, since we usually don't want to see all the records at once, queries let us add criteria to "filter" the data down to just the records we want. Queries often serve as the record source for forms and reports.

#### 1.1.6 Macros

**Macros** in Access can be thought of as a simplified programming language which we can use to add functionality to our database. For example, we can attach a macro to a command button on a form so that the macro runs whenever the button is clicked. Macros contain actions that perform

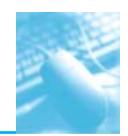

tasks, such as opening a report, running a query or closing the database. Most database operations that we do manually can be automated by using macros, so they can be great time-saving devices.

#### 1.1.7 Modules

A **module** is a collection of declarations, statements and procedures that are stored together as a unit. A module can be either a class module or a standard module. Class modules are attached to forms or reports and usually contain procedures that are specific to the form or report they're attached to. Standard modules contain general procedures that aren't associated with any other object. Standard modules are listed under Modules in the Navigation Pane, whereas class modules are not.

## **1.2 CREATING DATABASES**

The primary step involved in creating any application is to set up a database file. There are various methods of creating a database. The user could either start with creating a database from the scratch or create a database using the database wizard having predefined objects.

#### **1.2.1** Create a Database using a Template

Access provides us wide variety of templates that can be used to speed up the database creation process. A template is a ready-to-use database containing all the tables, queries, forms and reports needed to perform a specific task. For example, there are templates that we can use to track issues, manage contacts or keep a record of expenses. Some templates contain a few sample records to help demonstrate their use. Template databases can be used as they are or we can customize them to better fit our needs.

If one of these templates fits our needs, using it is usually the fastest way to get a database started. However, if we have data in another program that we want to import into Access, it is better to create a database without using a template. Templates have a data structure already defined and it might require a lot of work to adapt our existing data to the template's structure. The steps to be followed are:

- (i) If we have a database open, click File and then click **Close Database** to display the **Getting Started with MS Office Access page**.
- (ii) Several featured templates are displayed in the middle of the **Getting Started** with **MS-Office Access** page and more become available when we click the links in the **Sample Templates** pane as shown in Fig. 1.2.1.

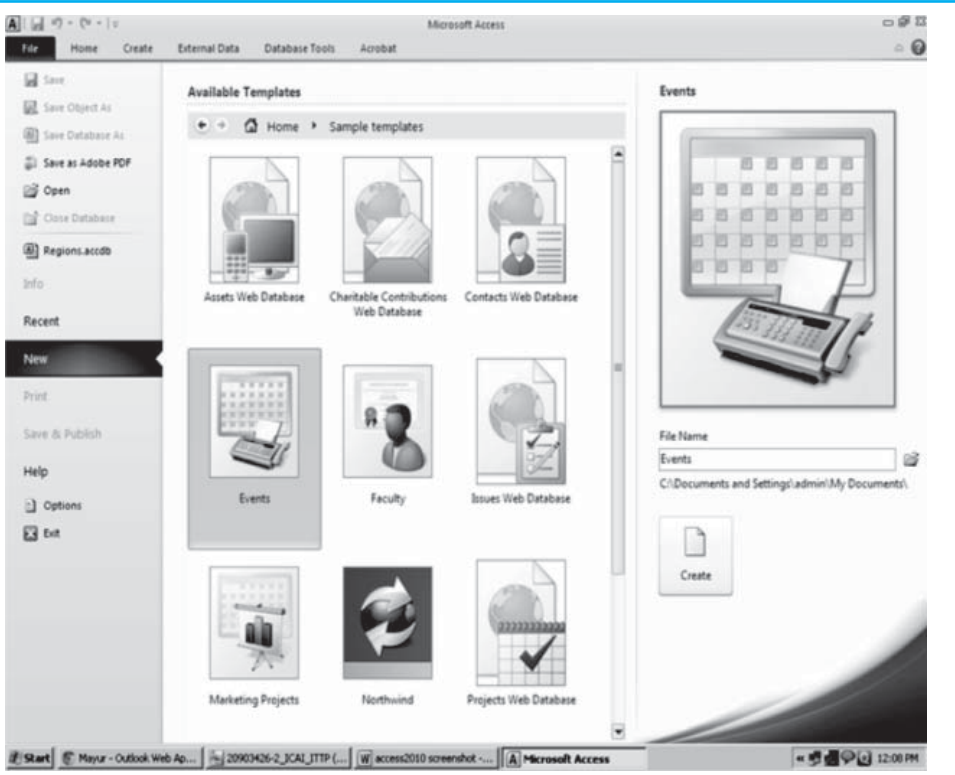

Fig. 1.2.1: MS Access showing Local Template Categories

- (iii) Click the template we want to use. For example Let us choose **Event** Template.
- (iv) Access suggests a file name for our database in the File Name box we can change the file name, if we want. To save the database in a different folder from the one displayed below the file name box, click **Browse** to the folder in which we want to save it and then click **OK**.
- (v) Click Create (or Download for an Office Online template). Access creates or downloads the database and then opens it. A form is displayed in which we can begin entering data. If our template contains sample data, we can delete each record by clicking the record selector (the shaded box or bar just to the left of the record) and then click Home >> Records >> Delete.
- (vi) To begin entering data, click in the first empty cell on the form and begin typing. Use the **Navigation Pane** to browse for other forms we might want to use.

#### 1.2.2 Create a Database without using a Template

If we are not interested in using a template, we can create a database by building our own tables, forms, reports and other database objects. In most cases, this usually involves one or both of the following :

Entering, pasting or importing data into the table that is created when we create a new database and then repeating the process with new tables that we create by using the Table command on the **Create** tab.

Importing data from other sources and creating new tables in the process.

#### 1) Create a blank database

(i) On the **Getting Started with MS Office Access** page, under **New Blank Database**, click **Blank Database**, as shown in Fig. 1.2.2.

| Save Object its                              | Available Templates                                                                                                    | Blank database                    |
|----------------------------------------------|----------------------------------------------------------------------------------------------------|-----------------------------------|
| Save Database Au                             | • • Q Hone                                                                                                    |                                   |
| Open<br>Cross Defailure<br>DefailererLassell |                                                                                                    |                                   |
| deceds                                       | database         database         templates         templates           Office.com         Templates         Search: Office.com         + |                                   |
| art.                                         |                                                                                                    |                                   |
| alle.                                        | Anati Contacts Education Finance Issues It<br>Texts                                                                                       |                                   |
| 4 5 P.005                                    |                                                                                                    | Fitchane                          |
|                                              | Non-Polit Projects Samples Time & Small<br>Billing Rusiness                                                                               | Detabase2                         |
| Orters                                       |                                                                                                    | Cilibert Administrator Documental |
| bet.                                         |                                                                                                    | D                                 |

Fig. 1.2.2: Creating and Naming the Blank Database

- (ii) In the Blank Database pane, type a file name in the File Name box. If we do not supply a file name extension, Access adds it for us. To change the location of the file from the default, click Browse for a location to put for our database, (next to the File name box), browse to the new location and then click OK.
- (iii) Click **Create**, Access creates the database with an empty table named Table1 and then opens Table1 in **Datasheet** view. The cursor is paces in the first empty cell in the Click to Add column.
- (iv) Begin typing to add data or data can be pasted from another source.

| · · · · · · · ·    |                                                                                      | Tabletica I                                | atabaset : Dat            | tabase (Access 2007) - Micros                     | oft Access                                                      | 000 |
|--------------------|--------------------------------------------------------------------------------------|--------------------------------------------|---------------------------|---------------------------------------------------|-----------------------------------------------------------------|-----|
| 1 Home Create Exte | ternal Data Database Tools Acrobat                                                   | Fields Table                               |                           |                                                   |                                                                 | 00  |
| AB 12 AB 12        | State & Time<br>TestNo<br>More Fields - Delete<br>More Fields - Delete<br>Field Star | Modify Mod<br>Laokups Expres<br>Properties | ty Mena<br>ion Settings - | Data Type:<br>Format:<br>5 % 1 % 23<br>Formatting | Required     Unique     Unique     Indexed     Field Validation |     |
| Access Objects 🛞 🕷 | Tables                                                                               |                                            |                           |                                                   |                                                                 | ×   |
| pen. p             | ID · Click to Add ·                                                                  | 1                                          |                           |                                                   |                                                                 |     |
| Tanet              |                                                                                      |                                            |                           |                                                   |                                                                 |     |
|                    | Record: H < 1 of 1 > H > 10 No Fi                                                    | ter Search                                 |                           |                                                   |                                                                 |     |
| stativest view     |                                                                                      | 10 10000                                   |                           |                                                   | Num Loca                                                        |     |

#### Fig. 1.2.3: Datasheet View

Entering information in Datasheet view (as shown in Fig. 1.2.3) is designed to be very similar to working in a **Microsoft Office Excel 2010** worksheet. The table structure is created while we enter data - any time we add a new column to the table, a new field is defined. Access automatically sets each field's data type, based on the data we enter.

If we do not want to enter information in Table1 at this time, click **Close** . If any changes are made in the table, **Access** prompts us to save changes to the table. Click **Yes** to save the changes, click **No** to discard them or click **Cancel** to leave the table open.

## WORKING WITH TABLES AND FORMS

## LEARNING OBJECTIVES

- To understand the concept of table.
- To introduce table and field properties.
- To know all data types.

A P T E R

- To work with database design and creation of a table.
- To save, delete, rename and open a table.
- To introduce the concept of SharePoint List.
- Form and its importance.
- General types of forms.
- General steps in creating a form.
- Creating a form using form view.
- Creating a form using Form Wizard.
- Form controls, its types and properties.
- Inserting controls on a form.

## **2.1 INTRODUCTION TO TABLES**

When we create a database, we store our data in tables - subject-based lists of rows and columns. For instance, we might create a **Contacts** table to store a list of names, addresses and telephone numbers or a **Products** table to store information about products. We should always start the design of a database by first creating its tables - even before we create any other database objects.

## 2.1.1 WHAT IS A TABLE?

A **Table** is a database object used to contain data about a particular subject, such as employees or products. Each record in a table contains information about one item, such as a particular employee. A record is made up of fields, such as name, address and telephone number. A record is also commonly called a **Row** and a field is referred as a **Column**.

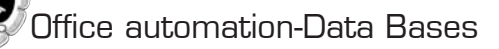

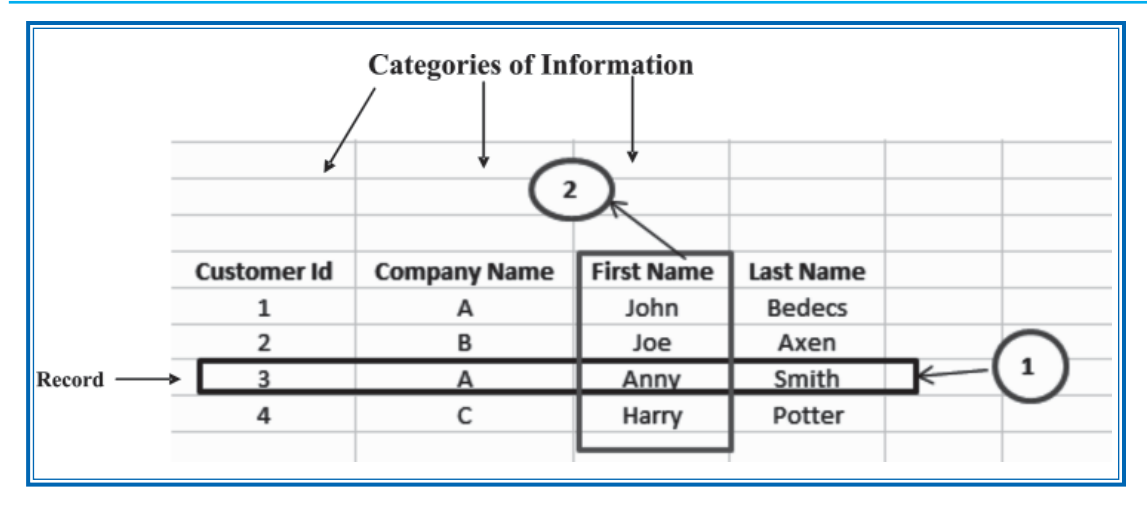

#### Fig. 2.1.1 : An example of a 'Customers' Table

In Fig. 2.1.1, point 1 indicates Record or Row whereas point 2 indicates Field or Column. A database can contain many tables, each storing information about a different subject. Each table can contain many fields of different types, including text, numbers, dates and pictures.

The following list shows some common examples of tables we might create.

- A Customers table that lists our company's customers and their addresses,
- A Catalogue of products sold, including prices and pictures for each item,
- A Tasks table that tracks tasks and due dates,
- An Inventory of equipment or stock on hand.

We should plan and design our database carefully to ensure its correctness and to avoid having to make too many changes later.

#### (1) Table and Field Properties

10

Tables and fields have properties that one can set to control their characteristics or behaviour.

- (i) **Table property :** In an **Access database**, table properties are attributes of a table that affect the appearance or behaviour of the table as a whole. A table opens in **Design view** and its properties are set in the table's property sheet. For example, one can set a table's **Default View** property to specify how the table is displayed by default.
- (ii) Field property : A field property defines one of the field's characteristics or an aspect of the field's behaviour and applies to a particular field in a table through Datasheet view. One can also set any field property in **Design view** by using the **Field Properties** pane.

**Datasheet View :** In **Datasheet** view, we can enter data immediately and let Access build the table structure behind the scenes. Field names are assigned numerically (Field1, Field2 and so on...) and Access automatically sets each field's data type, based on the data we enter. In this, we can edit fields, add and delete data and search for data.

#### (2) Data Types

Every field has to be assigned a data type which indicates the kind of data that the field stores, such as large amounts of text or attached files. A data type is a field property, but it differs from other field properties as follows :

- We set a field's data type in the table design grid, not in the **Field Properties** pane.
- A field's data type determines what other properties the field has.

The **DataType** property can be set only in the upper portion of table **Design view**. The data types and their explanation is highlighted in Table 2.1.1.

| Setting    | Type of Data                                                                                                    | Size                                                                                        |
|------------|----------------------------------------------------------------------------------------------------|---------------------------------------------------------------------------------------------|
| Text       | (Default) Text or combinations of text and<br>numbers, as well as numbers that don't<br>require calculations, such as phone numbers.                                                                                              | Up to 255 characters or the length set by the <b>FieldSize</b> property, whichever is less. |
| Memo       | Lengthy text or combinations of text and numbers.                                                                                                    | Upto 63,999 characters.                                                                     |
| Number     | Numeric data used in mathematical calculations.                                                                                                    | 1, 2, 4 or 8 bytes.                                                                         |
| Date/Time  | Date and time values for the years 100 - 9999.                                                                                                    | 8 bytes.                                                                                    |
| Currency   | Currency values and numeric data used in<br>mathematical calculations involving data<br>with one to four decimal places. Accurate<br>to 15 digits on the left side of the decimal<br>separator and to 4 digits on the right side. | 8 bytes.                                                                                    |
| AutoNumber | A unique sequential (incremented by<br>1) number or random number assigned<br>whenever a new record is added to a table.<br>AutoNumber fields can't be updated.                                                                   | 4 bytes (16 bytes if the FieldSize property is set to Replication ID).                      |
| Yes/No     | Yes and No values and fields that contain<br>only one of two values (Yes/No, True/False<br>or On/Off).                                                                                                    | 1 bit.                                                                                      |
| OLE Object | An object (such as a Microsoft Excel<br>spreadsheet, a Microsoft Word document,<br>graphics, sounds or other binary data)<br>linked to an embedded in a Microsoft Access<br>table.                                                | Up to 1 gigabyte (limited by available disk space)                                          |

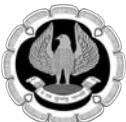

| Setting       | Type of Data                                                                                                    | Size                                                                                                    |
|---------------|----------------------------------------------------------------------------------------------------|----------------------------------------------------------------------------------------------------|
| Hyperlink     | Text or combinations of text and numbers<br>stored as text and used as a hyperlink<br>address A hyperlink address can have up<br>to three parts: | Each part of the three parts<br>of a Hyperlink data type can<br>contain up to 2048 characters.                                                                               |
|               | <b>text to display</b> – the text that appears in a field or control.                                                                            |                                                                                                    |
|               | <b>address</b> — the path to a file (UNC path) or page (URL)                                                                                     |                                                                                                    |
|               | <b>subaddress</b> – a location within the file/<br>page.                                                                                         |                                                                                                    |
| Attachment    | <b>screentip</b> — the text displayed as a tooltip.<br>Any supported type of file.                                                               | To attach images, spreadsheet<br>files, documents, charts and<br>other types of supported files<br>to the records in the database<br>and to view and edit attached<br>files. |
| Lookup Wizard | Creates a field that allows the user to choose                                                                                                   | The same size as the primary<br>key field use to perform the<br>lookup, typically 4 bytes.                                                                                   |

#### Table 2.1.1 : Data types and their explanation

**Calculated Field:** Result of calculation. The calculation must refer to other fields in the same table. You would use the expression builder to create the calculation.

#### (3) Table Relationships

Although each table stores data about a different subject, tables in a database usually store data about subjects that are related to each other. For example, a database might contain the following:

- A Customers table that lists our company's customers and their addresses.
- A Products table that lists the products that we sell, including prices and pictures for each item.
- An Orders table that tracks customer orders.

Because we store data about different subjects in separate tables, we need some way to tie the data together so that we can easily combine related data from those separate tables. To connect the data stored in different tables, relationships are created. A relationship is a logical connection between two tables that specifies fields that the tables have in common.

**Keys:** Fields that are part of a table relationship are called keys. A key usually consists of one field, but may consist of more than one field. There are two kinds of keys :

(i) Primary key: A table can have only one primary key which consists of one or more fields that

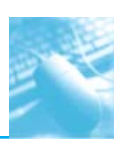

uniquely identify each record that is stored in the table. Often, there is a unique identification number, such as an ID number or a code, that serves as a primary key.

(ii) Foreign key : A foreign key contains values that correspond to values in the primary key of another table. A table can also have one or more foreign keys. For example, we might have an Orders table in which each order has a customer ID number that corresponds to a record in a Customers table. The customer ID field is a foreign key of the Orders table.

The correspondence of values between key fields forms the basis of a table relationship. We use a table relationship to combine data from related tables. For example, suppose that **Employee** and **Salary** are two database tables. In each **Employee** and **Salary** table, each record is identified by the primary key field, Employee\_Id.

#### **Benefits of using relationships**

Keeping data separated in related tables produces the following benefits:

- Consistency : Because each item of data is recorded only once, in one table, there is less opportunity for ambiguity or inconsistency. For example, we store a customer's name only once in a table about customers, rather than storing it repeatedly (and potentially inconsistently) in a table that contains order data.
- Efficiency : Recording data in only one place implies less disk space. Moreover, smaller tables tend to provide data more quickly than larger tables. If separate tables for separate subjects are not used, null values (means the absence of data) and redundancy can waste space and impede performance.
- **Comprehensibility :** The design of a database is easier to understand if the subjects are properly separated into tables.

#### (4) Introduction to Navigation Pane

When a new or existing database is opened in **Office Access 2010**, the objects in our database - the tables, forms, reports, queries, macros and so on - appear in the **Navigation Pane**. Our tables reside in a group called **Tables**, forms in a group called **Forms** and so on. The Fig. 2.1.2 shows the groups in the **Object Type** category.

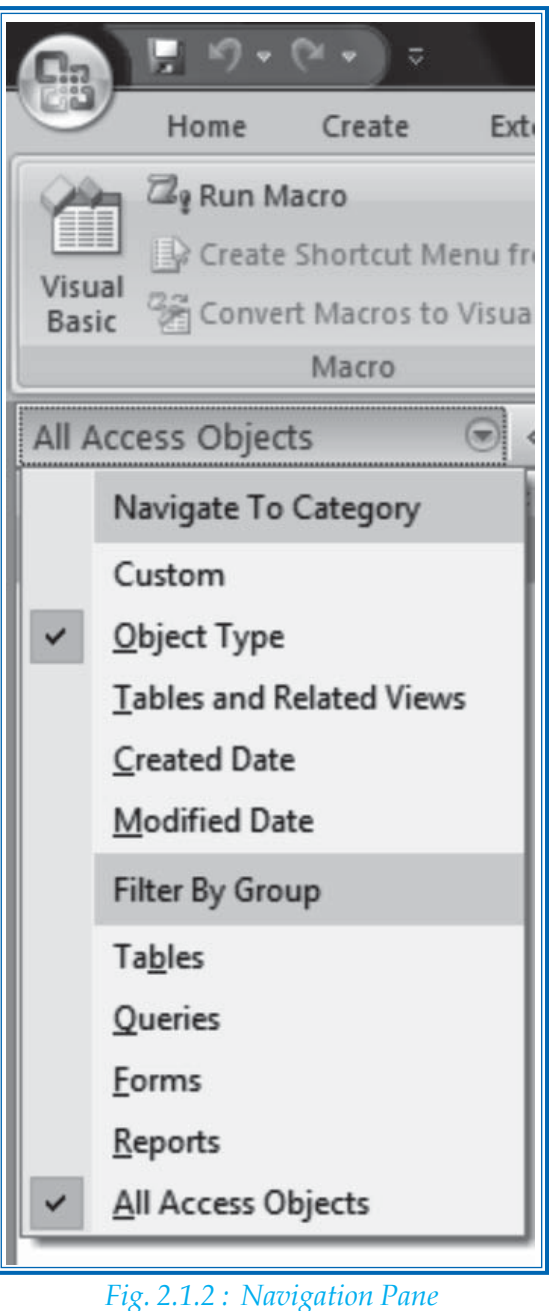

INFORMATION TECHNOLOGY

13

The **Navigation Pane** appears by default when a database in **Office Access 2010**. For example, if a data is to be entered into a new table row, the task can be performed from the **Navigation Pane**.

#### Prevent the Navigation Pane from appearing by default

- (i) Click the **File** and then click **Access Options**. The **Access Options** dialog box appears.
- (ii) Click **Current Database** and, under **Navigation**, select or clear the **Display Navigation Pane** check box. By default, this option is selected. Fig. 2.1.3 depicts the same.

| General              | D                                                                             |   |
|----------------------|-------------------------------------------------------------------------------|---|
|                      | Cptions for the current database.                                             |   |
| Current Database     |                                                                               |   |
| Datasheet            | Application Options                                                           |   |
| Object Designers     | Application [itie                                                             |   |
| Proofing             | Application (con: Browse                                                      |   |
| Language             | Use as Form and Report Icon                                                   |   |
| Client Settings      | Display Form: (none)                                                          |   |
| Curturine Distance   | Web Display Form: [Incrini] +                                                 |   |
| Castomer Rapon       | Display Status Bar                                                            |   |
| Quick Access Toolbar | Overlagging Windows                                                           |   |
| Add-ins              | Tagbed Documents                                                              |   |
| Tourt Cantar         | Display Document Tabs                                                         |   |
| Han COND             | 🗷 Use Access Special Seys 🛈                                                   |   |
|                      | 🖾 Compact on Close                                                            |   |
|                      | Remoye personal information from file properties on save                      |   |
|                      | 🗷 Use Windows-themed Controls on Forms                                        |   |
|                      | 🗹 Enable Layout View                                                          |   |
|                      | Enable design changes for tables in Datasheet view                            |   |
|                      | Qeck for truncated number fields                                              |   |
|                      | Picture Property Storage Format                                               |   |
|                      | Beserve source image format (smaller file size)                               |   |
|                      | Conyert all picture data to bitmaps (compatible with Access 2003 and earlier) |   |
|                      | Kavigation                                                                    |   |
|                      | Display Savigation Pane                                                       |   |
|                      | Resignion Options                                                             |   |
|                      | Ribbon and Toolkar Options                                                    |   |
|                      |                                                                               | C |

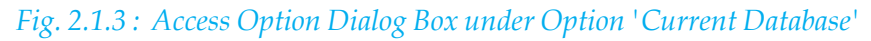

#### Set global options for the Navigation Pane

Several global options in the **Navigation Pane** can be set or changed according to the user's requirements. The following Table 2.1.2 lists the options and describes how to use them.

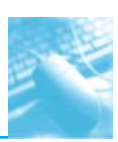

| Option              | Purpose                                                                                                    |
|---------------------|----------------------------------------------------------------------------------------------------|
| Show Hidden Objects | Display hidden objects as semi-transparent disabled icons.<br>Clear this option when we want to hide objects completely. |
| Show System Objects | Display system objects, such as system tables.                                                                           |
| Single Click Open   | Open objects with a single mouse click.                                                                                  |
| Double Click Open   | Open objects with a double mouse click.                                                                                  |

#### Table 2.1.2 : Options in Navigation Pane

To do so, left click the menu at the top of the **Navigation Pane** and then click **Navigation Options** as shown in Fig. 2.1.4.

|           | Click on a Category to change the Category disp<br>Categories                              | lay order or to add groups<br><u>G</u> roups for "Tables and Related Views"           |
|-----------|--------------------------------------------------------------------------------------------|---------------------------------------------------------------------------------------|
|           | Tables and Related Views                                                                   | Table1                                                                                |
|           | Object Type<br>Custom                                                                      | Unrelated Objects                                                                     |
| Display C | Add Item Delete Item Rename Item Options w Hidden Objects Show System Objects w Search Bar | Add Group Delete Group Rename Group<br>Open Objects with<br>Single-dick  Double-glick |

Fig. 2.1.4 : Navigation Options Dialog Box

#### (5) Database Design

A properly designed database provides us with the access to up-to-date, accurate information. Certain principles that guide the database design are as follows :

- (i) The first principle is that duplicate information (redundant information) is bad, as it wastes space and increases the likelihood of error and inconsistencies.
- (ii) The second principle is that the correctness and completeness of information is important. If our database contains incorrect information, any reports that pull information from the database will also contain incorrect information.

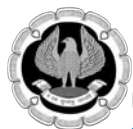

A good database design is, therefore, one that

- divides the information into subject-based tables to reduce redundant data,
- provides **Access** with the information it requires to join the information in the tables together as needed,
- helps support and ensure the accuracy and integrity of the information,
- accommodates the data processing and reporting needs.

The design process consists of the following steps :

- (i) Determine the purpose of the database.
- (ii) Find and organize the information required.
- (iii) Divide the information into tables.
- (iv) Turn information items into columns.
- (v) Specify primary keys.
- (vi) Set up the table relationships.
- (vii) Refine the design.
- (viii) Apply the normalization rules.

## 2.2 CREATE A NEW TABLE

A simple database, such as a Contact list, might use only a single table, whereas many databases, however, may use several tables. When a new database is to be created, a new file on the computer is to be created that acts as a container for all of the objects in our database, including our tables.

We can create a table by creating a new database, by inserting a table into an existing database or by importing or linking to a table from another data source - such as a Microsoft Office Excel 2007 Workbook, a Microsoft Office Word 2007 document, a text file or another database. When we create a new blank database, a new empty table is automatically inserted for us. We can then enter data to start defining our fields.

#### 2.2.1 Create a new Table in a new Database

- (i) Click the **File** and then click **New**.
- (ii) In the **File Name** box, type a file name. To change the location, click the folder icon to **Browse**.
- (iii) Click Create.

The new database is opened and a new table named **Table1** is created and opened in **Datasheet view**.

#### 2.2.2 Create a new table in an existing Database

- (i) Click the **File** and then click **Open**.
- (ii) In the **Open** dialog box, select and open the database.

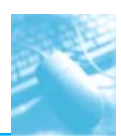

| File                                | Home  | Create                          | External Data            | Database T                  | ools                  |                |                         |                                                          |                                                                         |
|-------------------------------------|-------|---------------------------------|--------------------------|-----------------------------|-----------------------|----------------|-------------------------|----------------------------------------------------------|-------------------------------------------------------------------------|
| Application<br>Parts *<br>Templates | Table | Table Sha<br>Design 1<br>Tables | arePoint<br>ints * Wizan | Query<br>o Design<br>ueries | Form Bla<br>Design Fo | Ank More Forms | Report Report<br>Design | Elank Report Wizard<br>Blank Labels<br>Report<br>Reports | Macro & Module<br>Macro & Class Module<br>Wisual Basic<br>Macros & Code |
| 1                                   | 5     |                                 | 6                        |                             |                       |                |                         |                                                          |                                                                         |

Fig. 2.2.1 : Tables Group

(iii) On the **Create** tab, in the **Tables** group, click **Table**. (as depicted in point 1, Fig. 2.2.1). A new table gets inserted in the database and the table is opened in **Table tools** as shown in Fig. 2.2.2.

| For Home Create Ed                                                                 | ternal Data Databas | se Tools Fields | Table                                                             |                                                    | ۵ 😡                                                                |
|------------------------------------------------------------------------------------|---------------------|-----------------|-------------------------------------------------------------------|----------------------------------------------------|--------------------------------------------------------------------|
| View AB 12 W                                                                       | Date & Time         | Plane & Caption | Modity Modity Meno<br>Lookups Expression Settings -<br>Properties | Data Type<br>Format:<br>S % > 128 28<br>Formatting | Required     Unique     Unique     Validation     Field Validation |
| All Tables 💿 «                                                                     |                     | bie2 Table3     |                                                                   | × Field List                                       | x                                                                  |
| Serrit.  P<br>Table1 2<br>Table2 2<br>Table2 2<br>Table3 2<br>Table3 2<br>Table3 2 | ID (New)            | Click to Add    |                                                                   | No fields anal<br>view.                            | lable to be added to the current                                   |

*Fig. 2.2.2 : Datasheet view of the Table* 

#### 2.2.3 Create a table based on a Table Template

To create a **Contacts, Tasks, Issues, Events** or **Assets** table, start with the **Table Templates** that come with **Office Access 2010**. The steps to be followed are as follows :

- (i) Click the **File** and then click **Open**.
- (ii) In the **Open** dialog box, select and open the database.
- (iii) On the **Create** tab, in the Templates group, click Application parts and then from Quick start select one of the available templates from the list (Point no. 2, Fig. 2.2.1). A new table is inserted, based on the table template (shown in Fig. 2.2.3) we choose.

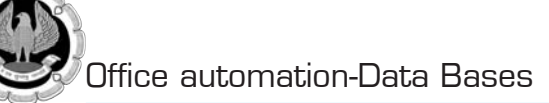

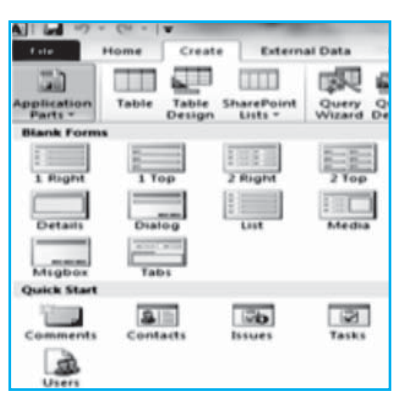

Fig. 2.2.3 : Table Templates

## **2.3 IMPORT OR LINK TO CREATE A TABLE**

We can create a table by importing or linking to information stored elsewhere. For instance, we can import or link to information in an Excel worksheet, SharePoint list, an XML file, another Access database, a Microsoft Office Outlook 2010 folder and a number of other sources.

- When we import any information, we create a copy of the information in a new table in the current database.
- Conversely, when we link to the information, we create a linked table in the current database that represents a live link to the existing information that is stored elsewhere. Thus, when we change data in the linked table, we change it in the original source too. When information is changed in the original source by using another program, that change is visible in the linked table.

In some cases, we cannot make changes to our data source through a linked table, most notably when the data source is an Excel worksheet.

**Note : SharePoint** is a web site that can be displayed in a browser such as Internet Explorer and includes an interface for displaying lists and libraries in a secure database. **SharePoint** also contains various web-parts that can display sorted or filtered information in various ways or can display some kind of custom functionality. **SharePoint** can be used for something as simple as a list of contacts or for something as complex as a project management dashboard for a new store opening.

#### 2.3.1 Create a new table by importing or linking to External Data

- (i) To use an existing database, on the **File** menu, click **Open**.
- (ii) In the **Open** dialog box, select and open the database.
- (iii) To create a new database, on the **File** menu, click **New**.
  - In the **File Name** text box, type a file name. To change the location, click the folder icon.
  - Click Create.
  - The new database is opened and a new table named **Table1** is created and opened in **Datasheet view.**
- (iv) On the **External Data** tab, in the **Import** group, click one of the available data sources as shown in Fig. 2.3.1.

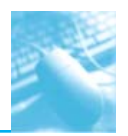

Working with Table and Forms

| A                | 17 - (1 -               | v        |                        |                                       |                  |                   |              |             | E             | mploye | es : Database (Acc      | ess 2007)        | - Micro           |
|------------------|-------------------------|----------|------------------------|---------------------------------------|------------------|-------------------|--------------|-------------|---------------|--------|-------------------------|------------------|-------------------|
| File             | Home                    | Create   | External Data          | Databa                                | se Tools         |                   |              |             |               |        |                         |                  |                   |
| Saved<br>Imports | Linked Table<br>Manager | Excel A  | CCESS ODBC<br>Database | ] Text File<br>  XML File<br>  More * | Saved<br>Exports | <b>V</b><br>Excel | Text<br>File | XML<br>File | PDF<br>or XPS | É-mail | Access<br>By Word Merge | Create<br>E-mail | Manage<br>Replies |
| ~                |                         | Import & | Link                   |                                       |                  |                   |              | Eq          | port          |        |                         | Colle            | ct Data           |

Fig. 2.3.1 : Import Group in External Data Tab

(v) Follow the instructions in the dialog boxes. **Access** creates the new table and displays it in the **Navigation Pane**.

One can also import or link to a **SharePoint** list by using a command on the **Create** tab.

#### 2.3.2 Create a Table based on a Share Point list

We can create a table in our database that imports from or links to a **SharePoint list**. The list can pre-exist which we can import or link to or we can create a new custom list or a new list based on a predefined template. The predefined templates in **Office Access 2010** include **Contacts**, **Tasks**, **Issues** and **Events** as shown in Fig. 2.3.2.

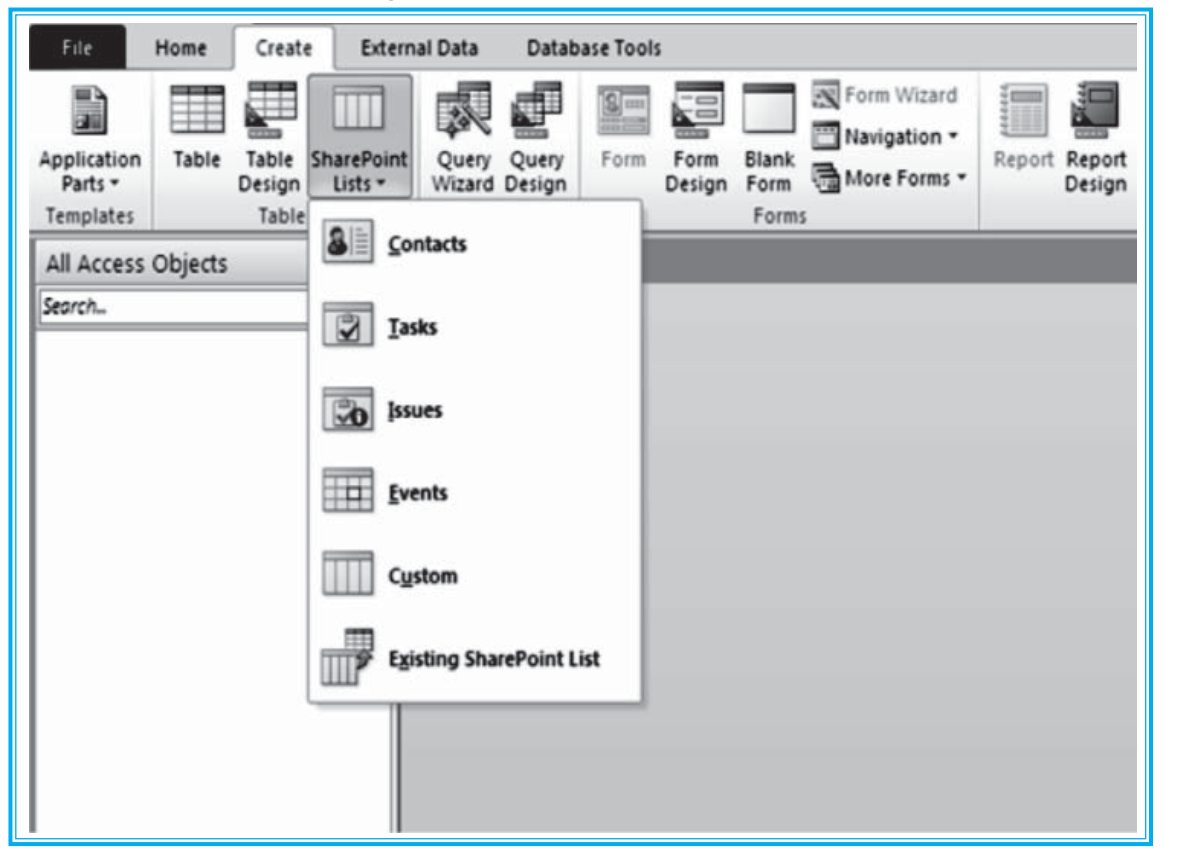

*Fig. 2.3.2 : Options in SharePoint Lists* 

INFORMATION TECHNOLOGY

19

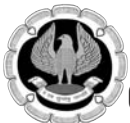

First, open the database in which we want to create the table.

- (i) Click the **File** and then click **Open**.
- (ii) In the **Open** dialog box, select and open the database.
- (iii) On the Create tab, in the Tables group, click SharePoint Lists. (point 3, Fig 3.2.1)

The Fig. 2.3.2 gets opened showing predefined templates in **Office Access 2010 - Contacts, Tasks, Issues** and **Events**.

- (iv) Then, do one of the following:
- 1) Create the list based on a template
  - (i) Click either **Contacts**, **Tasks**, **Issues** or **Events**. Fig. 2.3.3 shows the selection of option **Tasks** from the group of **SharePoint List**.
  - (ii) In the Create New List dialog box, type the URL for the SharePoint site where we want the list to reside. Also, enter the name of the new SharePoint list and its description. If we want the linked table to open after it is created, select the Open the list when finished check box (it is selected by default). Otherwise, clear the check box.

|                                                                                                    | 62                                                                   |
|----------------------------------------------------------------------------------------------------|----------------------------------------------------------------------|
| Tasks                                                                                                    |                                                                      |
| Create a tasks list when you want to<br>Specify a SharePoint site:                                             | track a group of work items that you or your team needs to camplete. |
| ICAI Server                                                                                                    |                                                                      |
| Specify a name for the new list.                                                                               |                                                                      |
| Server                                                                                                    |                                                                      |
| Description:                                                                                                   |                                                                      |
| 1                                                                                                    |                                                                      |
|                                                                                                    |                                                                      |
|                                                                                                    |                                                                      |
|                                                                                                    |                                                                      |
|                                                                                                    |                                                                      |
|                                                                                                    |                                                                      |
| 😨 gpen the lat when finished                                                                                   |                                                                      |
| Qpen the lat when finished<br>Note: Exporting a table to the ShareF                                            | tant site will nove all related tables as well.                      |
| Qpen the list when finished Note: Exporting a table to the ShareF                                              | taint site will move all related tables as well.                     |
| Qpen the lat when finished<br>Note: Exporting a table to the ShareP                                            | vart site wil nove all related tables as well.                       |
| Qpen the list when finished Note: Exporting a table to the ShareP                                              | vant site will move all related tables as well.                      |
| ☑ Open the last when finished<br>Note: Exporting a table is the ShareF                                         | teint site wil move all related tables as well.                      |
| 2 Open the list when finished<br>Note: Exporting a table to the Share?                                         | rant site will move all related tables as well.                      |
| Open the lat when finished<br>Note: Exporting a table to the Sharef                                            | vant site will move all related tables an well.                      |
| ☑ Open the lat when finished<br>Note: Deporting a table to the ShareP<br>Note: Deporting a table to the ShareP | teint site wil move all related tables as well.                      |
| ⑦ Open the last when finished<br>Note: Exporting a table to the ShareP                                         | rant site will move all related tables as well.                      |
| ② Open the last when finished<br>Note: Deporting a table to the Sharef                                         | vint ste wil nove al related tables an well.                         |

- (iii) Click OK.
- 2) Create a new custom list
  - (i) Click **Custom** in Fig. 2.3.2. **The Custom** Dialog Box shown in Fig. 2.3.4 gets opened.
  - (ii) In the **Create New List** dialog box, type the URL for the **SharePoint** (point 1, Fig. 2.3.4) site where we want the list to reside. Also, type the name of the new **SharePoint list** (point 2, Fig. 2.3.4) and its description.
  - (iii) If we want the linked table to open after it is created, select **the Open the list when finished** check box (it is selected by default). Otherwise, clear the check box.
  - (iv) Click OK.

20

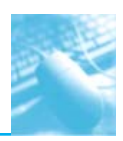

| Create New List                                                                                                    | <u> </u>                           |
|----------------------------------------------------------------------------------------------------|------------------------------------|
| Custom List                                                                                                    |                                    |
| Create a custom list when you want to specify yo<br>Specify a SharePoint site:                                                                                                    | our own columns.                   |
| A                                                                                                    |                                    |
| Specify a name for the new list.                                                                                                    |                                    |
| 1                                                                                                    |                                    |
| Description:                                                                                                    |                                    |
|                                                                                                    |                                    |
| Open the list when finished<br>Note: Exporting a table to the SharePoint site will<br>note: Exporting a table to the SharePoint site will<br>not site will be a stable to the SharePoint site will be a stable to the SharePoint site will be a stable to th                                                          | I move all related tables as well. |
| Qpen the list when finished<br>Note: Exporting a table to the SharePoint site will<br>a table to the SharePoint site will                                                                                                    | I move all related tables as well. |
| Open the list when finished<br>Note: Exporting a table to the SharePoint site will<br>note: Exporting a table to the SharePoint site will<br>not state the sharePoint site will be a state of the sharePoint site will be a state of the sharePoint site of the sharePoint site will be a state of the sharePoint site of the sharePoint sit                                                          | I move all related tables as well. |
| Open the list when finished<br>Note: Exporting a table to the SharePoint site will<br>note: Exporting a table to the SharePoint site will<br>not state the sharePoint site will be a state of the sharePoint site will be a state of the sharePoint site of the sharePoint site will be a state of the sharePoint site of the sharePoint sit                                                          | I move all related tables as well. |
| Open the list when finished<br>Note: Exporting a table to the SharePoint site will<br>note: Exporting a table to the SharePoint site will<br>not be a state of the sharePoint site will<br>not be a state of the sharePoint site of the sharePoint site will<br>not be a state of the sharePoint site of the sharePoint sit | I move all related tables as well. |
| Open the list when finished Note: Exporting a table to the SharePoint site will                                                                                                    | I move all related tables as well. |

Fig. 2.3.4 : 'Custom' option Dialog Box from SharePoint List

- 3) Import the data from an existing list
  - (i) Click **Existing SharePoint List** in Fig. 2.3.2.
  - (ii) In the **Get External Data** dialog box, type the **URL** for the **SharePoint** site that contains the list as depicted in Fig. 2.3.5.
  - (iii) Click **Import the source data into a new table in the current database** (point 1, Fig. 2.3.5).
  - (iv) Click Next and select a check box next to any SharePoint lists we want to import.
  - (v) Click OK.
- 4) Link to an existing list
  - (i) Click **Existing SharePoint** List. The dialog Box shown in Fig. 2.3.5 gets opened.
  - (ii) In the **Get External Data** dialog box, type the **URL** for the **SharePoint** site that contains the list.
  - (iii) Click Link to the data source by creating a linked table (point 2, Fig. 2.3.5).
  - (iv) Click Next.
  - (v) Select a check box next to any **SharePoint lists** to which we want to link.
  - (vi) Click OK.

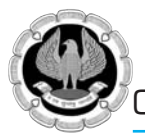

| Get External Data - SharePoint Site                                                                                                    | ? ×                                                                                                    |
|----------------------------------------------------------------------------------------------------|----------------------------------------------------------------------------------------------------|
| Select the source and destination of the data                                                                                                    |                                                                                                    |
| Specify a SharePoint site:  Specify how and where you want to store the data in the current database.  Import the source data into a new table in the current database.  If the specified object does not exist, Access will create it. If the specified name of the imported object. Changes made to source objects (including  Link to the data source by creating a linked table.  Access will create a table that will maintain a link to the source data. Changes and vice versa.  2 | se.<br>d object already exists, Access will append a number to the<br>data in tables) will not be reflected in the current database.<br>nges made to the data in Access will be reflected in the |
| - Bed                                                                                                    |                                                                                                    |
| < Darx                                                                                                    |                                                                                                    |

Fig. 2.3.5 : Existing SharePoint List Dialog Box

## 2.4 ADD FIELDS TO A TABLE IN DATASHEET VIEW

We store the information items we want to track in fields (also called columns). For example, in a **Employee\_Details** table, we might create fields for EmpCode, LastName, FirstName, Telephone\_Number and Address, among others.

A field defines certain characteristics and are to be selected carefully. For example, every field has a Name that uniquely identifies the field within a table. A field also has a data type that's chosen to match the information to be stored. The data type determines the values that can be stored and the operations that can be performed, as well as how much storage space to set aside for each value. Every field also has an associated group of settings called **properties** that define the appearance or behaviour characteristics of the field. For example, the **Format property** defines a field's display layout - that is, how it should appear when displayed.

When we create a new table, the table opens in **Datasheet view**. We can immediately add a field by typing some information in the **Add New Field** column as shown in Fig. 2.4.1, point 1.

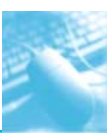

|   | Emp_Details |               |               |             |              |   |
|---|-------------|---------------|---------------|-------------|--------------|---|
|   | Emp_ID -    | Emp_FirstNa • | Emp_LasttN; • | Emp_Gende • | Click to Add | * |
|   | 001         | Joe           | Wiley         | M           |              |   |
|   | 002         | Smith         | Sin           | Μ           |              |   |
|   | 003         | Parley        | John          | F           |              |   |
|   | 004         | Park          | Ray           | M           |              |   |
| * |             |               |               |             |              |   |

#### Fig. 2.4.1 : 'Add New Field' Column Header

#### 2.4.1 Add a new field to an existing table

- (i) Click the **File** and then click **Open**.
- (ii) In **Open** dialog box, select and open the database.
- (iii) In the Navigation Pane, double-click one of the available tables to open it.
- (iv) Type the data in the cell below the **Click to Add** coloumn header.

#### 2.4.2 Add a new field to a new table

- (i) Click the **File** and then click **Open**.
- (ii) In **Open** dialog box, select and open the database.
- (iii) On the **Create** tab, in the **Tables** group, click **Table** (shown in point 1, Fig. 2.2.1).

Access inserts a new table in the database and opens it in **Datasheet** view. Type the data in the cell below the **Click to Add** column header. When we enter data in the new column, **Office Access 2010** uses the information we type to recognize the appropriate data type for the field. For example, if a date is inserted in a column, such as 1/1/2010, **Office Access 2010** recognizes it as a date and sets the data type for the field to Date/Time. If **Access** doesn't have enough information from what we enter to guess the data type, the data type is set to **Text**. The Table 2.4.1 shows how automatic data type detection works in **Datasheet view**.

| If we type                     | Office Access 2010 creates a data type with a field of |
|--------------------------------|--------------------------------------------------------|
| Mary                           | Text                                                   |
| 45,000.98                      | Number, Double                                         |
| 45000                          | Number, Long Integer                                   |
| 1/12/2009 or 1st December 2009 | Date/Time                                              |

#### Table 2.4.1: Default data type by MS Access 2010

#### 2.4.3 Explicitly set the Data Type/Format

If we want to explicitly set the data type and format for a field, overriding the choice that **Office Access 2010** makes, we can do so by using the commands in the **Data Type & Formatting** group on the **Datasheet** tab as shown in Fig. 2.4.2.

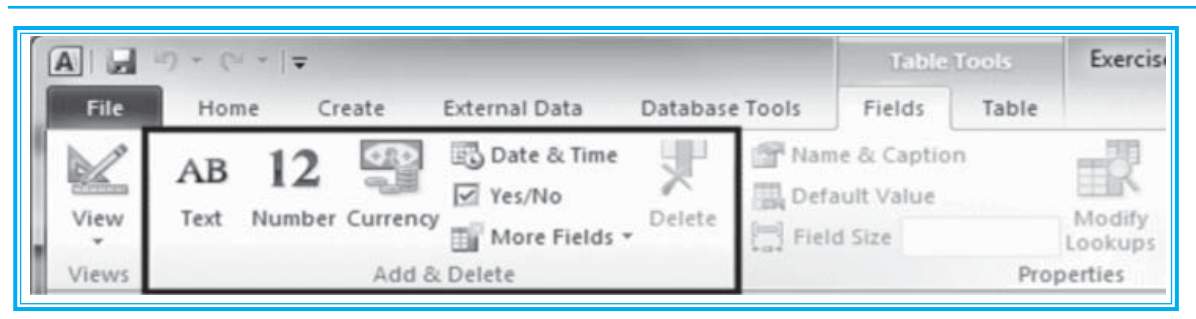

Fig. 2.4.2 : Data Type & Formatting Option in Datasheet View

Do the following steps:

- (i) On the Field tab, in the Add & Delete group, click Data Type.
- (ii) Choose the data type/format of our choice.

When we add a field by typing information into the cell below the **Click to Add** header, **Office Access 2010** automatically assigns a name to the field. These names start with Field1 for the first field, **Field2** for the second field and so on. It is a good practice to use more descriptive field names. One can rename the field by right-clicking its header and then clicking **Rename Column** on the shortcut menu.

Field names can consist of up to 64 characters (letters or numbers), including spaces. We should try to give fields descriptive names so that we can easily identify them when we view or edit records.

#### 2.4.4 Add fields by using field templates

A **Field Template** is a predefined set of characteristics and properties that describes a field. The field template definition includes a field name, a data type, a setting for the field's format property and a number of other field properties that, when taken together, form a model that serves as the basis for creating a new field.

One can use the **Field Templates** task pane to choose from a list of predefined fields than to manually create a field. **Office Access 2010** comes with a set of built-in field templates that can save our considerable time when we create fields. To create a new field using a field template, we display the **Field Templates** pane and then drag and drop one or more templates to the table that is opened in **Datasheet view**.

- (i) Open up the table in a **Datasheet view.**
- (ii) On the **Field** tab, in the **Add & Delete** group, click **More Fields** as shown in point 1, Fig. 2.4.3.

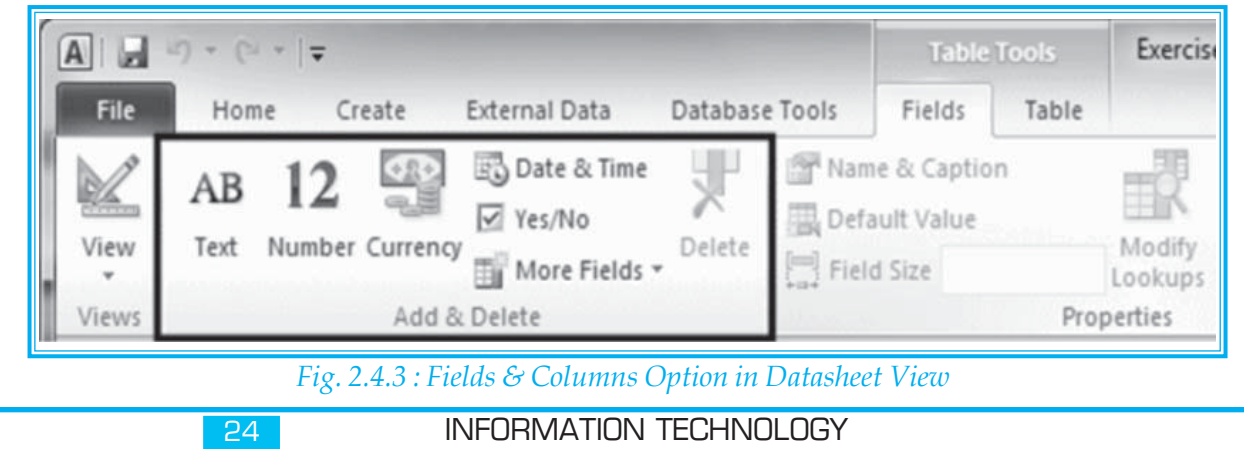

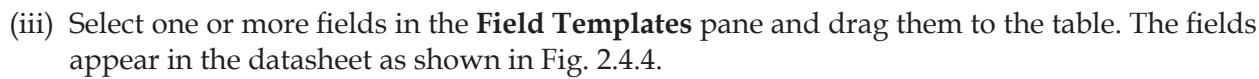

**Field templates** are models, which provide a basis from which we can create a new field. In addition to creating a new field from a field template, we can also create a new field from an existing field in another table.

| A                                                                   |                                                                                                    |                       |           | Table                                | Tranks |
|---------------------------------------------------------------------|----------------------------------------------------------------------------------------------------|-----------------------|-----------|--------------------------------------|--------|
| fila Homa Create I                                                  | External Data                                                                                                    | Databas               | Tople     | Fields                               | Table  |
| Vev AB 12 Ver                                                       | Date & Time<br>P restric                                                                                             | Deete                 | 自 Den     | e & Capitor<br>iuit Value<br>4 5 2 e | n      |
| Add &<br>All Access Objects (*)<br>Secreta-<br>Tables s<br>Tables s | Bask Types<br>Ar Fich Test<br>Attaching<br>Byperlink<br>AB Memo<br>B, Innitus A                                      | nt<br>Relationsi      | Niga      |                                      |        |
|                                                                     | Number<br>12 Ganaral<br>Cupency<br>Urg<br>turg<br>12 Bixed<br>12 Standard<br>Scjentric<br>Date and Time<br>Shot Date |                       |           | -                                    |        |
|                                                                     | Mecium (<br>Long Cati<br>Time gm/s<br>Mecium 1<br>Time 24ho<br>Yes/No                                                | )gt+<br>              |           |                                      |        |
|                                                                     | Cheik Bo<br>Ves/No<br>Saloulate                                                                                      | s Field<br>tion as Ne | v Data Ty |                                      |        |

Fig. 2.4.4 : Field Template in Datasheet View

#### 2.4.5 Add a field from an existing table

If a database contains multiple tables, we can add a field from another table. In a relational database, we store information in separate subject-based tables and then define relationships to bring the information together as needed. **Office Access 2010** allows user to create a new field by adding it from another related table or by adding it from another table for which no relationship is created. We add the field by using the **FieldList**, which shows us fields available in other tables in our database.

#### 1) Open and add a field from the Field List pane

- (i) Click the **File** and then click **Open**.
- (ii) In the **Open** dialog box, select and open the database.
- (iii) In the **Navigation Pane**, double-click the table in which we want to add an existing field. The table opens in **Datasheet view**.

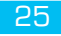

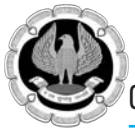

(iv) On the **Datasheet** tab, in the **Fields & Columns** group, click **Add Existing Fields**, as shown in point 2, Fig. 2.4.3. The **Field List** pane appears as depicted in Fig. 2.4.5.

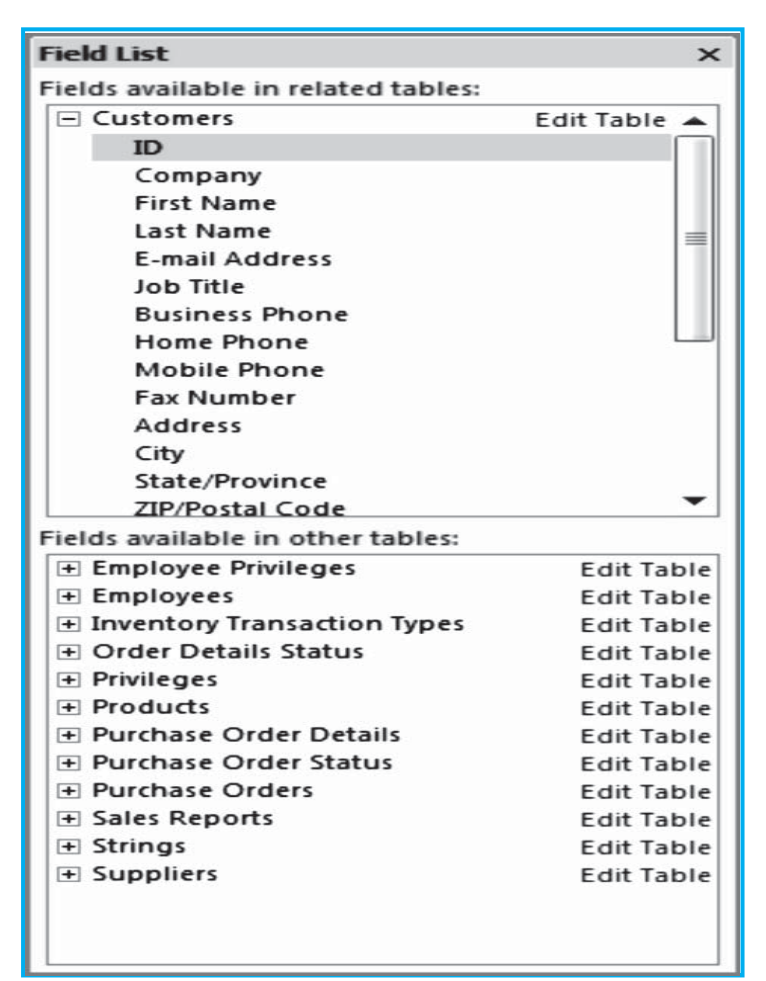

#### Fig. 2.4.5 : FieldList Pane

The Field List pane lists all of the other tables in our database, grouped into categories.

(v) Click the plus sign (+) next to a table to display the list of fields in that table and drag the field we want from the Field List pane to the table in Datasheet view. The Lookup Wizard starts. Follow the instruction to complete the wizard.

### 2.5 SAVE A TABLE

Once a table's fields are added and its design is set, one should save it. When a new table is to be saved for the first time, a name is to be given to it that describes the information it contains. We can use up to 64 characters (letters or numbers), including spaces, for example, a table name may be Customers, Parts Inventory, Products and so on.

To save a table, do any of the following :

(i) Click the **File** and then click **Save**.

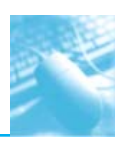

- (ii) Right-click the table's document tab and then click Save on the shortcut menu.
- (iii) Click Save on the Quick Access Toolbar.

If we are saving the table for the first time, type a name for the table and then click **OK**.

## 2.6 SET THE PRIMARY KEY

The primary key of a table consists of one or more fields that uniquely identify each row we store in the table. The primary key is never empty or null - there is always a value and it rarely (ideally never) changes. **Access** uses primary key fields to quickly bring together data from multiple tables. We should always specify a primary key for a table. **Access** automatically creates an index for the primary key, which helps speed up queries and other operations and ensures that every record has a value in the primary key field and that it is always unique. For example, we might have an **Employee** table where each employee has a unique employee\_ID, which can be made as a primary key of the table.

When we create a new table in **Datasheet view**, **Access** automatically creates a primary key for us and assigns it a field name of ID and the **AutoNumber** data type. The field is hidden in **Datasheet view**, but we can see it if we switch to **Design view**.

#### 2.6.1 Switch to Design View

To switch to **Design View**, do any of the following:

- (i) Right click the document tab and then click **Design View**.
- (ii) Right-click the table name in the **Navigation Pane** and then click **Design View**.
- (iii) Click **Design View** in the Access status bar.

To change or remove the primary key or to set the primary key for a table that doesn't already have one, we must use **Design view**.

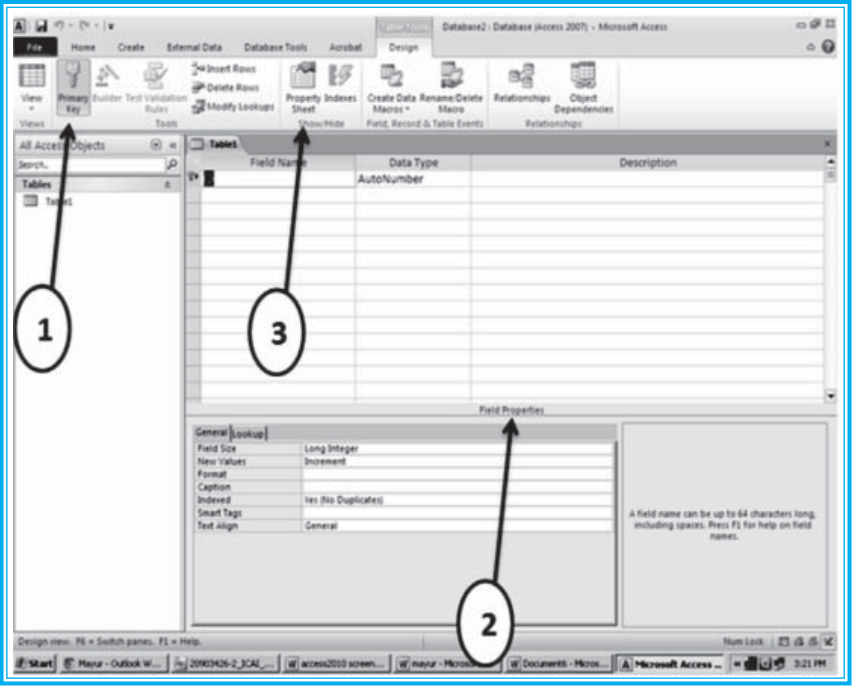

Fig. 2.6.1 : Design View

#### 1) Set or change the primary key

When a new table is created without setting a primary key, Access prompts the user to create one. If we choose **Yes**, **Access** creates an **ID** field that uses the **AutoNumber** data type to provide a unique value for each record. If the table already includes a **AutoNumber** field, **Access** uses it as the primary key. Do the following:

- (i) Open the table in **Design view.**
- (ii) Select the field or fields we want to use as the primary key. To select one field, click the row selector for the field we want. To select more than one field, hold down the **CTRL** key and then click the row selector for each field.
- (iii) On **Design** tab in **Tools** group, click **Primary Key** as shown in Fig. 2.6.1, point 1. A key indicator is added to the left of the field or fields that we specify as the primary key.
- 2) Remove the primary key
- (i) Open the table in **Design view**.
- (ii) Click the row selector for the current **primary key**. If the primary key consists of a single field, click the **row selector** for that field. If the primary key consists of multiple fields, click the **row selector** for any field in the primary key.
- (iii) On the **Design** tab, in the **Tools** group, click **Primary Key**. (point 1, Fig. 2.6.1).
- The key indicator is removed from the field or fields we previously specified as the primary key.

## 2.7 SET FIELD PROPERTIES

One can control the appearance of information, prevent incorrect entries, specify default values, speed up searching and sorting and control other appearance or behavior characteristics by setting

field properties. For example, we can format numbers to make them easier to read or we can define a validation rule that must be satisfied for information to be entered in a field.

The data type of the field determines the properties we can set. For example, the **Format, InputMask** and **Caption** properties affect how our information appears in table and query datasheets. In addition, any controls on new forms and reports that are based on the fields in the table inherit these same property settings by default.

#### 1) Set a field property for a table in Datasheet view

- (i) Open the table in **Datasheet view**.
- (ii) Click in the field for which we want to set the property.
- (iii) On the **Field** tab, in the **Field Validation** group, select one of the following commands in Fig. 2.7.1:
  - **Unique -** Sets the **Indexed** property.
  - Is Required Toggles the setting of the Required property. If it was set to Yes, it is set to No. If it was set to No, it is set to Yes.

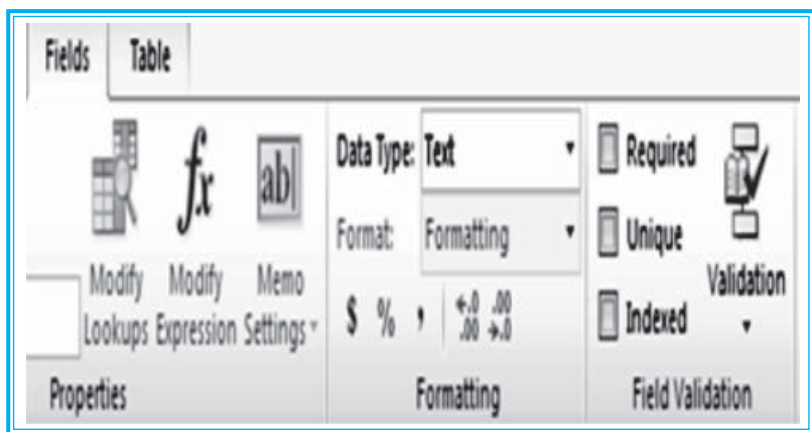

Fig. 2.7.1 : Datasheet View

We can set only a few of the available field properties in **Datasheet view**. To set additional field properties, we must open the table in **Design view**. To have access to and set the complete list of field properties, we must use **Design view**.

#### 2) Set a field property for a Table in Design view

- (i) Open the table in **Design view.**
- (ii) In the upper portion of the table **Design grid**, click the field for which we want to set properties (or move to the field by using the arrow keys).
- (iii) **Access** displays the properties for this field in the lower portion of the table **Design** grid. The data type of the field determines the properties we can set.
- (iv) In the lower portion of the window, under Field Properties, (point 2, Fig. 2.6.1) click the box for the field property we want to set. Alternatively, we can press F6 and then move to the property by using the arrow keys.

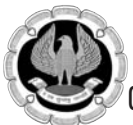

(v) Type a setting for the property or, if an arrow appears at the right side of the property box, click the arrow to choose from a list of settings for the property. The following Table 2.7.1 lists the available field properties.

| Use this Field Property | То                                                                                                    |
|-------------------------|----------------------------------------------------------------------------------------------------|
| Field Size              | Set the maximum size for data stored as a <b>Text</b> , <b>Number</b> or <b>AutoNumber</b> data type. |
| New Values              | Set whether an <b>AutoNumber</b> field is incremented or assigned a random                            |
|                         | value.                                                                                                |
| Format                  | Customize the way the field appears when displayed or printed.                                        |
| Caption                 | Set the text displayed by default in labels for forms, reports and queries.                           |
| Indexed                 | Speed up access to data in this field by creating and using an index.                                 |
| Smart Tags              | Attach a smart tag to this field.                                                                     |
| Text Align              | Specify the default alignment of text within a control.                                               |

#### Table 2.7.1: Field Property

To save the changes made, do any of the following:

- (i) Click **Save** on the **Quick Access Toolbar**.
- (ii) Right-click the table's document tab and then click **Save** on the shortcut menu.
- (ii) Click the **File** and then click **Save**.

The following table provides additional information about the **FieldSize**, **Format** and **New Values** field properties.

## 2.8 SET TABLE PROPERTIES

In addition to field properties, we can set properties that apply to an entire table and to entire records. We set these properties in the table's property sheet.

- 1) Set a Table property
  - (i) Open the table in **Design view**.
  - (ii) On the **Design** tab, in the **Tools** group, click **Property Sheet** (point 3, Fig. 2.6.1). The table's property sheet is displayed.
  - (iii) Click the box for the property we want to set and type a setting for it as shown in Fig. 2.8.1.

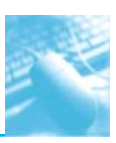

| Property Sheet                 | ×                       |
|--------------------------------|-------------------------|
| Selection type: Table Properti | es                      |
| General                        |                         |
| Display Views on SharePoint    | Follow Database Setting |
| Subdatasheet Expanded          | No                      |
| Subdatasheet Height            | 0"                      |
| Orientation                    | Left-to-Right           |
| Description                    |                         |
| Default View                   | Datasheet               |
| Validation Rule                |                         |
| Validation Text                |                         |
| Filter                         |                         |
| Order By                       |                         |
| Subdatasheet Name              | [Auto]                  |
| Link Child Fields              |                         |
| Link Master Fields             |                         |
| Filter On Load                 | No                      |
| Order By On Load               | Yes                     |

#### Fig. 2.8.1: Property Sheet

The following Table 2.8.2 lists the available table properties.

| Use this Table Property      | То                                                                                                    |
|------------------------------|----------------------------------------------------------------------------------------------------|
| Display Views On Share Point | Specify whether forms and reports associated with this table should be available on the <b>View</b> menu in <b>Windows Share Point Services</b> if the database is published to a SharePoint site. |
| Subdatasheet Expanded        | Set whether to expand all subdatasheets when we open the table.                                                                                                    |
| Subdatasheet Height          | Specify whether to expand to show all available subdatasheet<br>rows (the default) when opened or set the height of the<br>subdatasheet window to show when opened.                                |
| Orientation                  | Set the view orientation, according to whether our language is read left-to-right or right-to-left.                                                                                                |
| Description                  | Provide a description of the table.                                                                                                    |
| Default View                 | Set <b>Datasheet</b> , <b>Pivot Table</b> or <b>PivotChart</b> as the default view when we open the table.                                                                                         |
| Validation Rule              | Supply an expression that must be true whenever we add a record or change a record.                                                                                                    |
| Validation Text              | Enter text that appears when a record violates the <b>Validation Rule</b> expression.                                                                                                    |

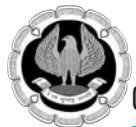

| Filter           | Define criteria to display only matching rows in <b>Datasheet view</b> .                                                                          |
|------------------|----------------------------------------------------------------------------------------------------|
| OrderBy          | Select one or more fields to specify the default sort order of rows in <b>Datasheet view</b> .                                                    |
| SubdatasheetName | Specify whether a subdatasheet should appear in <b>Datasheet</b> view and if so, which table or query should supply the rows in the subdatasheet. |
| LinkChildFields  | List the fields in the table or query used for the subdatasheet that match this table's primary key field(s).                                     |
| LinkMasterFields | List the primary key field(s) in this table that match the child fields for the subdatasheet.                                                     |
| FilterOnLoad     | Automatically apply the filter criteria in the <b>Filter</b> property (by setting to Yes) when the table is opened in <b>Datasheet view.</b>      |
| OrderByOnLoad    | Automatically apply the sort criteria in the <b>OrderBy</b> property (by setting to Yes) when the table is opened in <b>Datasheet view.</b>       |

#### Table 2.8.2 : Table Properties in /Access

#### To save the changes made, do any of the following:

- (i) Click **Save** on the **Quick Access Toolbar**.
- (ii) Right-click the table's document tab and then click **Save** on the shortcut menu.
- (iii) Click the **File** and then click **Save**.

## 2.9 DELETING A TABLE

If we have a table we don't need anymore, we can remove it from our database. Because we cannot delete a table if it is opened, we must first close it. To remove a table from our database, do any of the following:

- (i) In the **Navigation Pane**, right click the table and click **Delete**.
- (ii) In the **Navigation Pane**, click the table to select it. Then, on the **Ribbon**, click **Home**. In the **Records** group, click **Delete**.
- (iii) In the **Navigation Pane**, click the table to select it and press **Delete**.

## 2.10 RENAMING A TABLE

If for some reason, the name of the table is to be changed, it can be done by right-clicking the table in the **Navigation Pane** and clicking **Rename**.

#### Sources:

- [1] http://cisnet.baruch.cuny.edu/holowczak/classes/2200/access/accessall.html
- [2] Microsoft Office Access Help

## 2.11 CREATING FORMS

This topic deals with forms, their importance, general types of forms available under **MS-Access** and how to create simple form using form wizard and form design view. It also put focus on the various controls, their types and properties which could be used while designing a form using form design view. The chapter also explores the topic on how to insert controls in a form.

#### 2.11.1 Introduction

Although **Access** provides a convenient spreadsheet-style datasheet view for entering data, it is not an ideal tool for safe and secured data entry. In such situation Microsoft Access 2010 offers a facility called forms through which the user can enter data to their respective databases. A form provides the user with a better interface to work with. Microsoft Access 2010 form offers many new options for creating a form which make form creation much easier. Generally forms can be created using the form wizard or by opting for form design view where the user needs to create the form manually. The form should be created in such a way that it reflects its user friendliness and the user should feel at ease while using it.

#### 2.11.2 Definition

A form is a database object that the user can use to enter, edit, display data from a table or a query. The user can use the forms to control access of data in a database.

#### 2.11.3 Form and Its Types

As mentioned above, the user can create a form in MS-Access in either of the following two ways:-

- Choose the **Form Wizard** provided by **Microsoft Access**. Opting for form wizard make the form creation an easy task. But the form thus created is very simple with little options.
- Create form from scratch using **Form Design** view. Opting for form design view provides the user with more controls to customize and design the form in a complex yet effective way.

The general types of forms that MS-Access offers are as follows:-

#### 2.11.3.1 Simple Form

This is the simplest and most common type of form available in **MS-Access**. It lets the user create a form that lets him / her to enter information for one record at a time.

#### 2.11.3.2 Split Form

This form lets the user see the datasheet in the upper section and a form in the lower section for entering information about the record selected in the datasheet.

#### 2.11.3.3 Multiple Items

This form lets the user to see multiple records in a datasheet, with one record per row.

#### 2.11.3.4 Blank Form

This form lets the user start with a blank form and then add fields and other controls manually.

#### 2.11.3.5 PivotChart

PivotChart lets the user create a PivotChart form.

#### 2.11.3.6 Form Wizard

Form wizard lets the user create a form instantly using step by step instructions.

INFORMATION TECHNOLOGY

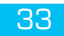

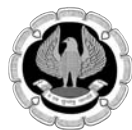

#### 2.11.3.7 Datasheet

Datasheet lets the user see a form in a datasheet view. The user can see the data in a row and column format in which the user can provide limit on which fields are displayed and editable.

#### 2.11.3.8 Modal Dialog

Modal Dialog lets the user create a dialog box which may be used by a user to host or carry other controls. A dialog box is characterized as modal if the user must close it before continuing with another task on the same application.

#### 2.11.3.9 PivotTable

In **MS-Access 2010** the user instead of creating PivotTable forms, can open an existing form in PivotTable view and build the layout of the view or use the PivotTable wizard to help you design the PivotTable view for a new form.

#### 2.11.3.10 Form Design

Form Design lets the user create a blank from and displays it in design view.

#### 2.11.4 General Steps to create a form

The general steps to create a form in MS-Access are as follows:-

- Choose the table or query for creating the form.
- Specify the type of form by selecting from **Forms** option under **Create** menu tab.
- The user may need to provide necessary details for successful creation of form.
- For activities adding records, editing records, etc., the user may switch to form view. And for customization of form, the user may go to design view.
- After the creation, the newly created form should be saved under a meaningful and valid name.

#### 2.11.5 Create a Form using Form Wizard

Form wizard may be used by a user to automatically create a simple form. Although, the form wizard provides less control in creating a form but the user has the option to customize using form design view.

#### Source:

Database : Northwind 2010

Table : Customers

Steps:-

1. On the **Create** tab, in the **Forms** group, click **More Forms** and choose **Form Wizard** as shown in Fig. 2.11.1.

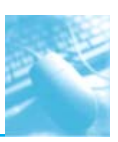

Working with Table and Forms

| None Create Ente                   | mai Data Databa                         | Northwind : Database (Access<br>se Tools Acrobat | 2007) - Microsoft Access |               |               | - Ø |
|------------------------------------|-----------------------------------------|--------------------------------------------------|--------------------------|---------------|---------------|-----|
| Application<br>Patis*<br>Templates | Queny Queny<br>Wicard Design<br>Queries | Form Form Blank Design Form Form Form            | a Report Report Bank     | Report Wizard | Macros & Code |     |
| Northwind Traders 🛞 «              |                                         | Form Wizard                                      |                          |               |               |     |
| Search. D                          |                                         | Show the Fo                                      | rm Wigard that helps     |               |               |     |
| Customers & Orders ¥               |                                         | you create s                                     | mple, customizable       |               |               |     |
| Inventory & Purchasing ¥           |                                         |                                                  |                          |               |               |     |
| Suppliers ¥                        |                                         |                                                  |                          |               |               |     |
| Shippers ¥                         |                                         |                                                  |                          |               |               |     |
| Reports 8                          |                                         |                                                  |                          |               |               |     |
| Employees ¥                        |                                         |                                                  |                          |               |               |     |
| Supporting Objects ¥               |                                         |                                                  |                          |               |               |     |
| 1                                  |                                         |                                                  |                          |               |               |     |

#### Fig. 2.11.1: Form Wizard (i)

2. Now, specify the table or query for which the user wants to create the form as shown in Fig. 2.11.2.

| Form Wizard                                                                                                    | Which fields do you want on your form?<br>You can choose from more than one table or query. |
|----------------------------------------------------------------------------------------------------|---------------------------------------------------------------------------------------------|
| Tables/Queries                                                                                                    |                                                                                             |
| Table: Customers                                                                                                    |                                                                                             |
| Table: Customers         Table: Employee Privileges         Table: Employees         Table: Inventory Transaction Types         Table: Inventory Transactions         Table: Inventory Transactions         Table: Order Details         Table: Order Details Status         Table: Order Status         Table: Orders         Table: Orders Status | Fields:                                                                                     |
| Car                                                                                                    | ncel < <u>B</u> ack <u>N</u> ext > <u>Finish</u>                                            |

Fig. 2.11.2: Form Wizard (ii)

After choosing the table or query, the user will see a screen similar to Fig. 2.11.3 as shown below:-

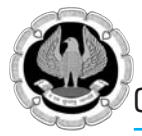

| Form Wizard                                          |                                                                                             |
|------------------------------------------------------|---------------------------------------------------------------------------------------------|
|                                                      | Which fields do you want on your form?<br>You can choose from more than one table or query. |
| Tables/Queries                                       |                                                                                             |
| Table: Customers                                     |                                                                                             |
| Available Fields:                                    | Selected Fields:                                                                            |
| Company<br>Last Name<br>First Name<br>E-mail Address | >>                                                                                          |
| Job Title<br>Business Phone<br>Home Phone            | <                                                                                           |
| Ca                                                   | ncel <back next=""> Einish</back>                                                           |

Fig. 2.11.3: Form Wizard (iii)

After selecting the desired field(s) from the table or query, the following screen will appear as shown in Fig. 2.11.4.

|  | <u>Columnar</u> Iabular   Datasheet   Justified |  |
|--|-------------------------------------------------|--|
|  |                                                 |  |

36

INFORMATION TECHNOLOGY
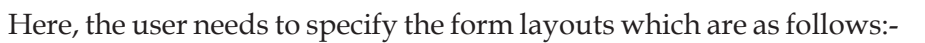

Columnar: By default, the form layout is Columnar as shown in Fig. 2.11.4.

Tabular: As shown in Fig. 2.11.5.

|  | <ul> <li><u>C</u>olumnar</li> <li><u>T</u>abular</li> <li><u>D</u>atasheet</li> <li><u>J</u>ustified</li> </ul> |  |
|--|----------------------------------------------------------------------------------------------------|--|
|  |                                                                                                    |  |

Fig. 2.11.5: Form Wizard (v)

Datasheet: As shown in Fig. 2.11.6.

| What layout would you like for your form? | <ul> <li>Columnar</li> <li>Tabular</li> <li>Datasheet</li> <li>Justified</li> </ul> |  |
|-------------------------------------------|-------------------------------------------------------------------------------------|--|
| Cancel                                    | < Back Next > Finish                                                                |  |

INFORMATION TECHNOLOGY

37

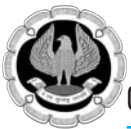

Justified: As shown in Fig. 2.11.7.

| Form Wizard What layout would you like for your form? | <ul> <li>Columnar</li> <li>Iabular</li> <li>Qatasheet</li> <li>Qustified</li> </ul> |
|-------------------------------------------------------|-------------------------------------------------------------------------------------|
| Cancel < Bad                                          | k Next > Einish                                                                     |

4. The user may then specify the title of the form and may further specify whether they want to open the newly created form in form view to carry out form related activities like addition of records, editing existing records, etc or to modify the form in form design view for further customization as shown in Fig. 2.11.8.

| Form Wizard |                                                                                                    |
|-------------|----------------------------------------------------------------------------------------------------|
|             | What title do you want for your form?<br>Customers Screen                                                                                                    |
|             | That's all the information the wizard needs to create your form.<br>Do you want to open the form or modify the form's design?<br>Open the form to view or enter information.<br>Modify the form's design. |
|             | Cancel < <u>B</u> ack <u>N</u> ext > <u>F</u> inish                                                                                                    |

Fig. 2.11.8 : Form Wizard (viii)

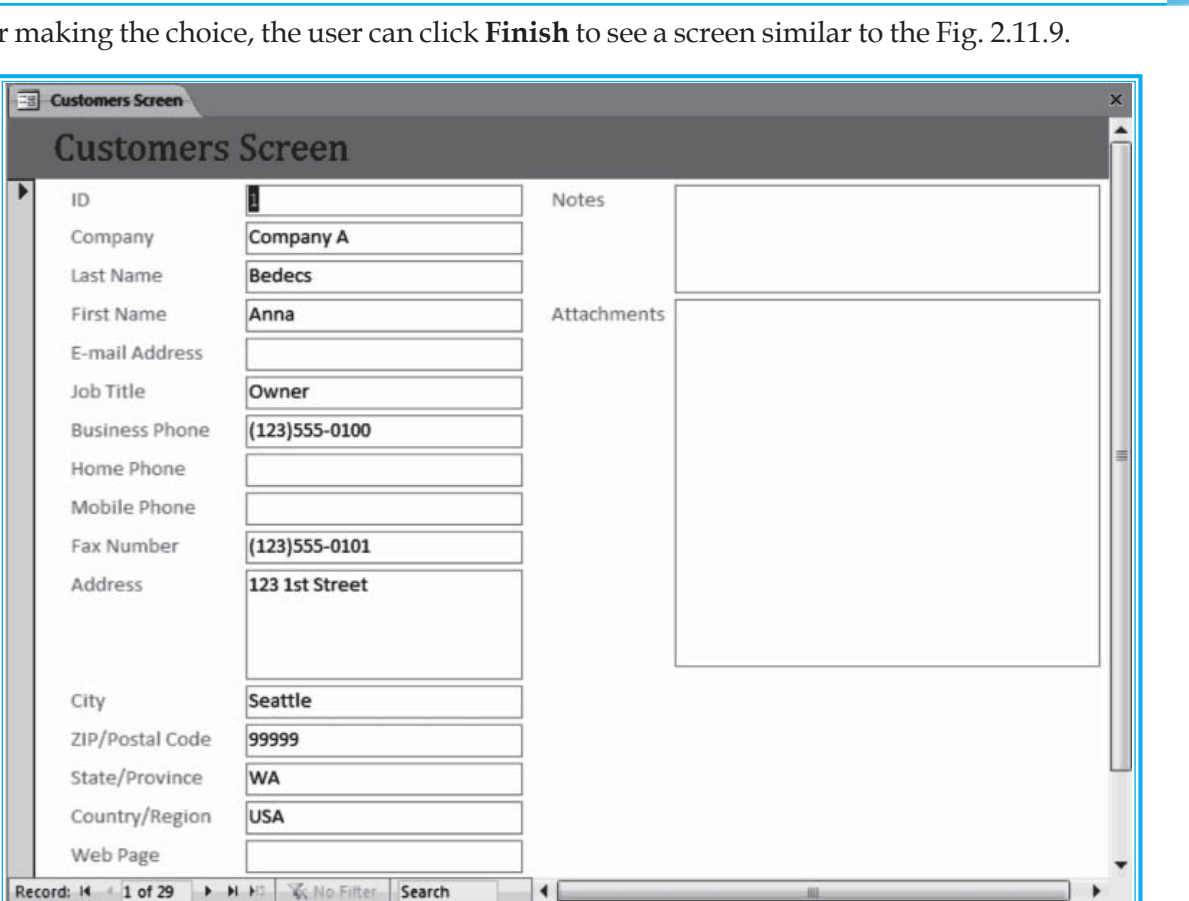

After making the choice, the user can click **Finish** to see a screen similar to the Fig. 2.11.9.

Fig. 2.11.9: Resultant Screen

# 2.12 CREATE FORM USING FORM VIEW

The user may use the form view available under Forms Group of Create tab as shown in Fig. 2.12.1.

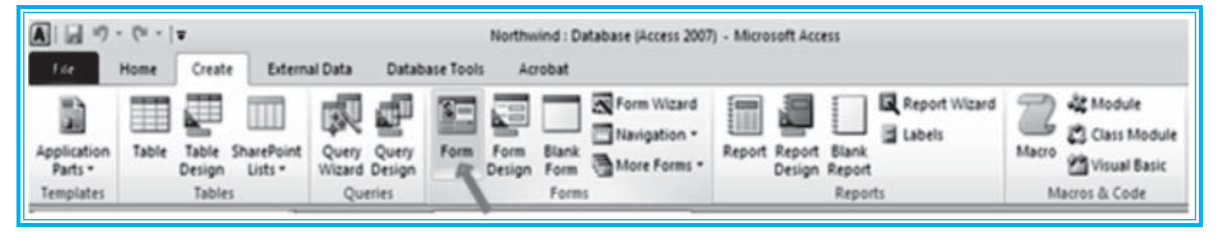

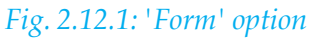

#### Source:

- Database : Northwind 2010
- Table : Customers

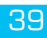

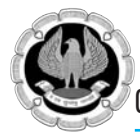

Steps:-

- 1. Select the desired table or query for the form to be created.
- 2. Click the **Form** view option available under **Forms** group of **Create** tab as shown in Fig. 2.12.1.
- 3. The user will be shown a screen similar to Fig. 2.12.2.

| Views Themes                       | ab Aa =           | an in 🥷 💌 📰 📑 in<br>Controis |                 | Inset<br>Inset<br>Bolte and Time<br>Header / Footer<br>Tools |
|------------------------------------|-------------------|------------------------------|-----------------|--------------------------------------------------------------|
| Northwind Traders · ·              | Customer Details1 | Datalla                      | _               |                                                              |
| Customers & Orders #               | Luston            | ner Details                  |                 |                                                              |
| Top Ten Orders by Customer Details | Company           | Company H                    | City            | Portland                                                     |
| Customer List                      | Last Name         | Andersen                     | State/Province  | OR                                                           |
| Order Details Order List           | First Name        | Elizabeth                    | ZIP/Postal Code | 99999                                                        |
| Inventory & Purcha 8               | E-mail Address    |                              | Country/Region  | USA                                                          |
| Suppliers 8<br>Shippers 8          | Job Title         | Purchasing Representative    | Web Page        |                                                              |
| Reports 8<br>Employees 8           | Business Phone    | (123)555-0100                | Notes           |                                                              |
| Supporting Objects ¥               |                   |                              |                 |                                                              |
|                                    | Mobile Phone      |                              | Attachments     |                                                              |
|                                    | Fax Number        | (123)555-0101                |                 |                                                              |
|                                    | Address           | 123 8th Street               |                 |                                                              |
|                                    |                   |                              |                 | 5                                                            |

Fig. 2.12.2: Form Design Screen

4. The user may further go to design view to customize the form as per the requirements.

Now, before proceeding with the creation of form through design view, the user needs to understand the various form controls that are available to them for placing in the form as per the field types.

## 2.13 CONTROLS

Control is an object on a form such as labels, text boxes, buttons etc.

The various form controls available under Control group, as shown in Table 2.13.1, are as follows:-

| Logo               | Logo | Lets the user to insert a picture into the form. |
|--------------------|------|--------------------------------------------------|
| Title              | ××   | Lets the user specify a title of the form.       |
| Insert Page Number | #    | Lets the user insert page number.                |
| Date & Time        | 50   | Insert current date and time.                    |

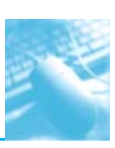

| Text Box            | ab    | Displays and allows users to edit data.                                                                                             |
|---------------------|-------|----------------------------------------------------------------------------------------------------|
| Label               | Aa    | Displays static text that typically doesn't change.                                                                                 |
| Button              | XXXX  | Also called a command button. Calls macros or runs VBA code when clicked.                                                           |
| Combo Box           |       | A drop-down list of values.                                                                                                    |
| List Box            |       | A list of values that is always displayed on the form or report.                                                                    |
| Subform / Subreport |       | Displays another form or report within the main form or report.                                                                     |
| Line                | /     | A graphical line of variable thickness and color, which is used for separation.                                                     |
| Rectangle           |       | A rectangle can be any color or size or can be filled in or blank;<br>the rectangle is used for emphasis.                           |
| Bound Object Frame  | XXVO  | This frame holds an OLE object or embedded picture that is tied to a table field.                                                   |
| Option Group        | [xvz] | Holds multiple option buttons, check boxes or toggle buttons.                                                                       |
| Check Box           | Y     | A two-state control, shown as a square that contains a check mark if it's on and an empty square if it's off.                       |
| Option Button       | 0     | Also called a radio button, this button is displayed as a circle with a dot when the option is on.                                  |
| Toggle Button       | 11    | This is a two-state button-up or down-which usually uses pictures or icons instead of text to display different states.             |
| Tab Control         |       | Displays multiple pages in a file folder type interface.                                                                            |
| Insert Page         | 1     | Adds a "page" on the form or report. Additional controls are<br>added to the page and multiple pages may exist on the same<br>form. |
| Insert Chart        | สไป   | This chart displays data in a graphical format.                                                                                     |

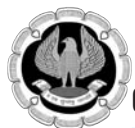

| Unbound Object<br>Frame        |       | This frame holds an OLE object or embedded picture that is<br>not tied to a table field and can include graphs, pictures, sound<br>files and video.                                                                                                    |
|--------------------------------|-------|----------------------------------------------------------------------------------------------------|
| Image                          | 30    | Displays a bitmap picture with very little overhead.                                                                                                    |
| Insert or Remove<br>Page Break | Ĩ     | This is usually used for reports and indicates a physical page break.                                                                                                    |
| Insert Hyperlink               | 2     | This control creates a link to Web page, a picture, an e-mail address or a program.                                                                                                    |
| Attachment                     | 0     | This control manages attachments for the Attachment data type.                                                                                                    |
| Line Thickness                 | -     | This control is used to specify the line thickness.                                                                                                    |
| Line Type                      | *     | This control is used to specify the line type.                                                                                                    |
| Line Color                     |       | This control is used to specify the line color.                                                                                                    |
| Special Effect                 | -     | This control is used to specify special effect for a control on a form like flat, raised etc.                                                                                                    |
| Set Control Defaults           | A     | This control doesn't add a control to a form. Instead, it<br>determines whether a wizard is automatically activated when<br>you add certain controls.<br><i>Note: The Option Group, Combo Box, List Box, Subform /</i><br><i>Subreport, Bound and Unbound Object Frame and Command</i><br><i>Button controls all have wizards that Access starts when the</i><br><i>user add a new control.</i> |
| Select All                     |       | This control is used to select all the control present on a form.                                                                                                    |
| Select                         | 2 and | This control is used to select a particular control present on a form.                                                                                                    |
| Control Wizard                 | :     |                                                                                                    |
| Insert ActiveX<br>Control      | (*)   | This control is used to insert ActiveX controls like RealPlayer<br>G2 Controls, Windows Media Player, Yahoo! Toolbar etc.                                                                                                    |

#### 2.13.1 Types of Controls

These are the three basic categories of controls available under MS-Access, which are as follows:-

**Bound Controls:** Bound controls are those controls which are bound to a table field. When the user enters a value into a bound control, Access automatically updates the table field in the current record. Most of the controls that let the user enter information can be bound. These include **OLE (Object Linking and Embedding)** fields. Controls can be bound to most data types, including text, dates, numbers, Yes / No, pictures and memo fields.

**Unbound Controls:** Unbound controls are those controls which retain the entered value, but they don't update any table fields. The user can use these controls for text label display, for controls such as lines and rectangles or for holding unbound OLE objects (such as bitmap pictures or logo) that aren't stored in a table but on the form itself. Unbound controls are also known as variables or memory variables.

**Calculated Controls:** Calculated controls are those controls which are based on expressions, such as functions or calculations. Calculated controls are also unbound because they don't update table fields. An example of a calculated control is =[Quantity] x [Price]. This control calculates the total of two table fields for display on a form but is not bound to any table field.

There are two ways to add a control in a form which is as follows:

- User may click a button in the Design ribbon's Controls group and draw a new unbound control on the form.
- User may drag a field from the Field List to add a bound control to the form.

A bound control is one that is linked to a table field, while an unbound control is one that is not bound to a table field. A control bound to a table places the data directly into the table by using the form.

#### 2.13.2 Properties

Properties are named attributes of controls, fields or database objects that are used to modify the characteristics of a control, field or object. Examples of these attributes are the size, color, appearance or name of an object. Properties are used extensively in forms and reports to change the characteristics of controls. Each control on the form has properties. The form itself also has properties. A property can also modify the behavior of a control, determining, for example, whether the control is read-only or editable and visible or not visible.

Properties are display in a property sheet also called property window. Whenever a user clicks any control present on the form, the property sheet shows the related properties of that control. The users can then change or modify the associated properties of that control from the property sheet. The property sheet groups the types of property of an associated control and presents them to the user under specific tabs which are as follows:-

**Format:** These properties determine how a label or value looks: font, size, color, special effects, borders and scroll bars.

**Data:** These properties affect how a value is displayed and the data source it is bound to: control source, input masks, validation, default value and other data type properties.

**Event:** Event properties are named events, such as clicking a mouse button, adding a record, pressing a key for which you can define a response (in the form of a call to a macro or a VBA procedure) and so on.

**Other:** Other properties show additional characteristics of the control, such as the name of the control or the description that displays in the status bar.

All: It lets the user see all the properties for a control.

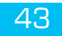

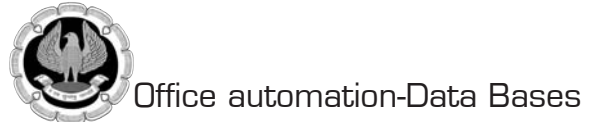

# 2.14 INSERTING CONTROLS ON A FORM

#### 2.14.1 Insert Logo

Click Logo option under Header / Footer group. The user will be prompted to specify image 1. or picture as shown in Fig. 2.14.1.

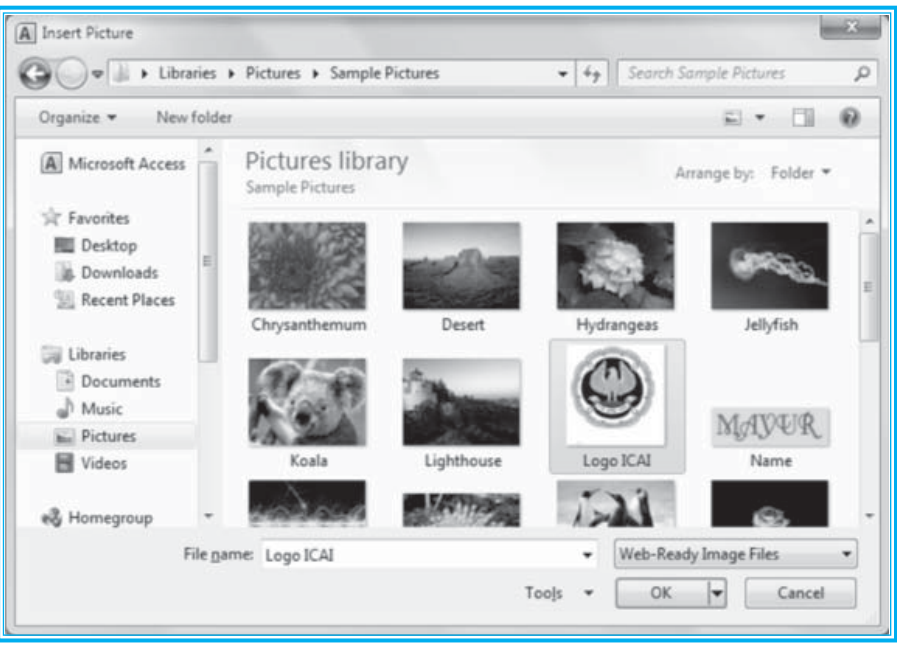

Fig. 2.14.1: Insert Logo (i)

- 2. After choosing an image or picture, the user will be required to click **Open**.
- When the user will click Open, picture will be inserted in the Form Header section as shown 3. in Fig. 2.14.2.

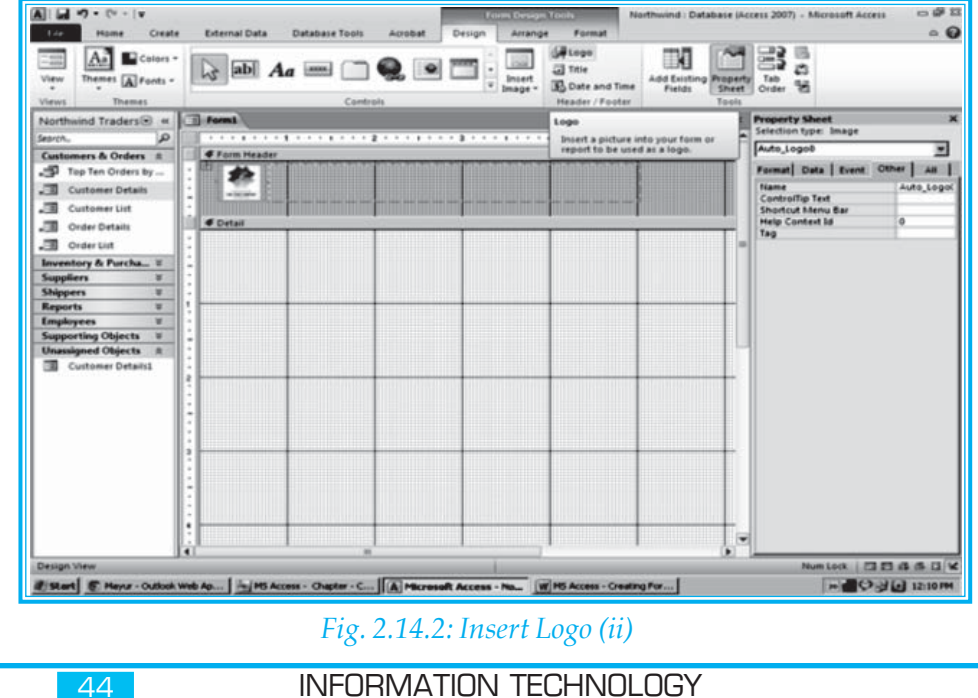

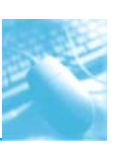

**Note:** The user may move the image or picture used as a logo from Form Header section to Detail section, as per requirement.

#### 2.14.2 Insert Title

1. Click **Title** option under **Header / Footer** group. The user will be prompted to specify a title on the **Form Header** section as shown in Fig. 2.14.3.

| Hame Create External Data                                                                                                    | Database Tools Acrobat Design                | Reconstruction Northwind : Da<br>Arrange Format                                                                  | atabase jāccess 2007) - Microsoft Access 😐 1<br>G |
|----------------------------------------------------------------------------------------------------|----------------------------------------------|----------------------------------------------------------------------------------------------------|---------------------------------------------------|
| View Themes A Fonts -                                                                                                    | Aa 🔤 🛄 🍳 💽 📑                                 | Add Existin<br>Fields<br>Header / Footer                                                                         | Po Property Tab<br>Sheet Order 92                 |
| Northwind Traders # Forma                                                                                                    |                                              | Title                                                                                                    | Property Sheet                                    |
| arch. Q                                                                                                    |                                              | ····                                                                                                    | Selection type: Label                             |
| Gustemen & Orders + Form Heade                                                                                                    | e                                            |                                                                                                    | Auto_Header0                                      |
| Tao Teo Orders by                                                                                                    | Contains Master (                            |                                                                                                    | Format Data   Event   Other   Al                  |
|                                                                                                    | Customer Master 3                            | screen                                                                                                    | Canthen Couters                                   |
| Customer Details                                                                                                    |                                              | and the second second second second second second second second second second second second second second second | Visible Vet                                       |
| Customer List +                                                                                                    |                                              |                                                                                                    | Width 4.2292                                      |
| T Contrat                                                                                                    |                                              | - II 25 II. II. II 11 - 25 - 11 - 11                                                                             | Height 0.4965                                     |
| g order betan                                                                                                    |                                              |                                                                                                    | Top 0.0417                                        |
| Order List                                                                                                    |                                              |                                                                                                    | E Left 0.7917                                     |
| and the second second sec |                                              |                                                                                                    | Back Style Transpa                                |
| nventory a Furchas +                                                                                                    |                                              |                                                                                                    | Back Color Backgro                                |
| uppliers a                                                                                                    |                                              |                                                                                                    | Border Style Transpa                              |
| hippers 8 -                                                                                                    |                                              |                                                                                                    | Border Width Hairline                             |
| Reports 8 1                                                                                                    |                                              |                                                                                                    | Border Color Test 2                               |
| inchases a                                                                                                    |                                              |                                                                                                    | Special Effect Flat                               |
| inquoyees .                                                                                                    |                                              |                                                                                                    | Font Name Cambria                                 |
| supporting Objects = -                                                                                                    |                                              |                                                                                                    | Font Size 10                                      |
| Inassigned Objects R                                                                                                    |                                              |                                                                                                    | Text Align Center                                 |
| Customer Details1                                                                                                    |                                              |                                                                                                    | Fort weight Formal                                |
| 2                                                                                                    |                                              |                                                                                                    | Fort Date to                                      |
|                                                                                                    |                                              |                                                                                                    | Enve Color Text 2                                 |
|                                                                                                    |                                              |                                                                                                    | Line Control Of                                   |
| -                                                                                                    |                                              |                                                                                                    | Hunerlink Address                                 |
|                                                                                                    |                                              |                                                                                                    | Humaniting Sub-Liddress                           |
|                                                                                                    |                                              |                                                                                                    | Huberlink Tarpet                                  |
| 3                                                                                                    |                                              |                                                                                                    | Gridline Style Top Transpa                        |
|                                                                                                    |                                              |                                                                                                    | Gridline Style Bottom Transpa                     |
|                                                                                                    |                                              |                                                                                                    | Gridline Style Left Transpa                       |
|                                                                                                    |                                              |                                                                                                    | Gridline Style Right Transpa                      |
| -                                                                                                    |                                              |                                                                                                    | Gridline Color Backgro                            |
|                                                                                                    |                                              |                                                                                                    | Gridline Width Top 1 pt                           |
|                                                                                                    |                                              |                                                                                                    | Gridline Width Bottom 1 pt                        |
|                                                                                                    |                                              |                                                                                                    | Gridline Width Left 1 pt                          |
| 1 in the second second s                                                                                                    |                                              |                                                                                                    | Gridline Width Right 1 pt                         |
| esion View                                                                                                    |                                              |                                                                                                    | Num Lock   72 FL dL dL 1                          |
| and an annual films                                                                                                    | - IC                                         |                                                                                                    |                                                   |
| Start & Mayur - Outbook Web Ap M5 A                                                                                                    | Access - Chapter - C A Microsoft Access - No | W MS Access - Creating For                                                                                       | n Q Q Q 12:11                                     |

#### Fig. 2.14.3: Insert Title

#### 2.14.3 Insert Date & Time

1. Click **Insert Date & Time** option under **Header / Footer** group. The user will be prompted to specify some additional information as shown in Fig. 2.14.4.

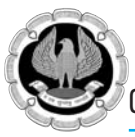

| Date and Time                                                   | × |
|-----------------------------------------------------------------|---|
| Include Date                                                    |   |
| <ul> <li>Thursday, March 07, 2013</li> <li>07-Mar-13</li> </ul> |   |
| C 3/7/2013                                                      |   |
| I Include Time ● 12:20:39 PM                                    |   |
| C 12:20 PM                                                      |   |
| C 12:20                                                         |   |
| Sample:                                                         |   |
| Thursday, March 07, 2013<br>12:20:39 PM                         |   |
| OK Cancel                                                       |   |

#### Fig. 2.14.4: Insert 'Date & Time'

2. After providing additional information as per requirement, the user will be shown a screen similar to Fig. 2.14.5 (A) in form design view. The output will be shown in form view as shown in Fig. 2.14.5 (B).

| Form Header |            |               |
|-------------|------------|---------------|
| ÷           | Customer N | Aaster Screen |
|             |            | =Timę()       |

## *Fig.* 2.14.5 (*A*): *Form Header* (*i*)

| Form1 |                        |                                         | × |
|-------|------------------------|-----------------------------------------|---|
| *     | Customer Master Screen | Thursday, March 07, 2013<br>12:24:06 PM |   |

Fig. 2.14.5 (B): Form Header (ii)

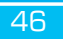

#### 2.14.4 Insert Label

- 1. Click **Label** option under **Controls** group.
- 2. Draw a **Label** in **Detail** section as shown in Fig. 2.14.6 (A) **(Form Design View)** and Fig. 2.14.6 (B) (Form View):

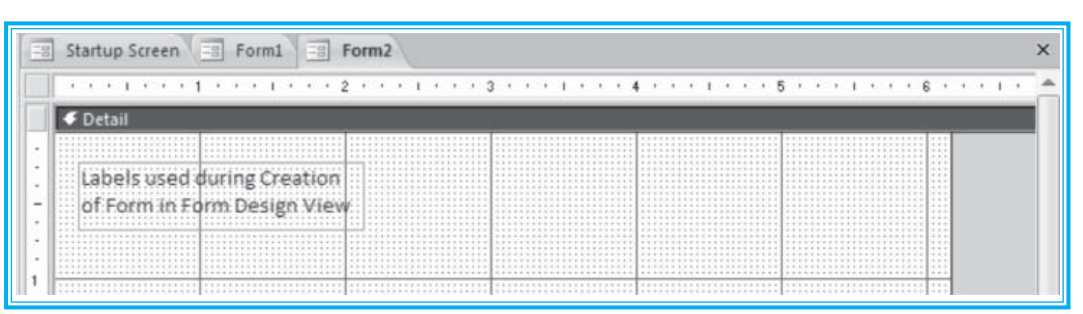

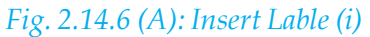

| <b>۱</b> | abels used during C | reation |  |
|----------|---------------------|---------|--|
| 0        | f Form in Form Desi | gn View |  |

Fig. 2.14.6 (B): Insert Lable (ii)

#### 2.14.5 Insert Text Box

#### To add unbound Text Box

- 1. Click **Text Box** option under **Controls** group.
- 2. Draw a text box in **Detail section** as shown in Fig. 2.14.7.

| \$\$   | Customer N | Aaster Sci | reen |                  |  |
|--------|------------|------------|------|------------------|--|
|        |            |            |      | =Date(<br>=Time( |  |
| etail  |            |            |      |                  |  |
| Text8: | Unbound    |            |      |                  |  |
|        |            |            |      |                  |  |
|        |            |            |      |                  |  |
|        |            |            |      |                  |  |

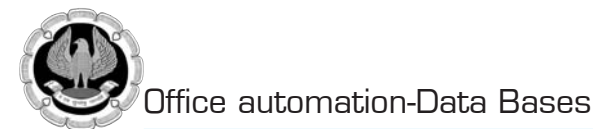

#### To add bound Text Box

1. Click Add Existing Fields option under Tools group as shown in Fig. 2.14.8.

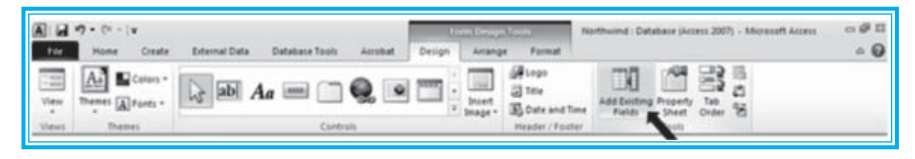

Fig. 2.14.8: Add Existing Fields

2. After clicking **Add Existing Fields** option, a screen similar to Fig. 2.14.9 will be shown to the user:-

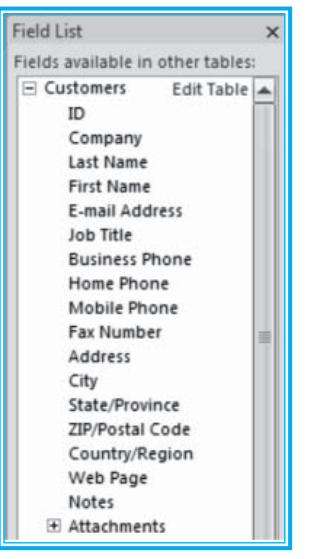

*Fig. 2.14.9: Field List Dialog Box* 

3. The user may drag and drop the required fields in the detail section form the Field List dialog box showing Fig. 2.14.9. The user will be shown in Fig. 2.14.10 (A) (Form Design View) and Fig. 2.14.10 (B) (Form View):

| Customer Master Screen  Customer Master Screen  Detail  Detail  Detail  Last Name First Name First  | ::::::::::::::::::::::::::::::::::::::: | L              |               |        |        |       |        |             |                |  |
|----------------------------------------------------------------------------------------------------|-----------------------------------------|----------------|---------------|--------|--------|-------|--------|-------------|----------------|--|
| Customer Master Screen  Customer Master Screen  Detail  Detail  Detail  D  Last Name First Name: First Name First Name E-mail Address E-mail Address E-mail Address                                                                                                    | 00                                      |                |               |        |        |       |        |             | 1 111<br>1 111 |  |
| Detail      ID:     ID:     Last Name     First Name     First Name     E-mail Address     E-mail Address                                                                                                    | 2                                       | Cu             | stomer N      | laster | Scre   | en    |        |             |                |  |
| Detail  Detail  Detail  Detail  D  Last Name  E-mail Address  E-mail Address                                                                                                    | -0                                      |                |               |        |        |       |        |             |                |  |
| Detail  Detail | L                                       |                |               |        |        |       |        |             |                |  |
| Detail  ID  Last Name First Name: First Name E-mail Address E-mail Address                                                                                                    |                                         |                |               |        |        |       |        | ≔Da<br>=Tin | te()<br>te()   |  |
| ID:<br>Last Name:<br>E-mail Address<br>E-mail Address                                                                                                    | Datail                                  |                |               |        |        |       |        |             |                |  |
| Last Name: Last Name First Name: First Name<br>E-mail Address E-mail Address                                                                                                    |                                         |                |               |        |        |       |        |             |                |  |
| Last Name: Last Name First Name: First Name<br>E-mail Address: E-mail Address                                                                                                    |                                         | ID:            | ID            |        |        |       |        |             |                |  |
| E-mail Address E-mail Address                                                                                                    |                                         | Last Name:     | Last Name     | Fit    | st Nam | e: Fi | rst Na | me          |                |  |
|                                                                                                    |                                         | E-mail Address | E-mail Addres | 55     |        |       |        |             |                |  |

Fig. 2.14.10 (A): Form Design View of Text Box

|    | Startup Screen Startup Screen           |
|----|-----------------------------------------|
|    | Customer Master Screen                  |
|    | Thursday, March 04, 2010<br>12:59:26 PM |
| I. | ID: 1                                   |
|    | Last Name: Roberts First Name: Anna     |
|    | E-mail Address: anna@yahoo.com          |

Fig. 2.14.10 (B): Form view of Text Box

#### 2.14.6 Insert Button

#### **Insert Unbound Button**

- 1. Click **Button** option under **Controls** group.
- 2. Draw a button in the **Details** section as shown in Fig. 2.14.11.

| 10 | Startup Screen S Form1 S Form2                         | × |
|----|--------------------------------------------------------|---|
|    | ••••1•••1•••1•••2•••1•••3•••1•••4•••1•••5•••1•••6•••1• | - |
|    |                                                        |   |
|    | Command0                                               |   |
| -  |                                                        |   |

#### Fig. 2.14.11: Insert Button

3. Provide a meaningful name to the newly created Button as shown in Fig. 2.14.12 (A) (Form Design View) and Fig. 2.14.12 (B) (Form View):

| 100 | St | art | up  | S | re | en | Y |   | 10 | F   | 10 | m |   | 80 | F | or | m  | 2   |   |  |   |   |   |   |   |  |  |     |   |   |   |   |   |   |   |   |   |   |   |   |   |   |   |   |   |     |   |  |
|-----|----|-----|-----|---|----|----|---|---|----|-----|----|---|---|----|---|----|----|-----|---|--|---|---|---|---|---|--|--|-----|---|---|---|---|---|---|---|---|---|---|---|---|---|---|---|---|---|-----|---|--|
|     | •  | De  | tai | 1 |    | •  | • | 1 | •  |     |    | 1 | • |    | 2 | •  |    |     |   |  | • | • | 3 | • | • |  |  | • • | • | • | • | • | 1 | • | • | 5 | • | • | • | 1 | 4 | • | 6 | • | • | - 1 | • |  |
|     |    |     |     |   |    |    |   |   |    |     |    |   |   |    |   |    | CI | lic | k |  |   |   |   |   |   |  |  |     |   |   |   |   |   |   |   |   |   |   |   |   |   |   |   |   |   |     |   |  |
|     |    |     |     |   |    |    |   |   |    | *** |    |   |   |    |   |    |    |     |   |  |   |   |   |   |   |  |  |     |   |   |   |   |   |   |   |   |   |   |   |   |   |   |   |   |   |     |   |  |

Fig. 2.14.12 (A): Naming a Button

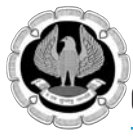

| Startup Screen Formi Form2 Form2 | × |
|----------------------------------|---|
| Click                            |   |

#### Fig. 2.14.12 (B): Form view of Button

#### **Events Associated with a Button**

The user may attach an event procedure on an activity associated with the button as follow:-

- On Click
- On Got Focus
- On Lost Focus
- On Dbl (Double)Click
- On Mouse Down
- On Mouse Up
- On Mouse Move
- On Key Down
- On Key Up
- On Key Press
- On Enter
- On Exit

As stated in the above sections, events are procedures which get triggered on an associated activity of a control.

#### **Insert bound Button**

- 1. Before clicking the **Button** option under **Controls** groups, the user must ensure that the **Use Control Wizard** option under **Controls** group is activated. Use Control Wizard is a toggle button, once clicking it wick activate it and another time clicking with deactivate it.
- 2. Click the **Button** option under **Controls** groups.
- 3. Draw the **Button** in the **Details** section of the form. The user will see a screen similar to Fig. 2.14.13.

| Sample: | What action do you want t<br>pressed?<br>Different actions are availa                                          | o happen when the button is<br>ble for each category.                                                         |
|---------|----------------------------------------------------------------------------------------------------|----------------------------------------------------------------------------------------------------|
|         | Categories:                                                                                                    | Actions:                                                                                                    |
|         | Record Navigation<br>Record Operations<br>Form Operations<br>Report Operations<br>Application<br>Miscellaneous | Find Next<br>Find Record<br>Go To First Record<br>Go To Last Record<br>Go To Next Record<br>Go To Next Record |
|         |                                                                                                    |                                                                                                    |
|         | Cancel < Back                                                                                                  | Next > Einish                                                                                                 |

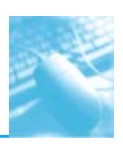

4. The user needs to specify the Category and associated Action related with the newly created Button. Following table lists all the categories and associated actions to be found under **Command Button Wizard:-**

| Categories        | Actions                                                                                                    |
|-------------------|----------------------------------------------------------------------------------------------------|
| Record Navigation | Find Next<br>Find Record<br>Go to First Record<br>Go to Last Record<br>Go to Next Record<br>Go to Previous Record |
| Record Operations | Add New Record<br>Delete Record<br>Duplicate Record<br>Print Record<br>Save Record<br>Undo Record                 |
| Form Operations   | Apply Form Filter<br>Close Form<br>Open Form<br>Print a Form<br>Print Current Form<br>Refresh Form Data           |
| Report Operations | Mail Report<br>Open Report<br>Preview Report<br>Print Report<br>Send Report to File                               |
| Application       | Quit Application                                                                                                  |
| Miscellaneous     | Auto Dialer<br>Print Table<br>Run Macro<br>Run Query                                                              |

Table 2.14.1: Command Button Categories & Actions

5. After specifying the category and associated action related with the newly created Button, the user will be shown the following Fig. 2.14.14.

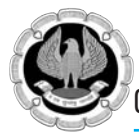

| Command Button Wizard |                                                                                                    |
|-----------------------|----------------------------------------------------------------------------------------------------|
| Sample:               | Do you want text or a picture on the button?<br>If you choose Text, you can type the text to display. If you choose Picture, you can click Browse to find a picture to display. |
|                       | Show All Pictures                                                                                                    |
|                       | Cancel < <u>B</u> ack <u>N</u> ext > <u>F</u> inish                                                                                                    |

#### *Fig. 2.14.14: Command Button Wizard (ii)*

6. The user may specify to use text or a picture on the button as per the requirements. Further, the user will be shown the following Fig. 2.14.14.

| Command Button Wizard | What do you want to name the button?<br>A meaningful name will help you to refer to the button later.<br>Next_Record_Button<br>That's all the information the wizard needs to create your<br>command button. Note: This wizard creates embedded<br>macros that cannot run or be edited in Access 2003 and<br>earlier versions. |
|-----------------------|----------------------------------------------------------------------------------------------------|
|                       | Cancel < <u>B</u> ack <u>N</u> ext > <u>F</u> inish                                                                                                    |

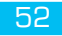

- 7. The user needs to give a meaningful name to the Button which could be user in future to refer to the button control as shown in Fig. 2.14.15.
- 8. Click **Finish** to close the wizard.

#### 2.14.7 Insert Combo Box

- 1. Click the **Combo Box** option under **Controls** group.
- 2. Draw the **Combo Box** in the **Details** section of the form. The user will see a screen similar to Fig. 2.14.16.

| Startup Screen Form1                                                         | Form2                                                                       |
|------------------------------------------------------------------------------|-----------------------------------------------------------------------------|
| (x,y,y,1,y,y,1,y,y,1,y,y,y,1,y,y,y,1,y,y,y,y,y,y,y,y,y,y,y,y,y,y,y,y,y,y,y,y | 2 * * * 1 * * * 3 * * * 1 * * * 4 * * * 1 * * * 5 * * * 1 * * * 6 * * * 1 * |
| 🗲 Detail                                                                     |                                                                             |
| Combo0:                                                                      | Unbound                                                                     |

Fig. 2.14.16: Insert Combo Box (i)

- 3. Select the concerned **Combo Box** control and click the **Property Sheet** option under **Tools** group.
- 4. On the **Property** Sheet, Click the **Data Tab**.
- 5. As shown in Fig. 2.14.17, under Row Source Type of Property Sheet, select Value List to supply user defined values to the Combo Box control. Alternatively, the user may also select Table / Query or Field List to associate the Combo Box control with desired table and field.

|         | Selection type: Combo Box                                                                                                    |
|---------|----------------------------------------------------------------------------------------------------|
| Ortai   | Format Data Event Other All                                                                                                    |
| Combo2: | Control Source<br>Row Source Type Value List<br>Bound Column 1<br>Limit To List No<br>Allow Value List Edits Yes<br>List Items Galf Form<br>Inherit Value List Yes |
|         | Show Only Row Source Values No<br>Input Mask<br>Oefault Value<br>Validation Rule<br>Validation Text<br>Enabled Yes<br>Locked No<br>Auto Espand Yes                 |

Fig. 2.14.17: Insert Combo Box (ii)

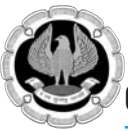

6. Selecting Row Source will show the user a screen similar to Fig. 2.14.18.

| Edit List Items                                                                               |           |         | 8    | ×       |
|-----------------------------------------------------------------------------------------------|-----------|---------|------|---------|
| Type each item on                                                                             | a separat | e line: |      |         |
| New Delhi<br>Calcutta<br>Mumbai<br>Chennai<br>New York<br>Canada<br>Brazil<br>Berlin<br>Tokyo |           |         |      |         |
| Default Value:                                                                                |           | OK      | Canc | ▼<br>el |

| Fig 2 11 18. Incart ( 'ombo    | Rox | (111                |
|--------------------------------|-----|---------------------|
| L 12. 2.14.10. 1115011 CU11100 | DUL | $(\iota\iota\iota)$ |

- 7. The user needs to type in the items that the user wishes to include in the **Combo Box** control as shown in Fig 2.14.18.
- 8. Click **OK** and see the output in **Form View** as shown in Fig. 2.14.19:

| Startup Screen Forma Forma                                                                               | × |
|----------------------------------------------------------------------------------------------------|---|
| Combo2:<br>Vew Delhi<br>Calcutta<br>Mumbai<br>Chennai<br>New York<br>Canada<br>Brazil<br>Berlin<br>Tokyo |   |

Fig. 2.14.19: Insert Combo Box (iv)

#### 2.14.8 Insert List Box

- 1. Click the **List Box** option under **Controls** group.
- 2. Draw the **List Box** in the **Details** section of the form. The user will see a screen similar to Fig. 2.14.20.

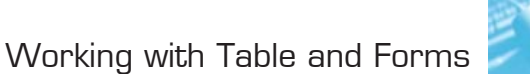

|          |        |         |       | Selection type: List Box                                                                                                    |                                                 |
|----------|--------|---------|-------|----------------------------------------------------------------------------------------------------|-------------------------------------------------|
| € Detail |        |         | List4 | •                                                                                                    |                                                 |
|          | List4: | Unbound |       | Format Data Event Othe<br>Control Source<br>Row Source Type<br>Bound Column<br>Allow Value List Edits<br>List Items Edit Form<br>Inherit Value List<br>Show Only Row Source Value<br>Default Value<br>Validation Rule<br>Validation Text | er All<br>Value List<br>1<br>Yes<br>Yes<br>5 No |
|          |        |         |       | Enabled<br>Locked<br>Smart Tags                                                                                                    | Yes<br>No                                       |

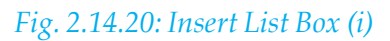

- 3. Select the concerned **List Box** control and click the **Property Sheet** option under **Tools** group.
- 4. On the **Property Sheet**, Click the **Data** Tab.
- 5. As shown in Fig. 2.14.20, under Row Source Type of Property Sheet, select Value List to supply user defined values to the List Box control. Alternatively, the user may also select Table / Query or Field List to associate the List Box control with desired table and field.
- 6. Selecting Row Source will show the user a screen similar to Fig. 2.14.21:

| Edit List Items                                                                                |                  | ? ×         |
|------------------------------------------------------------------------------------------------|------------------|-------------|
| Type each item on                                                                              | a separate line: |             |
| New Delhi<br>Calcutta<br>Mumbai<br>Chennai<br>New York<br>Canada<br>Brazil<br>Berlin<br>Tokyo] |                  |             |
| <u>D</u> efault Value:                                                                         | OK               | ▼<br>Cancel |

Fig. 2.14.21: Insert List Box (ii)

- 7. The user needs to type in the items that the user wishes to include in the List Box control as shown in Fig. 2.14.21.
- 8. Click **OK** and see the output in **Form** View as shown in Fig. 2.14.22:

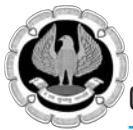

| Startup Screen   E Form1   E | Form2                                               | × |
|------------------------------|-----------------------------------------------------|---|
| List4:                       | Calcutta<br>Mumbai<br>Chennai<br>New Work<br>Canada |   |

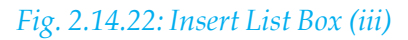

#### 2.14.9 Insert Check Box, Option Button and Toggle Button

#### **Bound Controls:**

1. Create a table name Membership\_Statistics with the structure as shown in Fig. 2.14.23:

|                                                                                                    | Form2                                       | Membership_Sta | tistics    |                                                                                                    |    |             |
|----------------------------------------------------------------------------------------------------|---------------------------------------------|----------------|------------|----------------------------------------------------------------------------------------------------|----|-------------|
| Field Nar                                                                                                    | ne Data T                                   |                | Field Name |                                                                                                    | pe | Description |
| Member Number                                                                                                    |                                             | Number         |            |                                                                                                    |    |             |
| Member Name                                                                                                    |                                             | er Name Text   |            |                                                                                                    |    |             |
| Membership Type                                                                                                    | Text                                        |                |            |                                                                                                    |    |             |
| Membership_Type                                                                                                    | 1                                           | Number         |            |                                                                                                    |    |             |
| Membership_Fee                                                                                                    |                                             | Number         |            |                                                                                                    |    |             |
| Membership_State                                                                                                    | 15                                          | Yes/No         |            |                                                                                                    |    |             |
|                                                                                                    |                                             | Field P        | ropertie   | 25                                                                                                    |    |             |
| General Lookup                                                                                                    |                                             |                |            | [                                                                                                    |    |             |
| LOOKOP                                                                                                    | 255                                         |                |            |                                                                                                    |    |             |
| Field Size                                                                                                    |                                             |                |            |                                                                                                    |    |             |
| Field Size<br>Format                                                                                                    |                                             |                |            |                                                                                                    |    |             |
| Field Size<br>Format<br>Input Mask                                                                                                    |                                             |                |            |                                                                                                    |    |             |
| Field Size<br>Format<br>Input Mask<br>Caption                                                                                                    |                                             |                |            |                                                                                                    |    |             |
| Field Size<br>Format<br>Input Mask<br>Caption<br>Default Value                                                                                                    |                                             |                |            |                                                                                                    |    |             |
| Field Size<br>Format<br>Input Mask<br>Caption<br>Default Value<br>Validation Rule                                                                                                    |                                             |                |            | A field name can be up to 64 characters long,                                                           |    |             |
| Field Size<br>Format<br>Input Mask<br>Caption<br>Default Value<br>Validation Rule<br>Validation Text                                                                                                    |                                             |                |            | A field name can be up to 64 characters long,<br>including spaces. Press F1 for help on field           |    |             |
| Field Size<br>Format<br>Input Mask<br>Caption<br>Default Value<br>Validation Rule<br>Validation Text<br>Required                                                                                         | No                                          |                |            | A field name can be up to 64 characters long,<br>including spaces. Press F1 for help on field<br>names. |    |             |
| Field Size<br>Format<br>Input Mask<br>Caption<br>Default Value<br>Validation Rule<br>Validation Text<br>Required<br>Allow Zero Length                                                                    | No<br>Yes                                   |                |            | A field name can be up to 64 characters long,<br>including spaces. Press F1 for help on field<br>names. |    |             |
| Field Size<br>Format<br>Input Mask<br>Caption<br>Default Value<br>Validation Rule<br>Validation Text<br>Required<br>Allow Zero Length<br>Indexed                                                         | No<br>Yes<br>No                             |                |            | A field name can be up to 64 characters long,<br>including spaces. Press F1 for help on field<br>names. |    |             |
| Field Size<br>Format<br>Input Mask<br>Caption<br>Default Value<br>Validation Rule<br>Validation Text<br>Required<br>Allow Zero Length<br>Indexed<br>Unicode Compression                                  | No<br>Yes<br>No<br>Yes                      |                |            | A field name can be up to 64 characters long,<br>including spaces. Press F1 for help on field<br>names. |    |             |
| Field Size<br>Format<br>Input Mask<br>Caption<br>Default Value<br>Validation Rule<br>Validation Text<br>Required<br>Allow Zero Length<br>Indexed<br>Unicode Compression<br>IME Mode                      | No<br>Yes<br>No<br>Yes<br>No Contro         | I              |            | A field name can be up to 64 characters long,<br>including spaces. Press F1 for help on field<br>names. |    |             |
| Field Size<br>Format<br>Input Mask<br>Caption<br>Default Value<br>Validation Rule<br>Validation Text<br>Required<br>Allow Zero Length<br>Indexed<br>Unicode Compression<br>IME Mode<br>IME Sentence Mode | No<br>Yes<br>No<br>Yes<br>No Contro<br>None | 1              |            | A field name can be up to 64 characters long,<br>including spaces. Press F1 for help on field<br>names. |    |             |

Fig. 2.14.23: Insert Bound Controls (i)

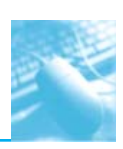

2. Add the following data as shown in Fig. 2.14.24:

| Form 2 Membership Statistics  |                   |                  |                     |              |   |
|-------------------------------|-------------------|------------------|---------------------|--------------|---|
| Member_Number - Member_Name - | Membership_Type • | Membership_Fee • | Membership_Status · | Click to Add | • |
| 101 Mayur Kumar               | Life Member       | 7000             | V                   |              |   |
| 102 Vikas Shinde              | Annual            | 2500             | 1                   |              |   |
| 103 Anoj Das                  | Life Member       | 7000             |                     |              |   |
| 104 Ankur Khairwal            | Semi Annual       | 1600             |                     |              |   |
|                               |                   |                  | 81                  |              |   |

*Fig.* 2.14.24: *Insert Bound Controls (ii)* 

- 3. Save and close the table.
- 4. Open a form in **design view** and click the field list pane as shown in Fig. 2.14.25:

| A a 7 · (* · · · · Form Design Tools N                                                                               | orthwind : Database (Access 2007) - Microsoft Access 🗢 🖬 🖾 |
|----------------------------------------------------------------------------------------------------|------------------------------------------------------------|
| Fire Home Create External Data Database Tools Acrobat Design Arrange Format                                          | A 😡                                                        |
| View Themes A Fonts -<br>View Themes Fonts -                                                                         | Add blitting Property Tab Profile Sheet Order St           |
| Views Themes Controls Header / Footer                                                                                | Tools                                                      |
| All Access Objects 💿 « 🗐 Form2                                                                                       | × Field List X                                             |
| Seproh. P                                                                                                    | · · · · · · · · · · · · · · · · · · ·                      |
| Tables 2 A Cetal                                                                                                    | Fields available for this view:                            |
| Customers :                                                                                                    | Member_Name                                                |
| Employee Privileges                                                                                                  | Membership_Type                                            |
| Employees :                                                                                                    | Membership Fee<br>Membership Status                        |
| Inventory Transactio                                                                                                 |                                                            |
| Inventory Transactions                                                                                               |                                                            |
| Invoices                                                                                                    |                                                            |
| T Menher                                                                                                    |                                                            |
|                                                                                                    |                                                            |
| 2                                                                                                    |                                                            |
| Order Details Status                                                                                                 |                                                            |
| Criders 1                                                                                                    |                                                            |
| Crders Status                                                                                                    |                                                            |
| Orders Tax Status                                                                                                    |                                                            |
| Phileges                                                                                                    |                                                            |
| Products ·                                                                                                    |                                                            |
| Purchase Order Deta                                                                                                  |                                                            |
| Purchase Order Status                                                                                                |                                                            |
| Purchase Orders                                                                                                    |                                                            |
| Sales Reports                                                                                                    |                                                            |
| Disease                                                                                                    |                                                            |
|                                                                                                    |                                                            |
| 5 5                                                                                                    |                                                            |
| Suppliers                                                                                                    |                                                            |
| Design View                                                                                                    | Num Lock DB 6 5 2                                          |
| But Start & Mary - Outlook Web Ac.,   - H5 Access - Chapter - C.,   W H5 Access - Creating For.   A Microsoft Access | -Na. 7 . Offici 22104                                      |
|                                                                                                    |                                                            |

Fig. 2.14.25: Insert Bound Controls (iii)

5. Add the fields from field list pane one by one. The user will see a screen similar to Fig. 2.14.26:

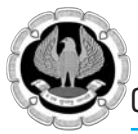

| Form2                           | × | Field List                                                                                                    |                                                                                                |
|---------------------------------|---|----------------------------------------------------------------------------------------------------|------------------------------------------------------------------------------------------------|
|                                 |   | Fields available for this view:                                                                                                    |                                                                                                |
| Member_Number: Member_Number    |   | Membership_Statistics Member_Number Member_Name Membership_Type Membership_Fee Membership_Fee                                             | Edit Tab                                                                                       |
| Member_Name: Member_Name        |   | memorismp_status                                                                                                    |                                                                                                |
| Membership_Type Membership_Type | = |                                                                                                    |                                                                                                |
| Membership_Fee: Membership_Fee  |   |                                                                                                    |                                                                                                |
| ✓ Membership_Status             |   |                                                                                                    |                                                                                                |
|                                 |   |                                                                                                    |                                                                                                |
|                                 |   |                                                                                                    |                                                                                                |
|                                 |   |                                                                                                    |                                                                                                |
|                                 |   |                                                                                                    |                                                                                                |
|                                 |   | Fields available in other tables:                                                                                                    |                                                                                                |
|                                 |   | Customers     Employee Privileges     Employees     Inventory Transaction Types     Inventory Transactions     Invoices     Order Details | Edit Table<br>Edit Table<br>Edit Table<br>Edit Table<br>Edit Table<br>Edit Table<br>Edit Table |

#### *Fig.* 2.14.26: *Insert Bound Controls (iv)*

**Note:** Depending on the setting of the field's Display Control property, a check box, a text box or a combo box is created and bound to the field. When the user creates a new Yes/No field in a table, the default setting of the field's Display Control property is Check Box.

The form when shown in form view will look similar to Fig. 2.14.27:

| Member_Number   |                   | Member_Number   |                   | Member_Number   | 16 - C            | Member_Number   |                   |
|-----------------|-------------------|-----------------|-------------------|-----------------|-------------------|-----------------|-------------------|
| Member_Name     | Mayur Kumar       | Member_Name     | Vikas Shinde      | Member_Name     | Anoj Das          | Member_Name     | Ankur Khairwal    |
| Membership_Type | Life Member       | Membership_Type | Annual            | Membership_Type | Life Member       | Membership_Type | Semi Annual       |
| Membership_Fee  | 2000              | Membership_Fee  | 2500              | Membership_Fee  | 7000              | Membership_Fee  | 1600              |
|                 | Membership Status |                 | Membership Status |                 | Membership_Status |                 | Membership_Status |

#### Fig. 2.14.27: Form in Form View

#### 2.14.10 Insert Option Group

An option group displays a limited set of alternatives and only one option in an option group can be selected at a time. An option group consists of a group frame and a set of check boxes, toggle buttons or option buttons. If an option group is bound to a field, only the group frame itself is bound to the field, not the controls contained inside the frame. Instead of setting the Control Source property for each control in the option group, the user sets the Option Value property of each control to a number that is meaningful for the field to which the group frame is bound. When the user selects an option in an option group, Access sets the value of the field to which the option group is bound to the value of the selected option's Option Value property. The value of an option group can only be a number, not text.

1. Create a table Customer\_Status with the structure as shown in Fig. 2.14.28:

| 1 Hauner                          |            |           |                                                 |
|-----------------------------------|------------|-----------|-------------------------------------------------|
| Field                             | Name       | Data Type | Description                                     |
| Customer_Nur                      | nber       | Number    |                                                 |
| Customer_Nan                      | he         | Text      |                                                 |
| Customer Typ                      |            | Number    |                                                 |
|                                   | -          | -         |                                                 |
| -                                 |            |           |                                                 |
|                                   |            |           |                                                 |
|                                   |            |           |                                                 |
|                                   |            |           |                                                 |
|                                   |            |           |                                                 |
|                                   |            |           |                                                 |
|                                   |            |           |                                                 |
|                                   |            |           |                                                 |
|                                   |            |           |                                                 |
|                                   |            |           | Field Properties                                |
| General Lookup                    |            |           |                                                 |
| Field Size                        | Long Integ | er        |                                                 |
| Format                            |            |           |                                                 |
| Decimal Places                    | Auto       |           |                                                 |
| Input Mask                        | 0.00011    |           |                                                 |
| Caption                           | _          |           | The field description is optional. B helps you  |
| Default Value                     |            |           | describe the field and is also displayed in the |
| Validation Rule                   | _          |           | status bar when you select this field on a      |
| Validation Text                   | 1          |           | form. Press F1 for help on descriptions.        |
|                                   | No         |           |                                                 |
| Required                          | No         |           |                                                 |
| Required<br>Indexed               |            |           |                                                 |
| Required<br>Indexed<br>Smart Tags |            |           |                                                 |

#### Fig. 2.14.28: Insert Option Group (i)

2. Add the following data as shown in Fig. 2.14.29.

| Customer_Number • | Customer_Name • | Customer_Type • | Click to Add |
|-------------------|-----------------|-----------------|--------------|
| 101               | Mayur Kumar     | 1               |              |
| 102               | Vikas Shinde    | 2               |              |
| 103               | Anoj Das        | 1               |              |
| 104               | Ankur Khairwal  | 3               |              |

Fig. 2.14.29: Insert Option Group (ii)

- 3. Save and close the table.
- 4. Open a form in **design** view and click the field list pane and select Customer\_Status Table.
- 5. Add Customer\_Number and Customer\_Name field from the field list pane.
- 6. Now, select option group from **Design** tab. Add three **Option Button** and provide name to them as shown in Fig. 2.14.30:

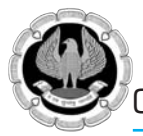

| Form3 U Customer_Status X                                                                                                    |         |                                                                                                    |                                        |                         |                        |
|----------------------------------------------------------------------------------------------------|---------|----------------------------------------------------------------------------------------------------|----------------------------------------|-------------------------|------------------------|
|                                                                                                    | 2       |                                                                                                    | 3                                      |                         | 5 • • • • • • •        |
| C Detail                                                                                                    |         |                                                                                                    |                                        |                         |                        |
| • Detail                                                                                                    |         |                                                                                                    |                                        |                         |                        |
|                                                                                                    |         |                                                                                                    |                                        |                         |                        |
|                                                                                                    |         |                                                                                                    |                                        |                         | ****                   |
|                                                                                                    |         |                                                                                                    |                                        |                         |                        |
| Customer Numbe                                                                                                    | Customo | r Number                                                                                                    |                                        |                         |                        |
| Customer_Humo                                                                                                    | custome | _Number                                                                                                    |                                        |                         |                        |
|                                                                                                    | 1.      |                                                                                                    | <u></u>                                |                         | *****                  |
| Customer Name:                                                                                                    | Custome | r Name                                                                                                    | ***********                            | *********************** | *********************  |
|                                                                                                    | 1:      |                                                                                                    |                                        |                         |                        |
|                                                                                                    |         |                                                                                                    |                                        | **************          | *****                  |
|                                                                                                    | Cust    | omer Status 💠                                                                                                   |                                        |                         |                        |
|                                                                                                    |         | ····                                                                                                    |                                        |                         |                        |
|                                                                                                    |         |                                                                                                    | ************************************** | *****                   | ****                   |
|                                                                                                    |         | General                                                                                                    |                                        |                         |                        |
|                                                                                                    |         |                                                                                                    |                                        |                         |                        |
|                                                                                                    |         | The second second second second second second second second second second second second second second second se |                                        |                         |                        |
|                                                                                                    |         | Regular                                                                                                    |                                        |                         |                        |
|                                                                                                    |         |                                                                                                    |                                        |                         | *****                  |
|                                                                                                    |         | Snerial                                                                                                    |                                        |                         |                        |
|                                                                                                    |         | opertur                                                                                                    |                                        | ****                    |                        |
|                                                                                                    |         |                                                                                                    |                                        |                         |                        |
|                                                                                                    |         |                                                                                                    |                                        |                         | ********************** |
|                                                                                                    |         |                                                                                                    |                                        |                         |                        |
|                                                                                                    |         |                                                                                                    |                                        |                         |                        |
|                                                                                                    |         |                                                                                                    |                                        |                         |                        |
|                                                                                                    |         |                                                                                                    | ******                                 |                         |                        |
|                                                                                                    |         |                                                                                                    | *****                                  |                         | *****                  |
|                                                                                                    |         |                                                                                                    |                                        |                         |                        |
|                                                                                                    |         |                                                                                                    |                                        |                         |                        |
|                                                                                                    |         |                                                                                                    |                                        |                         |                        |
|                                                                                                    |         |                                                                                                    |                                        |                         |                        |
|                                                                                                    |         |                                                                                                    |                                        |                         |                        |
|                                                                                                    |         |                                                                                                    |                                        |                         |                        |
|                                                                                                    |         |                                                                                                    |                                        |                         |                        |
|                                                                                                    |         |                                                                                                    |                                        |                         |                        |
|                                                                                                    |         |                                                                                                    |                                        |                         |                        |
|                                                                                                    |         |                                                                                                    |                                        |                         |                        |
|                                                                                                    |         |                                                                                                    |                                        |                         |                        |
|                                                                                                    |         |                                                                                                    |                                        |                         |                        |
|                                                                                                    |         |                                                                                                    |                                        |                         |                        |
|                                                                                                    |         |                                                                                                    |                                        |                         |                        |
| A second second s |         |                                                                                                    |                                        |                         |                        |

## Fig. 2.14.30: Insert Option Group (iii)

7. Select the Option Group control and in its property sheet click Data tab. Specify the control source as Customer\_Type as shown in Fig. 2.14.31:

## Working with Table and Forms

| I I I I I I I I I I I I I I I I I I I | External Data Database Tools | Form Design Tools        | Northwind       | : Database (Access 2007)                           | - Microsoft Access |         |
|---------------------------------------|------------------------------|--------------------------|-----------------|----------------------------------------------------|--------------------|---------|
| View Themes                           | ab Aa 🔤 🦳                    | A table                  | and Time Fiel   | isting Property<br>ds Sheet Order<br>Tools         | 10<br>23<br>26     |         |
| All Access Objects 💿 «                | Customer Form3               |                          | ×               | Property Sheet                                     |                    | ,       |
| Search. P                             |                              |                          | · · · · · · 5 🔺 | Selection type: Option                             | Group              |         |
| Tables 🏦 🔺                            |                              |                          |                 | Customer_Status                                    | <u> </u>           |         |
| Customer                              | :                            |                          |                 | Format Data Event                                  | Other All          |         |
| Customers<br>Employee Privileges      | Customer_Number              | Customer_Number          |                 | Control Source<br>Default Value<br>Validation Rule | Customer_Type      | -1-     |
| Employees                             |                              |                          |                 | Validation Text                                    |                    | _       |
| Inventory Transactio                  | Customer Name                | Customer_Name            |                 | Locked                                             | No                 | _       |
| Inventory Transactions                |                              |                          |                 |                                                    |                    |         |
|                                       | :                            |                          | 1               |                                                    |                    |         |
|                                       |                              | Customer Status          |                 |                                                    |                    |         |
| interioer                             | 2                            |                          |                 |                                                    |                    |         |
| Order Details                         |                              |                          |                 |                                                    |                    |         |
| Order Details Status                  | ·                            | General                  |                 |                                                    |                    |         |
| Orders                                |                              | Regular                  |                 |                                                    |                    |         |
| Orders Status                         | :                            |                          |                 |                                                    |                    |         |
| Orders Tax Status                     |                              | @Special                 |                 |                                                    |                    |         |
| Privileges                            |                              |                          |                 |                                                    |                    |         |
| Products                              |                              |                          |                 |                                                    |                    |         |
| Purchase Order Deta.                  | :                            |                          |                 |                                                    |                    |         |
| Purchase Order Status                 | !                            |                          |                 |                                                    |                    |         |
| Burthara Orderi                       | :                            |                          |                 |                                                    |                    |         |
|                                       | :                            |                          |                 |                                                    |                    |         |
| sales Keports                         | •                            |                          |                 |                                                    |                    |         |
| Shippers                              | 5                            |                          |                 |                                                    |                    |         |
| Strings                               | -                            |                          | 10              |                                                    |                    |         |
| esion View                            |                              |                          |                 |                                                    | Num Lock 12 Pl dl  | 43      |
|                                       | - Listerana anto a           | Burney Contractory 100 m |                 |                                                    |                    | 2.00.00 |

## *Fig. 2.14.31: Insert Option Group (iv)*

8. Now, click individual **Option** Buttons and specify their option value as follows:-

| Option Button | <b>Option</b> Value |
|---------------|---------------------|
| General       | 1                   |
| Regular       | 2                   |
| Special       | 3                   |

9. Select the **Form View** to see a form similar to Fig. 2.14.32.

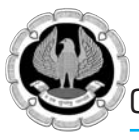

| (3) fromat                                        |                                                                      | _ |  |
|---------------------------------------------------|----------------------------------------------------------------------|---|--|
| Customer_Number<br>Customer_Name<br>Customer_Type | Mayur Kumar<br>1<br>Customer Status<br>General<br>Regular<br>Special |   |  |
| Record: H ≤ 1 of 4 ► H ►                          | 🛠 No Filter Search                                                   |   |  |

Fig. 2.14.32: Insert Option Group (v)

**Note:** As the user will go to the next record, the value of Customer Status will change as per the data entered in the table and the same will be reflected on the form, too.

#### 2.14.11 Insert Image

- 1. Select the image from Controls under **Design** tab.
- 2. Click on insert image, then browse it.
- 3. Specify the image that user wants to use in the form.
- 4. Click the form view to see the output as shown in Fig. 2.14.33.

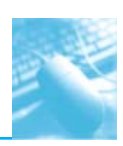

| Northwind Tro   |    | Forma                                                                                                    |  |
|-----------------|----|----------------------------------------------------------------------------------------------------|--|
| Reports ×       | *  |                                                                                                    |  |
| Employees 🗧     |    |                                                                                                    |  |
| Supporting 0 ×  |    | and the second second se |  |
| Unassigned O 🛠  |    |                                                                                                    |  |
| Customer_St     |    |                                                                                                    |  |
| Membership      | 11 |                                                                                                    |  |
| 🛅 Inventory Tra |    |                                                                                                    |  |
| Invoices_Cros   |    |                                                                                                    |  |
| 🛄 Order Details |    |                                                                                                    |  |
| 🔲 Query4_Cros   |    |                                                                                                    |  |
| 📲 🕴 Query3      |    |                                                                                                    |  |
| Customers Q     |    |                                                                                                    |  |
| Products Qu     | -  |                                                                                                    |  |
| Query1          |    |                                                                                                    |  |
| Query2          |    |                                                                                                    |  |
| Query4          |    |                                                                                                    |  |
| Suppliers Qu    |    |                                                                                                    |  |
| Customers       |    |                                                                                                    |  |
| Customers Sc    |    |                                                                                                    |  |
| Form1           |    |                                                                                                    |  |
| Form2           |    |                                                                                                    |  |
| Form3           | -  | Record: H + 1 of 1 + H + K No Filter Search                                                                                                    |  |
| Form View       |    |                                                                                                    |  |

#### Fig. 2.14.33: Insert Image

#### 2.14.12 Insert Hyperlink

- 1. Open a form in **design view**.
- 2. Select the hyperlink from controls under **Design** tab.
- 3. Specify the text the user wants to have for the hyperlink message along with the file name to open as shown in Fig. 2.14.34:

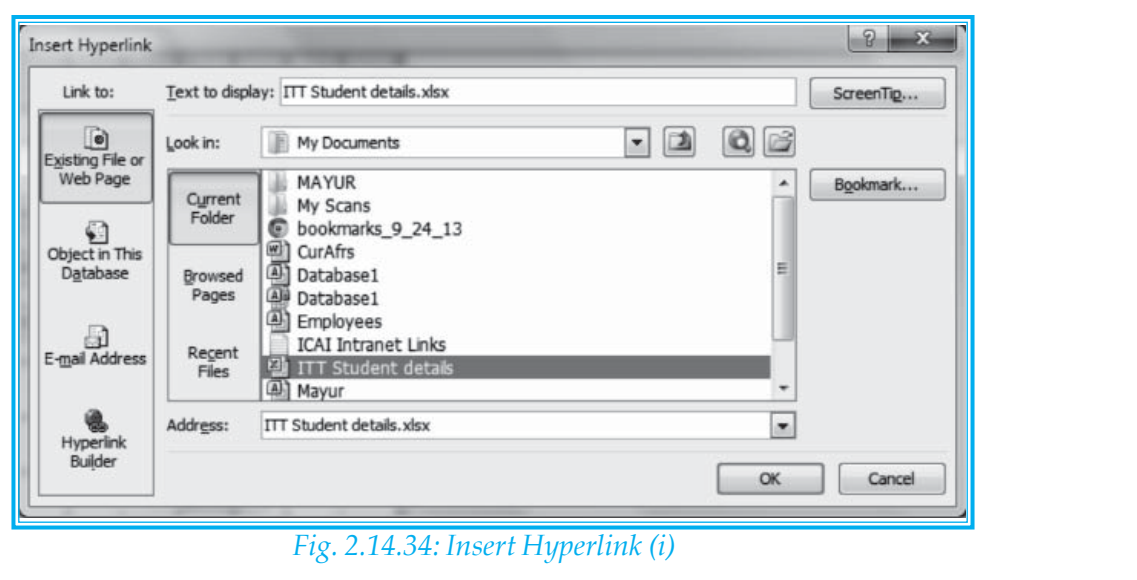

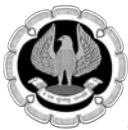

4. Click the **Form View** to see the output as shown in Fig. 2.14.35.

| Π |    | Form4                                                       |
|---|----|-------------------------------------------------------------|
|   | H  |                                                             |
|   |    | (A statutory body established under an Act of Parliament) - |
|   |    |                                                             |
|   |    | <u>Click to Open</u>                                        |
|   |    |                                                             |
|   |    |                                                             |
|   |    |                                                             |
|   |    |                                                             |
| Ĩ |    |                                                             |
|   |    |                                                             |
|   |    |                                                             |
|   |    |                                                             |
|   |    |                                                             |
|   |    |                                                             |
|   |    |                                                             |
|   |    |                                                             |
| 2 | Re | cord: H < 1 of 1 >> H >> K No Filter Search                 |
|   |    | Num Trave Beenfelder, an                                    |

Fig. 2.14.35: Insert Hyperlink (ii)

# WORKING WITH QUERIES AND REPORTS

# LEARNING OBJECTIVES

In this chapter, we will learn:

• Types of queries.

P T E R

- General steps in creating a query.
- Query using query wizard & design view.
- Sorting a query.
- Running & saving query.
- Create parameter query.
- Creating query using multiple tables.
- Reports & its importance.
- Types of reports.
- Steps in creating a report.
- Creating a report with the report wizard & design view.
- Saving & printing report.

# **3.1 INTRODUCTION**

At times the data stored in a single table is so large in volume that it becomes difficult for a user to find specific information. Further, it becomes more complex when two or more tables get involved in searching specific information. In such situation, it is a good idea to use the concept of queries. Query is a mechanism for retrieving information from a database and consists of questions presented to the database in a predefined format. A user may use a query to answer a simple question, to perform calculations, to combine data from different tables or even to add, change or delete data from a table(s). A user may use queries to filter the desired data, to perform calculations with the data and to summarize the data present in table(s). Queries can also be used to supply data for a form or report. Additionally, queries can also be used to automate many data management tasks and to review changes in the data before actually committing the changes the user wants to make.

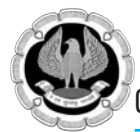

# **3.2 DEFINITION**

**Query** can be defined as an operation that extracts record(s) from a database based on a given condition. A query consists of search criteria expressed in a database language called SQL. For example, the query can specify that only certain columns or only certain records be included in a result.

# **3.3 QUERY AND ITS TYPES**

The user can create a query in MS-Access in either of the following two ways:-

- Choose the **Query Wizard** provided by **Microsoft Access** for the ease of user to build a query.
- Create own queries from scratch using query design.

Now, before a user start to build query, he / she should know the general types of queries that MS-Access offers as follows:-

#### 3.3.1 Select Query

The **select query** is the simplest and most common type of query available in MS-Access. Such queries may be used to select and display data from either one or more table(s) depending upon the requirement. The user-determined criteria convey to the database about the selection of records from table(s). After the select query is called, it creates a "virtual" table where the data can be changed one record at a time.

#### 3.3.2 Crosstab Query

Crosstab queries are useful for summarizing information, calculating statistics, spotting bad data and looking for trends. The results of a crosstab query are read-only - data cannot be added, edited or deleted in a crosstab result. An aggregate function, such as sum or count, is used to help summarize the data. At times, the user wants to create a query for some specific purpose such as to group data into categories and display values in a spreadsheet like format with summary totals. Such queries can also be used to compare values and observe the trends in the data and to obtain summary data such as monthly, quarterly, semiannually or annually sales figures.

#### 3.3.3 Action Query

Action query is used to create new table(s), delete rows from existing table(s) and update records or creating entirely new ones in a table(s). When the action query is called, the database undergoes a specific action depending on what was specified in the query itself. Action queries are very popular in data management because they allow for many records to be changed at one time unlike only single record in a select query. There may be four sub-types of action queries which are as follows:-

- **Append Query:** The append query takes the set results of a query and "appends" them to an existing table. In other words, we can say that, an append query copies specified or all the records from one table to the bottom of another table. This query is useful when two different tables with similar structures are used. If the source table has more fields than the target tables, extra fields are ignored. Moreover, if the source table has fewer fields than the target table, fields with matching names are updated and any additional fields are left blank.
- Delete Query: The delete query deletes all records in an underlying table from the set results of a query. In simpler terms, we can say that, the delete query is used to delete a group of records that meets specific search criteria. The process for setting up a delete query depends on whether the user wants to delete records from single table or from multiple tables that have an established and valid relationship among them.

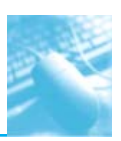

- Make Table Query: The make table query creates a table based on the set results of a query. In simpler terms, we can say that, the make table query is used to create a new table and populate it with data from one or more existing tables. By creating a make table query, the user actually created a backup copy of a table. Moreover, it may be useful, when the user wants to save delete records in a separate history table for future use. In may also be useful in situations, where a subset of data needs to be generated as a report and may be created as a table for exporting to other applications.
- Update Query: The update query allows for one or more field in table(s) to be updated. In other words, we can say that, the update query allows the user to make global changes to data in one or more tables.

#### 3.3.4 Parameter Query

A **parameter query** is used to pass a parameter to a different query such as an action or a select query. The parameter can either be a value or a condition. This parameter conveys to the other query what is supposed to be done. It allows for a dialog box where the end user can enter whatever parameter value they wish each time the query is run. The parameter query can be seen as a modified select query.

#### 3.3.5 Aggregate Query

**Aggregate query** is a special type of query which works on other queries such as selection, action or parameter but instead of passing a parameter to another query it totals up the items by selected groups. It essentially creates a summation of any selected attribute in a table. The SQL aggregate functions available to Microsoft Access are:

- Sum
- Avg
- Min
- Max
- First
- Last
- Group By
- Count
- StDev
- Var
- Expression
- Where

# **3.4 GENERAL STEPS TO CREATE A QUERY**

The general steps to create a query in MS-Access are as follows:-

- Choose the tables or queries as sources of data.
- Specify the fields that the user wishes to include from the data sources.
- Optionally, specify criteria to limit the records that the query returns.
- Run the query to see the results.

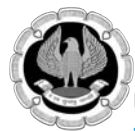

## 3.5 CREATING SELECT QUERY USING QUERY WIZARD

Query wizard may be used by a user to automatically create a simple query. Although, the query wizard provides less control in handling a query but surely, query once created using query wizard can always be modified using design view.

Before, running the query wizard, the user must ensure that all relationships are created before hand in case the query is created using two or more tables.

Source:

Database : Northwind 2010

Table : Customers

#### Steps:-

1. On the Create tab, in the Queries group, click Query Wizard, as shown in Fig. 3.5.1

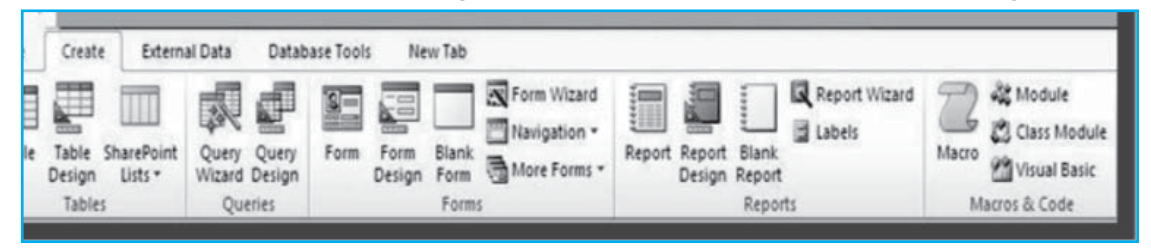

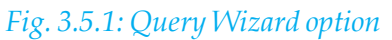

2. In the **New Query** dialog box, click **Simple Query Wizard** and then click **OK**, as shown in Fig. 3.5.2.

| New Query                          | ? 🗙                                                                                                    |
|------------------------------------|----------------------------------------------------------------------------------------------------|
| This wizard creates a select query | Simple Query Wizard<br>Crosstab Query Wizard<br>Find Duplicates Query Wizard<br>Find Unmatched Query Wizard |
| from the news you pick.            | OK Cancel                                                                                                   |

Fig. 3.5.2: New Query Dialog Box

68

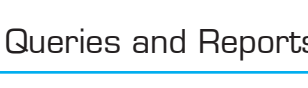

We will see a screen similar to Fig. 3.5.3 as shown below:-

| Simple Query Wizard |                                                                                              |
|---------------------|----------------------------------------------------------------------------------------------|
|                     | Which fields do you want in your query?<br>You can choose from more than one table or query. |
| Tables/Queries      |                                                                                              |
| Table: Customers    |                                                                                              |
| Available Fields:   | Selected Fields:                                                                             |
| Car                 | ncel < Back Next > Finish                                                                    |

#### Fig. 3.5.3: Simple Query Wizard (i)

After selecting the desired field(s) from the table, the result is as shown in Fig. 3.5.4. 3.

| TI->È                                                                                                    | Which fields do you want in your query?<br>You can choose from more than one table or query.                                 |
|----------------------------------------------------------------------------------------------------|----------------------------------------------------------------------------------------------------|
| Tables/Queries                                                                                              |                                                                                                    |
| Table: Customers                                                                                            | •                                                                                                    |
| Available Fields:                                                                                           | Selected Fields:                                                                                                    |
| Job Title<br>Business Phone<br>Home Phone<br>Mobile Phone<br>Fax Number<br>Web Page<br>Notes<br>Attachments | ID       Last Name       First Name       Address       City       State/Province       ZIP/Postal Code       Country/Region |
|                                                                                                    | Cancel < Back Next > Finish                                                                                                  |

The user can add up to 255 fields from as many as 32 tables or queries.

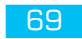

For each field, the user depending upon the requirement may perform the following two steps:-

- Under **Tables/Queries**, click the table or query that contains the field.
- Under Available Fields, double-click the field to add it to the Selected Fields list.
- 4. When the user has added all the desired fields, he / she may click **Next** and may see Fig. 3.5.5 as follows:

| Simple Query Wizard |                                                                                                    |
|---------------------|----------------------------------------------------------------------------------------------------|
|                     | What title do you want for your query?<br>Customers Query                                                                                                    |
|                     | That's all the information the wizard needs to create your<br>query.<br>Do you want to open the query or modify the query's design?<br><ul> <li>Open the query to view information.</li> <li>Modify the query design.</li> </ul> |
|                     | Cancel < <u>B</u> ack <u>N</u> ext > <u>F</u> inish                                                                                                    |

#### Fig. 3.5.5: Simple Query Wizard (iii)

Although, the query wizard suggests a query title for the query being prepared still the user may specify his / her own query title. For this, the user has to type the desired query title inside the text box provided for the same as shown in Fig. 3.5.5. Moreover, the query wizard provides the user with a choice to either open the query to view information or to modify the query in query design view.

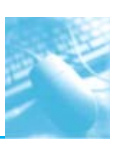

5. The user may click **Finish** to complete the query wizard and may see the results of the query as shown in Fig. 3.5.6 as follows:-

| ID - | Last Name +    | First Name 🔹  | Address -       | City -         | State/Provir - | ZIP/Postal C - | Country/Re |
|------|----------------|---------------|-----------------|----------------|----------------|----------------|------------|
| 1    | Bedecs         | Anna          | 123 1st Street  | Seattle        | WA             | 99999          | USA        |
| 2    | Gratacos Solso | Antonio       | 123 2nd Street  | Boston         | MA             | 99999          | USA        |
| 3    | Axen           | Thomas        | 123 3rd Street  | Los Angelas    | CA             | 99999          | USA        |
| 4    | Lee            | Christina     | 123 4th Street  | New York       | NY             | 99999          | USA        |
| 5    | O'Donnell      | Martin        | 123 5th Street  | Minneapolis    | MN             | 99999          | USA        |
| 6    | Pérez-Olaeta   | Francisco     | 123 6th Street  | Milwaukee      | WI             | 99999          | USA        |
| 7    | Xie            | Ming-Yang     | 123 7th Street  | Boise          | ID             | 99999          | USA        |
| 8    | Andersen       | Elizabeth     | 123 8th Street  | Portland       | OR             | 99999          | USA        |
| 9    | Mortensen      | Sven          | 123 9th Street  | Salt Lake City | UT             | 99999          | USA        |
| 10   | Wacker         | Roland        | 123 10th Street | Chicago        | IL             | 99999          | USA        |
| 11   | Krschne        | Peter         | 123 11th Street | Miami          | FL             | 99999          | USA        |
| 12   | Edwards        | John          | 123 12th Street | Las Vegas      | NV             | 99999          | USA        |
| 13   | Ludick         | Andre         | 456 13th Street | Memphis        | TN             | 99999          | USA        |
| 14   | Grilo          | Carlos        | 456 14th Street | Denver         | со             | 99999          | USA        |
| 15   | Kupkova        | Helena        | 456 15th Street | Honolulu       | HI             | 99999          | USA        |
| 16   | Goldschmidt    | Daniel        | 456 16th Street | San Francisco  | CA             | 99999          | USA        |
| 17   | Bagel          | Jean Philippe | 456 17th Street | Seattle        | WA             | 99999          | USA        |
| 18   | Autier Miconi  | Catherine     | 456 18th Street | Boston         | MA             | 99999          | USA        |
| 19   | Eggerer        | Alexander     | 789 19th Street | Los Angelas    | CA             | 99999          | USA        |
| 20   | Li             | George        | 789 20th Street | New York       | NY             | 99999          | USA        |
| 21   | Tham           | Bernard       | 789 21th Street | Minneapolis    | MN             | 99999          | USA        |
| 22   | Ramos          | Luciana       | 789 22th Street | Milwaukee      | wi             | 99999          | USA        |
| 23   | Entin          | Michael       | 789 23th Street | Portland       | OR             | 99999          | USA        |
| 24   | Hasselberg     | Jonas         | 789 24th Street | Salt Lake City | UT             | 99999          | USA        |
| 25   | Rodman         | John          | 789 25th Street | Chicago        | IL             | 99999          | USA        |
| 26   | Lin            | Run .         | 700 76th Stroot | Miami          | EL             | 00000          | LICA       |

#### Fig. 3.5.6: Resultant Sheet

Now, if the user has included any numeric field (number field) from table(s), the wizard asks the user, whether, he / she may want the query to return details or summary data. The following step by step discussion will explain few more options which the user may use for a specific need:-

#### Source:

Database : Northwind 2010

Table : Products

1. Step 1 and Step 2 given above for Customers table step by step instruction to be repeated. After selecting the desired field(s) from the table, the result will be shown as Fig 3.5.7.

| Tables/Queries       Table: Products       Available Fields:       Supplier IDs       Supplier IDs. Value       Description       Standard Cost       Reorder Level       Target Level       Discontinued                                                                                             |                                                                                                    | Which fields do you want in your query?<br>You can choose from more than one table or query. |
|----------------------------------------------------------------------------------------------------|----------------------------------------------------------------------------------------------------|----------------------------------------------------------------------------------------------|
| Tables/Queries         Table: Products         Available Fields:       Selected Fields:         Supplier IDs       ID         Supplier IDs. Value       Product Code         Description       Product Name         Standard Cost       Quantity Per Unit         Target Level       Image: Continued |                                                                                                    |                                                                                              |
| Supplier IDs     ID       Supplier IDs.Value     Product Code       Description     >>       Standard Cost        Reorder Level        Discontinued                                                                                                    | ables/Queries                                                                                                    |                                                                                              |
| Available Fields:     Selected Fields:       Supplier IDs     ID       Supplier IDs. Value     Product Code       Description     Product Name       Standard Cost     Image: Cost       Reorder Level     Image: Cost       Target Level     Image: Cost       Discontinued     Image: Cost          | able: Products                                                                                                    | ×                                                                                            |
| Supplier IDs     ID       Supplier IDs.Value     Product Code       Description     Product Name       Standard Cost     Value       Reorder Level     Value       Target Level     Value       Discontinued     Value                                                                                | vailable Fields:                                                                                                   | Selected Fields:                                                                             |
|                                                                                                    | Supplier IDs<br>Supplier IDs.Value<br>Description<br>Standard Cost<br>Reorder Level<br>arget Level<br>Discontinued | ID       Product Code       Product Name       List Price       Quantity Per Unit            |

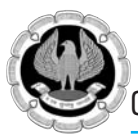

2. When the user has added all the desired fields, he / she may click **Next** and may see Fig. 3.5.8 as follows:-

| 1 aa         | -                     |                | Detail (shows every field of every record) |  |
|--------------|-----------------------|----------------|--------------------------------------------|--|
| 2 aa<br>3 cc |                       |                | © <u>S</u> ummary                          |  |
| 1            | bb<br>dd              |                | Summary Options                            |  |
| 3            |                       |                |                                            |  |
|              |                       | $\searrow$     |                                            |  |
|              | 1                     | aa<br>aa       |                                            |  |
|              | 2                     | hh             |                                            |  |
|              | 3                     | 00             |                                            |  |
|              | 2<br>3<br>4<br>5      | cc<br>dd       |                                            |  |
|              | 2<br>3<br>4<br>5<br>6 | cc<br>dd<br>dd |                                            |  |
|              | 2<br>3<br>4<br>5      | cc<br>dd       |                                            |  |

#### Fig. 3.5.8: Simple Query Wizard (v)

The user will be provided with two choices and are supposed to do one of the following activities:-

- If the user wishes to see individual records, they will be required to click Details and further, the user will be required to go directly to step 5.
- If the user wishes to see summarized numeric data, such as averages, they will be required to click **Summary**, followed by **Summary Options** as shown in Fig. 3.5.9.

|                            |             |                |              | Would you like a detail or summary query? |
|----------------------------|-------------|----------------|--------------|-------------------------------------------|
| 1 aa 5<br>2 aa 7<br>3 cc 1 |             |                |              | Summary                                   |
| 4 cc 8                     | <br>        |                |              | Summary Options                           |
|                            |             |                |              |                                           |
|                            | 1<br>2<br>3 | aa<br>cc<br>ee | 12<br>9<br>6 |                                           |
|                            |             |                |              |                                           |

Fig. 3.5.9: Simple Query Wizard (vi)

72
3. The following Fig. 3.5.10 will be provided to the user for further inputs, when the user will click **Summary Options**:-

Working with Queries and Reports

| Field      | Sum Avg Min Max | Cancel   |
|------------|-----------------|----------|
| List Price |                 |          |
|            |                 |          |
|            |                 |          |
|            |                 |          |
|            |                 |          |
|            |                 |          |
|            |                 | Products |
|            |                 |          |
|            |                 |          |

#### Fig. 3.5.10: Summary Options (i)

- 4. In the **Summary Options** dialog box, the user will be required to specify which fields he or she wants to summarize and how the user wants to summarize the data. Only number fields will be listed in the dialog box. For each number field, the user may choose one of the following functions:
  - **Sum:** If the user wants that the query should returns the sum of all the values of the field.
  - **Avg:** If the user wants that the query should returns the average of the values of the field.
  - Min: If the user wants that the query should returns the smallest value of the field.
  - **Max:** If the user wants that the query should returns the largest value of the field.

After providing all the necessary details, the user will be required to click **ok** as shown in Fig 3.5.11.

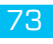

| Field      | Sum A | vg Min | Max |          | Cancel   |
|------------|-------|--------|-----|----------|----------|
| .ist Price |       |        |     |          |          |
|            |       |        |     |          |          |
|            |       |        |     |          |          |
|            |       |        |     |          |          |
|            |       |        |     |          |          |
|            |       |        |     |          |          |
|            |       |        |     | Count re | cords in |
|            |       |        |     | Products | ·        |
|            |       |        |     |          | 1        |

### Fig. 3.5.11: Summary Options (ii)

- 5. The user will be taken to figure 4.9, where the user will be required to click Next.
- 6. The user will be required to perform Step 4 and Step 5 given above for Customers table step by step instructions. The resultant screen will look as shown in Fig. 3.5.12.

| 19  | Prod     | ucts Query     |                                          |                      |                     |
|-----|----------|----------------|------------------------------------------|----------------------|---------------------|
|     | ID -     | Product Code - | Product Name -                           | Quantity Per Unit 🔹  | Sum Of List Price • |
|     | þ        | NWTB-1         | Northwind Traders Chai                   | 10 boxes x 20 bags   | \$18.00             |
|     | 3        | NWTCO-3        | Northwind Traders Syrup                  | 12 - 550 ml bottles  | \$10.00             |
|     | 4        | NWTCO-4        | Northwind Traders Cajun Seasoning        | 48 - 6 oz jars       | \$22.00             |
|     | 5        | NWTO-5         | Northwind Traders Olive Oil              | 36 boxes             | \$21.35             |
|     | 6        | NWTJP-6        | Northwind Traders Boysenberry Spread     | 12 - 8 oz jars       | \$25.00             |
|     | 7        | NWTDFN-7       | Northwind Traders Dried Pears            | 12 - 1 lb pkgs.      | \$30.00             |
|     | 8        | NWTS-8         | Northwind Traders Curry Sauce            | 12 - 12 oz jars      | \$40.00             |
|     | 14       | NWTDFN-14      | Northwind Traders Walnuts                | 40 - 100 g pkgs.     | \$23.25             |
|     | 17       | NWTCFV-17      | Northwind Traders Fruit Cocktail         | 15.25 OZ             | \$39.00             |
|     | 19       | NWTBGM-19      | Northwind Traders Chocolate Biscuits Mix | 10 boxes x 12 pieces | \$9.20              |
|     | 20       | NWTJP-6        | Northwind Traders Marmalade              | 30 gift boxes        | \$81.00             |
|     | 21       | NWTBGM-21      | Northwind Traders Scones                 | 24 pkgs. x 4 pieces  | \$10.00             |
|     | 34       | NWTB-34        | Northwind Traders Beer                   | 24 - 12 oz bottles   | \$14.00             |
|     | 40       | NWTCM-40       | Northwind Traders Crab Meat              | 24 - 4 oz tins       | \$18.40             |
|     | 41       | NWTSO-41       | Northwind Traders Clam Chowder           | 12 - 12 oz cans      | \$9.65              |
|     | 43       | NWTB-43        | Northwind Traders Coffee                 | 16 - 500 g tins      | \$46.00             |
|     | 48       | NWTCA-48       | Northwind Traders Chocolate              | 10 pkgs              | \$12.75             |
|     | 51       | NWTDFN-51      | Northwind Traders Dried Apples           | 50 - 300 g pkgs.     | \$53.00             |
|     | 52       | NWTG-52        | Northwind Traders Long Grain Rice        | 16 - 2 kg boxes      | \$7.00              |
|     | 56       | NWTP-56        | Northwind Traders Gnocchi                | 24 - 250 g pkgs.     | \$38.00             |
|     | 57       | NWTP-57        | Northwind Traders Ravioli                | 24 - 250 g pkgs.     | \$19.50             |
|     | 65       | NWTS-65        | Northwind Traders Hot Pepper Sauce       | 32 - 8 oz bottles    | \$21.05             |
|     | 66       | NWTS-66        | Northwind Traders Tomato Sauce           | 24 - 8 oz jars       | \$17.00             |
|     | 72       | NWTD-72        | Northwind Traders Mozzarella             | 24 - 200 g pkgs.     | \$34.80             |
|     | 74       | NWTDFN-74      | Northwind Traders Almonds                | 5 kg pkg.            | \$10.00             |
|     | 77       | NIMITCO 77     | Northwind Trador Muchard                 | 12 boxos             | ¢12.00              |
| Тке | cord: IN | 10145 0 01     | r- W NO FILLER [Search                   |                      | Num Lock Cell       |

Fig. 3.5.12: Resultant Screen

# **3.6 CREATING SELECT QUERY USING DESIGN VIEW**

The user may use the query design view to create a select query manually. The query design view provided by MS-Access offers more control during the design of query. The user may commit some design mistakes while creating a query using query design view. Moreover, designing a query may take longer time than creating the same query through a query wizard.

#### Source:

Database : Northwind 2010

Table : Customers

#### Steps:-

1. On the **Create** tab, in the **Queries** group, click **Query Design**, as shown in Fig. 3.6.1.

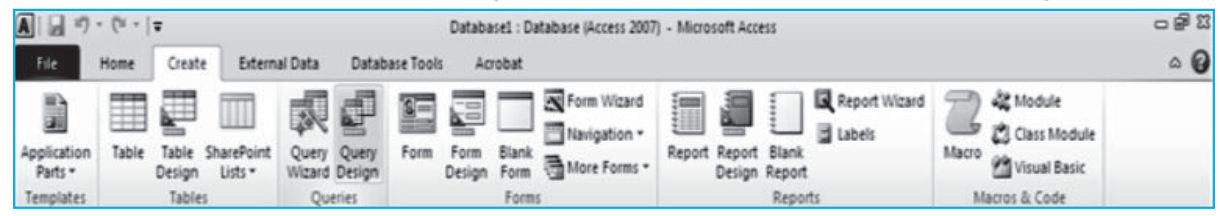

*Fig. 3.6.1: 'Query Design' option* 

2. Following Fig. 3.6.2 containing the details of tables and queries available under **Show Table** dialog box will be shown to the user:-

| polication<br>Parts -<br>replates                                                                                                    | rt Query Qu<br>Wittend Det<br>Queries           | ery<br>Form Form Design                                                                                                    | Liank<br>Form More Fo<br>Form | and Report Report<br>Design | Blank<br>Report<br>Report | tand 24 Module<br>Macro 23 Class Mo<br>Macros & Code<br>Macros & Code                                                                                                    | dule<br>sic                                                                                                    |
|----------------------------------------------------------------------------------------------------|-------------------------------------------------|----------------------------------------------------------------------------------------------------|-------------------------------|-----------------------------|---------------------------|----------------------------------------------------------------------------------------------------|----------------------------------------------------------------------------------------------------|
| Il Access Objects (i) (ii)<br>arch. (ii)<br>Ables 2 (iii)<br>Customers (iii)<br>Employee Pholeges (iii)<br>Employees (iiii)<br>Divertory Transactions Types (iii)<br>Divertory Transactions (iii)<br>Divertory Transactions (iii)<br>Divertory (iii)<br>Divertory (iii)<br>Divert | Comp2                                           | Show Table<br>Tables Queres Buth<br>Calitores Buth<br>Englayees Philoges<br>Englayees<br>Devetory Parasation<br>Investory Parasation<br>Devetory Parasation<br>Devetory Parasation<br>Orders Stabus<br>Orders Stabus<br>Philoges<br>Phodets<br>Devetory Coder Stabus | Types 5                       |                             | × •••                     | Property Sheet<br>Selection type: Query Prop<br>General<br>Descoption<br>Default View<br>Output At Reids<br>Top Values<br>Umque Records<br>Source Canter<br>Source Canter<br>Source Canter<br>Record Locks<br>Record Locks<br>Record Locks<br>Record Locks<br>Record Locks<br>Record Locks<br>Record Locks<br>Record Locks<br>Record Locks<br>Record Locks<br>Record Locks<br>Record Locks<br>Record Locks<br>Record Locks<br>Record Locks<br>Record Locks<br>Distribution<br>Statution<br>Statution<br>Statution<br>Statution<br>Statution<br>Statution<br>Statution<br>Statution<br>Distribution<br>Distribution<br>Di | X<br>entires<br>Dataineet<br>No<br>All<br>No<br>No<br>Sourcent<br>No<br>Sourcent<br>Dynast<br>60<br>Left-to-Right<br>Correct |
| Products Purchase Order Details Purchase Order Status Purchase Orders Seles Reports Seles Reports Strings Strings Supplies Querties 8                                                                                                    | Field<br>Table<br>Sot<br>Show<br>Criteria<br>or | ×                                                                                                    |                               |                             |                           | Suddatsinet Expanded<br>Filter On Load<br>Order By On Load                                                                                                    | No<br>No<br>Yes                                                                                                    |

*Fig.* 3.6.2: '*Show Table*' *Dialog box (i)* 

INFORMATION TECHNOLOGY

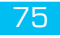

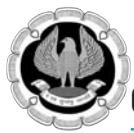

3. Choose any table / query from the list provided in the **Show Table** dialog box and click **Add**. The following Fig. 3.6.3 will be shown to the user:-

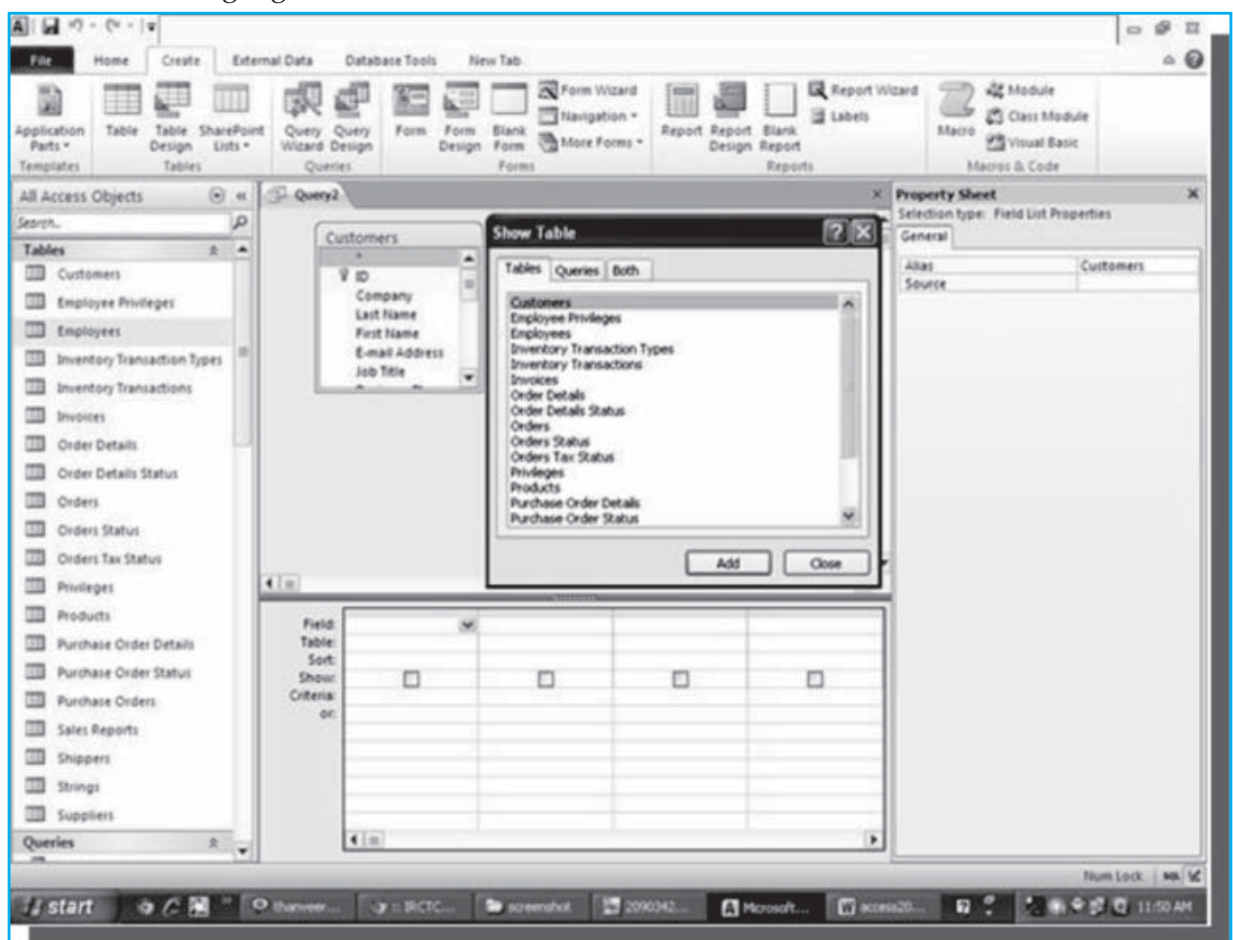

#### Fig. 3.6.3: 'Show Table' Dialog Box (ii)

4. If the user wants to add more table(s) or query(s), he / she may do so as per requirement. Further, the user has to click **Close** to see Fig. 3.6.4.

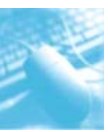

| Results                     | Ede | mal Data | Database Tools 1<br>Database Tools 1<br>(C) UP<br>Pro-<br>Pro-<br>Delete 2<br>Du<br>Pro-<br>Du<br>Pro-<br>Du<br>Du<br>Pro-<br>Du<br>Du<br>Pro-<br>Du<br>Du<br>Pro-<br>Du<br>Pro-<br>Du<br>Du<br>Pro-<br>Du<br>Pro-<br>Du<br>Pro-<br>Du<br>Du<br>Pro-<br>Du<br>Du<br>Du<br>Du<br>Du<br>Du<br>Du<br>Du<br>Du<br>Du<br>Du<br>Du<br>Du<br>D | New Tab Design<br>Non<br>ss-Through<br>sta Definition Table | Sa Insert Rows | §" Insert Columns<br>IF Delete Columns<br>Gil Return: All :<br>No | Show Hide                        | ⇔<br>operty Sheet]<br>Ible Names] |
|-----------------------------|-----|----------|----------------------------------------------------------------------------------------------------|-------------------------------------------------------------|----------------|-------------------------------------------------------------------|----------------------------------|-----------------------------------|
| Il Access Objects 🛞         | 41  | P Query2 |                                                                                                    |                                                             |                | ×                                                                 | Property Sheet                   |                                   |
| \$15%.                      | P   | 6        |                                                                                                    | 2                                                           |                | -                                                                 | Selection type: Query Prop       | erties                            |
| ables 🎄                     |     | Cu       | stomers                                                                                                    |                                                             |                | 1                                                                 | General                          |                                   |
| Customers                   |     | 1        | 7 10                                                                                                    | 3                                                           |                |                                                                   | Description                      | Outschuld                         |
| Employee Privileges         |     |          | Company                                                                                                    |                                                             |                |                                                                   | Output All Fields                | No                                |
| T factores                  |     |          | Last Name                                                                                                    |                                                             |                |                                                                   | Top Values                       | All                               |
|                             |     |          | E-mail Address                                                                                                    |                                                             |                |                                                                   | Unique Values<br>Unique Records  | No                                |
| Inventory transaction types |     |          | Job Title                                                                                                    |                                                             |                |                                                                   | Source Database                  | (ourrent)                         |
| Inventory Transactions      |     |          |                                                                                                    | 8                                                           |                |                                                                   | Source Connect Str               | Natarka                           |
| Invoices                    |     |          |                                                                                                    |                                                             |                |                                                                   | Recordset Type                   | Dynaset                           |
| Order Details               | 12  |          |                                                                                                    |                                                             |                |                                                                   | ODBC Timeout                     | 60                                |
| Order Details Status        |     |          |                                                                                                    |                                                             |                |                                                                   | Filter<br>Order Bu               |                                   |
| Orders                      |     |          |                                                                                                    |                                                             |                |                                                                   | Max Records                      | and the second                    |
| Orders Status               |     |          |                                                                                                    |                                                             |                |                                                                   | Orientation<br>Subdatasheet Name | Left-to-Right                     |
| Contern Tax Status          |     |          |                                                                                                    |                                                             |                |                                                                   | Link Child Fields                |                                   |
| a croers ran precus         |     | 410      |                                                                                                    |                                                             |                |                                                                   | Link Master Fields               |                                   |
| I Privileges                |     | A.1.81   |                                                                                                    | MININD                                                      |                |                                                                   | Subdatasheet Expanded            | No                                |
| Products                    |     | Field    | 1                                                                                                    | 6                                                           |                |                                                                   | Filter On Load                   | No                                |
| Purchase Order Details      |     | Table    |                                                                                                    |                                                             |                |                                                                   | Order By On Load                 | Tes                               |
| Purchase Order Status       |     | Show     |                                                                                                    | 0                                                           |                |                                                                   |                                  |                                   |
| Purchase Orders             |     | Criteria |                                                                                                    |                                                             | -              | -                                                                 |                                  |                                   |
| 3 Sales Reports             |     | ¢r.      |                                                                                                    |                                                             |                | -                                                                 |                                  |                                   |
| Shippers                    |     |          |                                                                                                    | C                                                           |                |                                                                   |                                  |                                   |
| 1 Strings                   |     |          |                                                                                                    |                                                             |                |                                                                   |                                  |                                   |
| T functions                 |     |          |                                                                                                    |                                                             |                |                                                                   |                                  |                                   |
| m puppiers                  | 21  |          | 10                                                                                                    |                                                             |                | 15                                                                |                                  |                                   |
|                             |     |          | A. 8 (8)                                                                                                    |                                                             |                |                                                                   |                                  |                                   |

### Fig. 3.6.4: On Close of 'Show Table'

4. To choose field(s), the user will be required to click the down-arrow available with the Field option as shown in Fig. 3.6.5. The table name appears on the table option. The user may choose as may fields as required for the query by repeating this step.

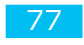

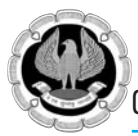

| ■   - *? - (*   <b>*</b>                                                                                                    |                  |                                                                                                    | Query Tools                                                             |                                                                     |                                                                |                                                                                                    |                                                                        |
|----------------------------------------------------------------------------------------------------|------------------|----------------------------------------------------------------------------------------------------|-------------------------------------------------------------------------|---------------------------------------------------------------------|----------------------------------------------------------------|----------------------------------------------------------------------------------------------------|------------------------------------------------------------------------|
| File Home Create Extension<br>View Run<br>Results                                                                                                    | ernal Data       | Database Tools New Tab<br>Destab Delete Pass-Throi<br>Type                                                                                                    | agh<br>hition Table                                                     | 글 Insert Rows<br>글 <sup>A</sup> Delete Rows<br>소 Builder<br>Query 1 | ¥ Insert Columns<br>¥ Delete Columns<br>∰ Return: All<br>Setup | Totals Parameters                                                                                                    | operty Sheet<br>ible Names                                             |
| All Access Objects 💿 «                                                                                                    | D Query2         |                                                                                                    |                                                                         |                                                                     | ×                                                              | Property Sheet                                                                                                    | ×                                                                      |
| Search. P                                                                                                    |                  |                                                                                                    | Courtomare                                                              |                                                                     | 1                                                              | Selection type: Query Prop                                                                                                    | erties                                                                 |
| Tables     R       Im Customers     Imployee Privileges       Imployees     Imployees       Imployees     Imployees       Imployees     Imployees       Imployees     Imployees       Imployees     Imployees       Imployees     Imployees       Imployees     Imployees       Imployees     Imployees       Imployees     Imployees       Imployees     Imployees | 4.100            | Customers."<br>ID<br>Company<br>Last Name<br>First Name<br>First Name<br>E-mail Address<br>Job Title<br>Business Phone<br>Home Phone<br>Mobile Phone<br>Fas Number<br>Address<br>Cdty<br>State Province<br>State Province | ₹<br>9<br>Company<br>Lust Name<br>First Name<br>E-mail Add<br>Job Title | Ress                                                                |                                                                | Description<br>Default View<br>Output All Fields<br>Top Values<br>Unique Values<br>Unique Values<br>Unique Values<br>Source Connect Str<br>Records Lodis<br>Records Type<br>ODEC Timeout<br>Filter<br>Order By<br>Mar Records<br>Orientation<br>Subdatasheet Name<br>Link Marter Fields<br>Subdatasheet Height | Datasheet<br>No<br>All<br>No<br>(current)<br>No looks<br>Dynaset<br>60 |
| Products                                                                                                    | Field            | Country Region                                                                                                    | . transition                                                            |                                                                     | -                                                              | Subdatasheet Expanded<br>Filter On Load                                                                                                    | No<br>No                                                               |
| Purchase Order Details                                                                                                    | Table:           |                                                                                                    |                                                                         |                                                                     |                                                                | Order By On Load                                                                                                    | Tes                                                                    |
| Purchase Order Status                                                                                                    | Show             |                                                                                                    |                                                                         |                                                                     |                                                                |                                                                                                    |                                                                        |
| Purchase Orders                                                                                                    | Criteria:<br>0f: |                                                                                                    |                                                                         |                                                                     |                                                                |                                                                                                    |                                                                        |
| Sales Reports                                                                                                    |                  |                                                                                                    |                                                                         |                                                                     |                                                                |                                                                                                    |                                                                        |
| Shippers                                                                                                    |                  |                                                                                                    |                                                                         |                                                                     |                                                                |                                                                                                    |                                                                        |
| Strings                                                                                                    |                  |                                                                                                    |                                                                         |                                                                     |                                                                |                                                                                                    |                                                                        |
| Suppliers                                                                                                    |                  | 2001                                                                                                    |                                                                         |                                                                     |                                                                |                                                                                                    |                                                                        |
| Queries * •                                                                                                    |                  | A.U.U.                                                                                                    |                                                                         |                                                                     | ,                                                              | 1                                                                                                    |                                                                        |
| Ready                                                                                                    |                  |                                                                                                    | 1                                                                       |                                                                     |                                                                | Num Lo                                                                                                    | a Dasa K                                                               |

# Fig. 3.6.5: Query Tools (i)

After selecting the desired number of fields, the screen will look as Fig. 3.6.6 which is a follows:-

|       | 1) - (+ -  +                |                |                 |                                                |                           |      |                                                                                                    | 0 9 2        |
|-------|-----------------------------|----------------|-----------------|------------------------------------------------|---------------------------|------|----------------------------------------------------------------------------------------------------|--------------|
| Frie  | Home Cre                    | ate External D | lata Database   | Tools New Ta                                   | •                         |      |                                                                                                    | 00           |
| View  | Paste Copy                  | at Painter     | Ascending       | V Selection *<br>Advanced *<br>V Toggle Filter | Refresh X Delete - More - | Find | Calibri     • 11     • 11       B $I$ $I$ $I$ $\Delta$ $I$ $I$ $I$ $\Delta$ $I$ $I$ | • IE         |
| » [-  | D Overv1                    |                |                 |                                                |                           |      |                                                                                                    | ×            |
|       | Last Name +                 | First Name +   | City •          | State/Provir -                                 |                           |      |                                                                                                    | -            |
|       | Axen                        | Thomas         | Los Angelas     | CA                                             |                           |      |                                                                                                    |              |
|       | Eccerer                     | Alexander      | Los Angelas     | CA                                             |                           |      |                                                                                                    |              |
|       | Goldschmidt                 | Daniel         | San Francisco   | CA                                             |                           |      |                                                                                                    |              |
|       | Grilo                       | Carlos         | Denver          | co                                             |                           |      |                                                                                                    |              |
|       | Lee                         | Soo Jung       | Denver          | co                                             |                           |      |                                                                                                    |              |
|       | Krschne                     | Peter          | Miami           | FL                                             |                           |      |                                                                                                    |              |
|       | Liu                         | Run            | Miami           | FL                                             |                           |      |                                                                                                    | - 1          |
|       | Kupkova                     | Helena         | Honolulu        | HI                                             |                           |      |                                                                                                    |              |
|       | Xie                         | Ming-Yang      | Boise           | ID                                             |                           |      | N                                                                                                    |              |
|       | Rodman                      | John           | Chicago         | IL.                                            |                           |      | 16                                                                                                    |              |
| 2     | Wacker                      | Roland         | Chicago         | IL.                                            |                           |      |                                                                                                    | -            |
| Pa    | Autier Miconi               | Catherine      | Boston          | MA                                             |                           |      |                                                                                                    |              |
| 5     | Gratacos Solso              | Antonio        | Boston          | MA                                             |                           |      |                                                                                                    |              |
| dat   | O'Donnell                   | Martin         | Minneapolis     | MN                                             |                           |      |                                                                                                    |              |
| 1     | Tham                        | Bernard        | Minneapolis     | MN                                             |                           |      |                                                                                                    |              |
| Z     | Edwards                     | John           | Las Vegas       | NV                                             |                           |      |                                                                                                    |              |
|       | Toh                         | Karen          | Las Vegas       | NV                                             |                           |      |                                                                                                    |              |
|       | Lee                         | Christina      | New York        | NY                                             |                           |      |                                                                                                    |              |
|       | u                           | George         | New York        | NY                                             |                           |      |                                                                                                    |              |
|       | Andersen                    | Elizabeth      | Portland        | OR                                             |                           |      |                                                                                                    |              |
|       | Entin                       | Michael        | Portland        | OR                                             |                           |      |                                                                                                    |              |
|       | Ludick                      | Andre          | Memphis         | TN                                             |                           |      |                                                                                                    |              |
|       | Raghav                      | Amritansh      | Memphis         | TN                                             |                           |      |                                                                                                    |              |
|       | Hasselberg                  | Jonas          | Salt Lake City  | UT                                             |                           |      |                                                                                                    |              |
|       | Mortensen                   | Sven           | Salt Lake City  | UT                                             |                           |      |                                                                                                    |              |
| R     | Ranal<br>ecord: H < 1 of 25 | Iasn Dhilinna  | No Filter Searc | 14/A                                           |                           | -1   | A                                                                                                    |              |
| Ready |                             |                |                 |                                                |                           |      | Num Lock                                                                                                    | 15 (S. H. 16 |

Fig. 3.6.6: Query Tools (ii)

### INFORMATION TECHNOLOGY

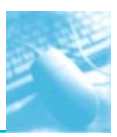

5. On the **Design** tab, in the **Results** group, click **Run**, as shown in Fig. 3.6.7.

|      | 17 . 1 | (u -   <del>u</del> |        |               |             |          |              |                                              | Query Tools |         |                                                        |   |             |            | 0              |
|------|--------|---------------------|--------|---------------|-------------|----------|--------------|----------------------------------------------|-------------|---------|--------------------------------------------------------|---|-------------|------------|----------------|
| File | Ho     | ome                 | Create | Externa       | al Data     | Datab    | ase Tool     | is New Tab                                   | Design      |         |                                                        |   |             |            |                |
| View | Run    | Selec               | Make   | <b>Append</b> | A<br>Update | Crosstab | ×!<br>Delete | Union     Pass-Through     Z Data Definition | Show        | Builder | 불 Insert Columns<br>ቻ Delete Columns<br>행태 Return: All | * | Σ<br>Totals | Parameters | Property Sheet |
| Res  | ults   |                     |        | _             | Qu          | ery Type | _            |                                              |             | Query   | Setup                                                  |   | _           | Show       | Hide           |

### *Fig. 3.6.7: 'Run' option of Query*

6. The user will be shown a screen similar to Fig. 3.6.8 as follows:-

| The Home Counter Fo    | fernal Data Database Tools                                                                               | New Tab              |                                                     |                                                                |                                                           |                                       |         |
|------------------------|----------------------------------------------------------------------------------------------------|----------------------|-----------------------------------------------------|----------------------------------------------------------------|-----------------------------------------------------------|---------------------------------------|---------|
| New Cipboard G         | Filter 21 Ascending 20 Select<br>Filter 21 Descending 23 Advan<br>D Remove Sort 27 Togg<br>Sort & Filter | nced •<br>Ice Fitter | I New Σ To<br>Save ⊽ Sy<br>X Delete - ⅢM<br>Records | tals<br>petling<br>fore * Pind<br>Find<br>Find<br>Find<br>Find | ani<br>2 및   ⊕t ⊕t<br>• ⊕* - <u>∆a</u> -   Ⅲ<br>TextForma | •  11 •  Ⅲ<br>  +1 •   Ⅲ •<br>E Ⅲ Ⅲ • | III     |
| Northwind Traders      | -D Querys                                                                                                |                      |                                                     |                                                                |                                                           |                                       | 3       |
| ench.                  | ID · Company ·                                                                                           | Last Name +          | First Name +                                        | Address • City                                                 | <ul> <li>State/Provir •</li> </ul>                        | ZIP/Postal C .                        | Count   |
| Contamor & Orders      | 1 Company A                                                                                              | Bedecs               | Anna                                                | 123 1st Street Seattle                                         | WA                                                        | 99999                                 | USA     |
| mentory & Purchasing X | 2 Company B                                                                                              | Gratacos Solso       | Antonio                                             | 123 2nd Street Boston                                          | MA                                                        | 99999                                 | USA     |
| Suppliers X            | 3 Company C                                                                                              | Axen                 | Thomas                                              | 123 3rd Street Los Angelas                                     | CA                                                        | 99999                                 | USA     |
| ihippers ¥             | 4 Company D                                                                                              | Lee                  | Christina                                           | 123 4th Street New York                                        | NY                                                        | 99999                                 | USA     |
| Reports ¥              | 5 Company E                                                                                              | O'Donnell            | Martin                                              | 123 5th Street Minneapolis                                     | MN                                                        | 99999                                 | USA     |
| mployees ¥             | 6 Company F                                                                                              | Pérez-Olaeta         | Francisco                                           | 123 6th Street Milwaukee                                       | WI                                                        | 99999                                 | USA     |
| iupporting Objects ¥   | 7 Company G                                                                                              | Xie                  | Ming-Yang                                           | 123 7th Street Boise                                           | ID                                                        | 99999                                 | USA     |
| Inassigned Objects A   | 8 Company H                                                                                              | Andersen             | Elizabeth                                           | 123 8th Street Portland                                        | OR                                                        | 99999                                 | USA     |
| P Quens                | 9 Company I                                                                                              | Mortensen            | Sven                                                | 123 9th Street Salt Lake City                                  | UT                                                        | 99999                                 | USA     |
|                        | 10 Company J                                                                                             | Wacker               | Roland                                              | 123 10th Street Chicago                                        | 1.                                                        | 99999                                 | USA     |
|                        | 11 Company K                                                                                             | Krschne              | Peter                                               | 123 11th Street Miami                                          | FL.                                                       | 99999                                 | USA     |
|                        | 12 Company L                                                                                             | Edwards              | John                                                | 123 12th Street Las Vegas                                      | NV                                                        | 99999                                 | USA     |
|                        | 13 Company M                                                                                             | Ludick               | Andre                                               | 456 13th Street Memphis                                        | TN                                                        | 99999                                 | USA     |
|                        | 14 Company N                                                                                             | Grilo                | Carlos                                              | 456 14th Street Denver                                         | co                                                        | 99999                                 | USA     |
|                        | 15 Company O                                                                                             | Kupkova              | Helena                                              | 456 15th Street Honolulu                                       | HI                                                        | 99999                                 | USA     |
|                        | 16 Company P                                                                                             | Goldschmidt          | Daniel                                              | 456 16th Street San Francisco                                  | CA                                                        | 99999                                 | USA     |
|                        | 17 Company Q                                                                                             | Bagel                | Jean Philippe                                       | 456 17th Street Seattle                                        | WA                                                        | 99999                                 | USA     |
|                        | 18 Company R                                                                                             | Autier Miconi        | Catherine                                           | 456 18th Street Boston                                         | MA                                                        | 99999                                 | USA     |
|                        | 19 Company S                                                                                             | Eggerer              | Alexander                                           | 789 19th Street Los Angelas                                    | CA                                                        | 99999                                 | USA     |
|                        | 20 Company T                                                                                             | u                    | George                                              | 789 20th Street New York                                       | NY                                                        | 99999                                 | USA     |
|                        | 21 Company U                                                                                             | Tham                 | Bernard                                             | 789 21th Street Minneapolis                                    | MN                                                        | 99999                                 | USA     |
|                        | 22 Company V                                                                                             | Ramos                | Luciana                                             | 789 22th Street Milwaukee                                      | WI                                                        | 99999                                 | USA     |
|                        | 23 Company W                                                                                             | Entin                | Michael                                             | 789 23th Street Portland                                       | OR                                                        | 99999                                 | USA     |
|                        | 24 Company X                                                                                             | Hasselberg           | Jonas                                               | 789 24th Street Salt Lake City                                 | UT                                                        | 99999                                 | USA     |
|                        | 25 Company Y                                                                                             | Rodman               | John                                                | 789 25th Street Chicago                                        | IL.                                                       | 99999                                 | USA     |
|                        | 36 Comnanu 7                                                                                             | the second           | Run                                                 | 709 76th Ctreat Mismi                                          | Ei                                                        | 69999                                 | APIT    |
|                        | Trecord a 1 of 29 3 K 3                                                                                  | WC Pio Filter        | Search                                              |                                                                |                                                           |                                       | 100     |
| lady.                  |                                                                                                    |                      |                                                     |                                                                |                                                           | NUM LOCK   23 43                      | CD 908. |

### Fig. 3.6.8: On executing a Query

**Note:** For saving a query the user may follow the normal steps for saving a file in MS-Office environment. Alternatively, the user may follow the steps mentioned as follows to save a query:-

1. Right click **Query** tab as shown in Fig. 3.6.9 as follows:-

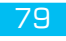

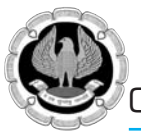

| a                                           |                |                                                                                  |                                                                                                    |                                                      |                                   |                                              |                                                 | 0                                                    | 1      |
|---------------------------------------------|----------------|----------------------------------------------------------------------------------|----------------------------------------------------------------------------------------------------|------------------------------------------------------|-----------------------------------|----------------------------------------------|-------------------------------------------------|------------------------------------------------------|--------|
| Home Create Ex                              | Iernal Data    | Database Tools                                                                   | New Tab                                                                                                    |                                                      |                                   |                                              |                                                 |                                                      | - C    |
| ev Faste Format Painter<br>evs Clipboard 15 | ₹ 11<br>ner 20 | Ascending 🔮 Select<br>Descending 🔁 Advar<br>Remove Sort 🐨 Toggi<br>Sort & Filter | need * Refresh                                                                                                    | I New Σ To<br>Save ♥ Sa<br>X Delete • ■ M<br>Records | stals<br>pelling<br>fore * Find 1 | Replace Cal<br>Go To * B<br>Select * A<br>nd | ibri<br>イロー注意で<br>・型・ <u>カ</u> ・日<br>Text Forma | * 11 * 10<br>  >q -   00 •<br>E 00 00   00 •<br>ting | 10     |
| orthwind Traders 🛞 🕫                        | 1200           |                                                                                  |                                                                                                    |                                                      |                                   |                                              |                                                 |                                                      | 13     |
|                                             | -Sel           | Save                                                                             | Last Name +                                                                                                    | First Name +                                         | Address -                         | City                                         | - State/Provir -                                | ZIP/Postal C +                                       | Count  |
| untromers & Orders X                        |                | Glose                                                                            | Bedecs                                                                                                    | Anna                                                 | 123 1st Street                    | Seattle                                      | WA                                              | 99999                                                | USA    |
| mentary & Purchasing 2                      |                | ⊆lose All                                                                        | Gratacos Solso                                                                                                    | Antonio                                              | 123 2nd Street                    | Boston                                       | MA                                              | 99999                                                | USA    |
| appliers 8                                  | - K            | Design View                                                                      | Axen                                                                                                    | Thomas                                               | 123 3rd Street                    | Los Angelas                                  | CA                                              | 99999                                                | USA    |
| hippers ¥                                   | 85             | SOL View                                                                         | Lee                                                                                                    | Christina                                            | 123 4th Street                    | New York                                     | NY                                              | 99999                                                | USA    |
| eports ¥                                    |                | Datasheet View                                                                   | O'Donnell                                                                                                    | Martin                                               | 123 5th Street                    | Minneapolis                                  | MN                                              | 99999                                                | USA    |
| nployees 😤                                  | 1.1            | Burtfahlalian                                                                    | Pérez-Olaeta                                                                                                    | Francisco                                            | 123 6th Street                    | Milwaukee                                    | WI                                              | 99999                                                | USA    |
| upporting Objects \$                        |                | Progetadore view                                                                 | Xie                                                                                                    | Ming-Yang                                            | 123 7th Street                    | Bolse                                        | ID                                              | 99999                                                | USA    |
| nassigned Objects 🛛 🖈                       |                | Pigotchart view                                                                  | Andersen                                                                                                    | Elizabeth                                            | 123 8th Street                    | Portland                                     | OR                                              | 99999                                                | USA    |
| Quent                                       |                | 9 Company I                                                                      | Mortensen                                                                                                    | Sven                                                 | 123 9th Street                    | Salt Lake City                               | / UT                                            | 99999                                                | USA    |
|                                             |                | 10 Company J                                                                     | Wacker                                                                                                    | Roland                                               | 123 10th Street                   | Chicago                                      | IL.                                             | 99999                                                | USA    |
|                                             |                | 11 Company K                                                                     | Krschne                                                                                                    | Peter                                                | 123 11th Street                   | Miami                                        | FL                                              | 99999                                                | USA    |
|                                             |                | 12 Company L                                                                     | Edwards                                                                                                    | John                                                 | 123 12th Street                   | Las Vegas                                    | NV                                              | 99999                                                | USA    |
|                                             |                | 13 Company M                                                                     | Ludick                                                                                                    | Andre                                                | 456 13th Street                   | Memphis                                      | TN                                              | 99999                                                | USA    |
|                                             |                | 14 Company N                                                                     | Grilo                                                                                                    | Carlos                                               | 456 14th Street                   | Denver                                       | co                                              | 99999                                                | USA    |
|                                             |                | 15 Company O                                                                     | Kupkova                                                                                                    | Helena                                               | 456 15th Street                   | Honolulu                                     | HI                                              | 99999                                                | USA    |
|                                             |                | 16 Company P                                                                     | Goldschmidt                                                                                                    | Daniel                                               | 456 16th Street                   | San Francisco                                | CA CA                                           | 99999                                                | USA    |
|                                             |                | 17 Company Q                                                                     | Bagel                                                                                                    | Jean Philippe                                        | 456 17th Street                   | Seattle                                      | WA                                              | 99999                                                | USA    |
|                                             |                | 18 Company R                                                                     | Autier Miconi                                                                                                    | Catherine                                            | 456 18th Street                   | Boston                                       | MA                                              | 99999                                                | USA    |
|                                             |                | 19 Company 5                                                                     | Eggerer                                                                                                    | Alexander                                            | 789 19th Street                   | Los Angelas                                  | CA                                              | 99999                                                | USA    |
|                                             |                | 20 Company T                                                                     | U                                                                                                    | George                                               | 789 20th Street                   | New York                                     | NY                                              | 99999                                                | USA    |
|                                             |                | 21 Company U                                                                     | Tham                                                                                                    | Bernard                                              | 789 21th Street                   | Minneapolis                                  | MN                                              | 99999                                                | USA    |
|                                             |                | 22 Company V                                                                     | Ramos                                                                                                    | Luciana                                              | 789 22th Street                   | Milwaukee                                    | WI                                              | 99999                                                | USA    |
|                                             |                | 23 Company W                                                                     | Entin                                                                                                    | Michael                                              | 789 23th Street                   | Portland                                     | OR                                              | 99999                                                | USA    |
|                                             |                | 24 Company X                                                                     | Hasselberg                                                                                                    | Jonas                                                | 789 24th Street                   | Salt Lake City                               | UT                                              | 99999                                                | USA    |
|                                             |                | 25 Company Y                                                                     | Rodman                                                                                                    | John                                                 | 789 25th Street                   | Chicago                                      | 11.                                             | 99999                                                | USA    |
|                                             | Record: H      | 36 Company 7                                                                     | Chie Kito Filter                                                                                                    | Search                                               | 700 76th Street                   | Miami                                        | E                                               | 00000                                                | IIEA F |
| dy                                          |                |                                                                                  |                                                                                                    |                                                      |                                   |                                              |                                                 | Sum Lock   🖽 📾                                       | (S === |
| etart - A C M -                             | 44.00          | 10 million 10 million                                                            | Contract of the local division of the local division of the local | 10 m                                                 | 0.                                | COMPANY.                                     | 0 * 6                                           |                                                      | -      |

Fig. 3.6.9: Saving a Query

2. Choose **Save** option from the drop down box available. The user will be shown the following Fig. 3.6.10.

| A                        | 4                                                                                                    |                    |                                                              |                 |                                                        | 001                                                                                |
|--------------------------|----------------------------------------------------------------------------------------------------|--------------------|--------------------------------------------------------------|-----------------|--------------------------------------------------------|------------------------------------------------------------------------------------|
| View Views Oppoard 1     | Pitter 21 Ascending 22 Advanced -<br>Fitter 21 Ascending 22 Advanced -<br>Pitter 20 Remove Sort 27 Toggle Fitts<br>Sort & Fitter                                                                                                    |                    | ew Σ Totals<br>ave ⊅ Spellen<br>slicts = ∰ Mare =<br>lecords | Find is se      | place Calibri<br>To * B Z U<br>lect * A * ** · Z<br>Te | *  11 *  12  2<br>(27 (27   +5 -   12) *<br>2 *   25 22   12 +<br>ot Formatting (2 |
| Northwind Traders 💿 «    | GP Querys                                                                                                    |                    |                                                              |                 |                                                        |                                                                                    |
| Search. P                | Address - City -                                                                                                    | State/Provir       | <ul> <li>ZIP/Postal C</li> </ul>                             | · Country/Res · |                                                        |                                                                                    |
| Customers & Orders 🗧 🗧   | 123 1st Street Seattle                                                                                                    | WA                 | 99999                                                        | USA             |                                                        |                                                                                    |
| Inventory & Purchasing ¥ | 123 2nd Street Boston Cover                                                                                                    | Ls.                | 6                                                            | 2 ×             |                                                        |                                                                                    |
| Suppliers 8              | 123 3rd Street Los Any                                                                                                    | No.                |                                                              |                 |                                                        |                                                                                    |
| Shippers ¥               | 123 4th Street New Yo                                                                                                    | 1                  |                                                              | _               |                                                        |                                                                                    |
| Reports 8                | 123 5th Street Minner                                                                                                    |                    | 1000                                                         | _               |                                                        |                                                                                    |
| Employees 8              | 123 6th Street Milwau                                                                                                    |                    | × Cano                                                       | -               |                                                        |                                                                                    |
| Supporting Objects #     | 123 7th Street Boise                                                                                                    |                    |                                                              |                 |                                                        |                                                                                    |
|                          | 123 8th Street Portland                                                                                                    | OR                 | 99999                                                        | USA             |                                                        |                                                                                    |
|                          | 123 9th Street Salt Lake City                                                                                                    | UT                 | 99999                                                        | USA             |                                                        |                                                                                    |
|                          | 123 10th Street Chicago                                                                                                    | IL.                | 99999                                                        | USA             |                                                        |                                                                                    |
|                          | 123 11th Street Miami                                                                                                    | FL                 | 99999                                                        | USA             |                                                        |                                                                                    |
|                          | 123 12th Street Las Vegas                                                                                                    | NV                 | 99999                                                        | USA             |                                                        |                                                                                    |
|                          | 456 13th Street Memphis                                                                                                    | TN                 | 99999                                                        | USA             |                                                        |                                                                                    |
|                          | 456 14th Street Denver                                                                                                    | co                 | 99999                                                        | USA             |                                                        |                                                                                    |
|                          | 456 15th Street Honolulu                                                                                                    | HI                 | 99999                                                        | USA             | b                                                      |                                                                                    |
|                          | 456 16th Street San Francisco                                                                                                    | CA                 | 99999                                                        | USA             | -15                                                    |                                                                                    |
|                          | 456 17th Street Seattle                                                                                                    | WA                 | 99999                                                        | USA             |                                                        |                                                                                    |
|                          | 456 18th Street Boston                                                                                                    | MA                 | 99999                                                        | USA             |                                                        |                                                                                    |
|                          | 789 19th Street Los Angelas                                                                                                    | CA                 | 99999                                                        | USA             |                                                        |                                                                                    |
|                          | 789 20th Street New York                                                                                                    | NY                 | 99999                                                        | USA             |                                                        |                                                                                    |
|                          | 789 21th Street Minneapolis                                                                                                    | MN                 | 99999                                                        | USA             |                                                        |                                                                                    |
|                          | 789 22th Street Milwaukee                                                                                                    | WI                 | 99999                                                        | USA             |                                                        |                                                                                    |
|                          | 789 23th Street Portland                                                                                                    | OR                 | 99999                                                        | USA             |                                                        |                                                                                    |
|                          | 789 24th Street Salt Lake City                                                                                                    | UT                 | 99999                                                        | USA             |                                                        |                                                                                    |
|                          | 789 25th Street Chicago                                                                                                    | 11.                | 99999                                                        | USA             |                                                        |                                                                                    |
|                          | 700 3dth Ctraat Miami                                                                                                    | El .               | 99999                                                        | HEA             |                                                        |                                                                                    |
|                          | Therefore in the second second | - ree r indi   348 |                                                              |                 |                                                        |                                                                                    |
| (rau)                    |                                                                                                    |                    |                                                              |                 |                                                        | HUM LOCK ES IS (5 HA )                                                             |

Fig. 3.6.10: Naming a Query

3. Provide a meaningful name to the query and click **OK** to complete the save process.

# **3.7 DISPLAY ALL RECORDS AND ALL FIELDS**

Sometime the user wants to see all complete information contained in the table. The query design view offers an option that lets the user display all of the fields and all the records from the table as shown in Fig. 3.7.1, which is as follows:-

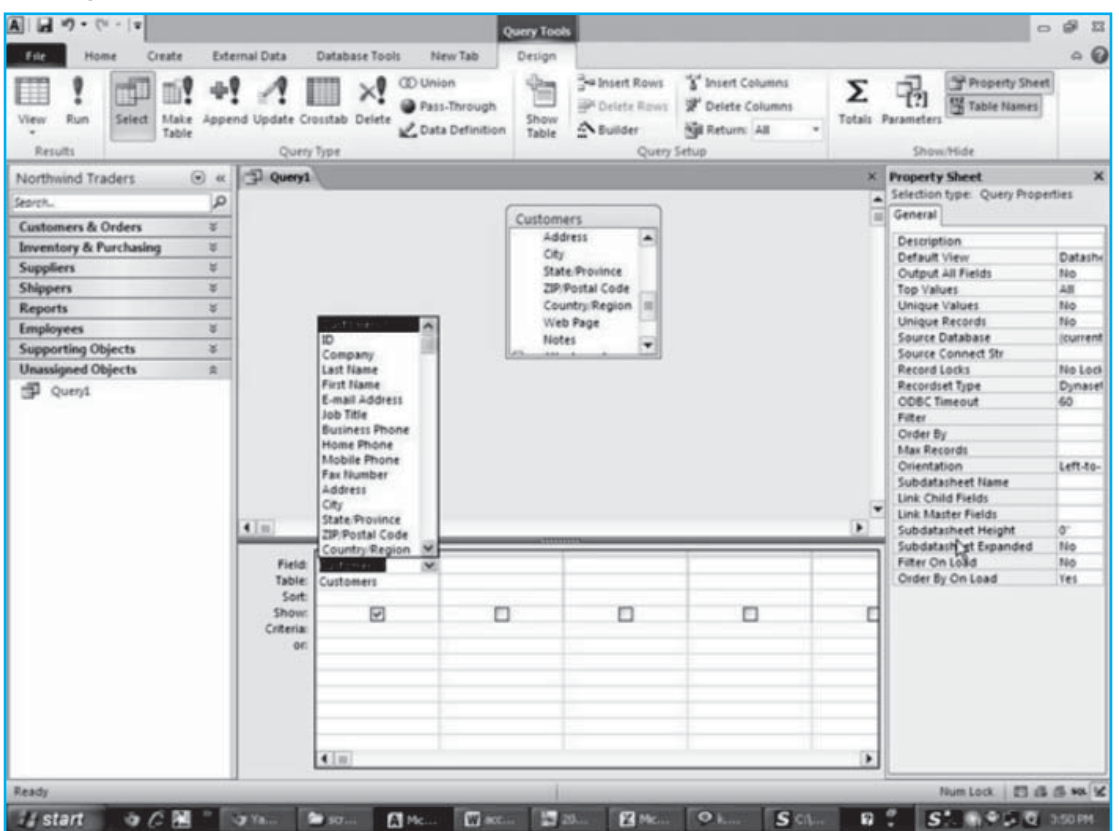

Fig. 3.7.1: Query Design View (i)

# **3.8 CHANGE FROM DATASHEET VIEW TO QUERY DESIGN VIEW**

Once the user has seen the result of the query created, he or she may wish to do some modification in the query as per a particular requirement, in such case, the user has to switch from datasheet view to query design view by clicking **View**, under results group in **Design** tab option and choosing **Design** view as shown in Fig. 3.8.1.

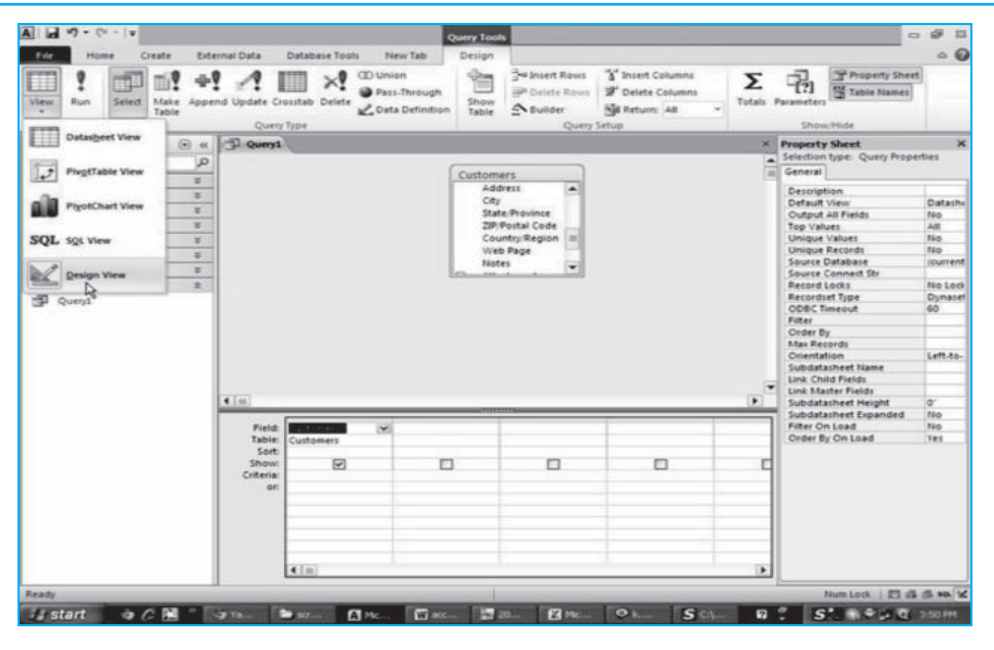

Fig. 3.8.1: Query Design View (ii)

# **3.9 SORTING A QUERY**

The query created by the user may be sorted in ascending and descending mode, as per requirement. For sorting, the user may specify the order of sorting available under **Sort** option as shown in Fig. 3.9.1, which is as follows:-

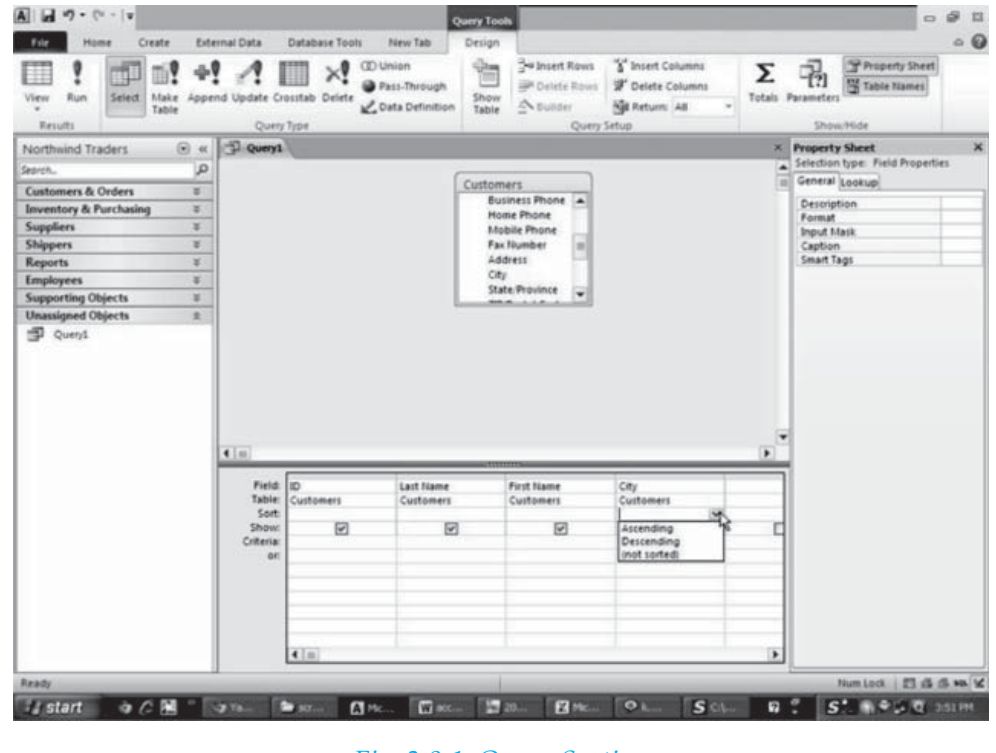

Fig. 3.9.1: Query Sorting

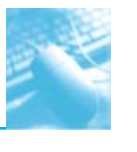

#### 3.9.1 Sorting Multiple Columns in a Query

For sorting the result of a query based on multiple fields, the user may specify sort within a sort. For example, taking the customer table as source, the user may sort the query result by state and then within a state, the user may sort by city and within a city, the user may sort as per last name and then by first name as shown in Fig. 3.9.2, which is as follows:-

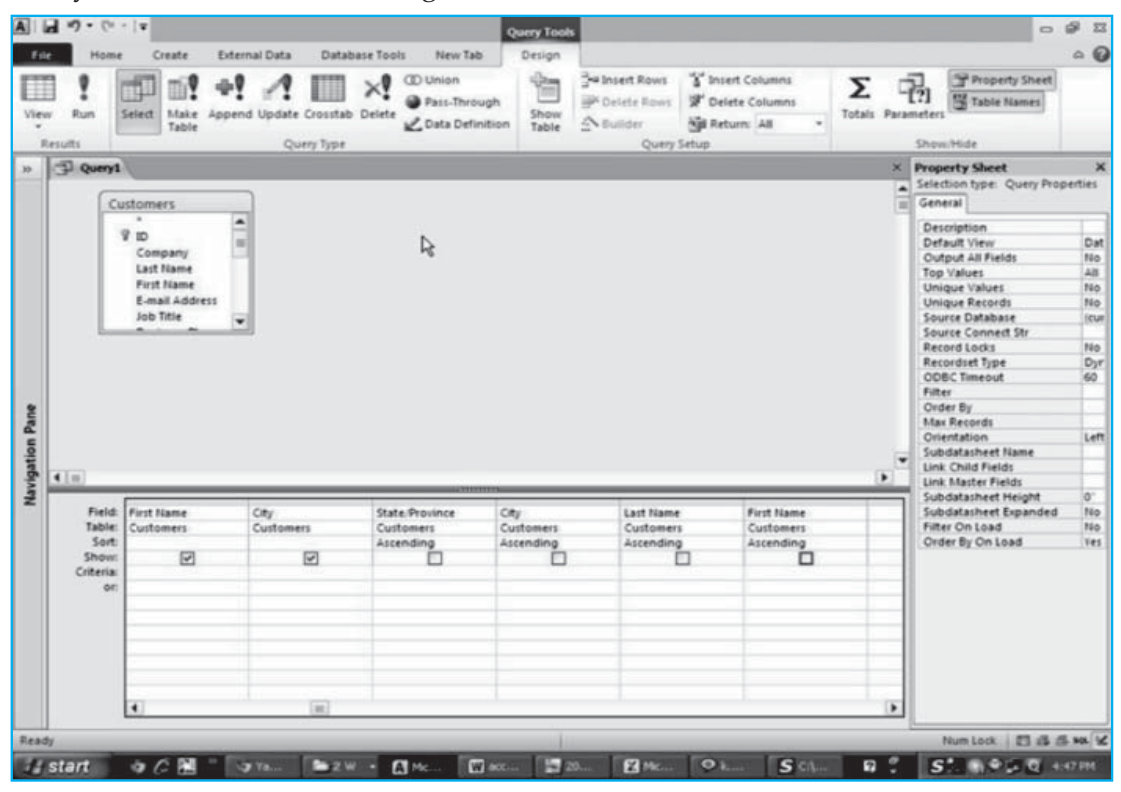

#### Fig. 3.9.2: Sorting multiple columns

**Note:** The user may want to sort by state, then by city within a state and then by last name within a state and then by first name within last name. The user is required to enter the sort in the following order: state, city, last name, first name. The sort order may not agree with the order in which the user wants to display fields in the result. In such a case, the user may first choose the required fields for display in the query result and along with that, the user then mention the fields as per sort order. To prevent a field from displaying twice, the user will have to deselect the Show box on the Show row option.

The result of the query thus generated is shown in Fig. 3.9.3, which is as follows:-

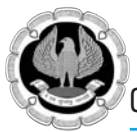

| le : | Home Cre                 | ate External D | ata Database                                               | Tools New Tal                                | b                           |                                                       |                              |                                |                                                                 | 0 |
|------|--------------------------|----------------|------------------------------------------------------------|----------------------------------------------|-----------------------------|-------------------------------------------------------|------------------------------|--------------------------------|-----------------------------------------------------------------|---|
| 2    | Paste Formu<br>Clipboard | at Painter     | 2 Ascending<br>2 Descending<br>2 Remove Soit<br>Sort & Fit | Selection *<br>Advanced *<br>V Topple Filter | Refresh<br>All* X Dei<br>Re | v Σ Totals<br>e ૐ Spelling<br>ete = ∰ More =<br>conds | Find<br>Find<br>Find<br>Find | Calibri<br>B I U<br>A · · ···· | ・11 ・1三日<br>(注注) +1 - 1 Ⅲ・<br>22 - 1 三 三 三 Ⅲ・<br>ext Formatting |   |
| 6    | Query1                   |                |                                                            |                                              |                             |                                                       |                              |                                |                                                                 |   |
|      | Last Name +              | First Name +   | City •                                                     | State/Provir -                               | _                           | _                                                     |                              |                                |                                                                 | _ |
|      | Axen                     | Thomas         | Los Angelas                                                | CA                                           |                             |                                                       |                              |                                |                                                                 |   |
|      | Eggerer                  | Alexander      | Los Angelas                                                | CA                                           |                             |                                                       |                              |                                |                                                                 |   |
|      | Goldschmidt              | Daniel         | San Francisco                                              | CA                                           |                             |                                                       |                              |                                |                                                                 |   |
|      | Grilo                    | Carlos         | Denver                                                     | co                                           |                             |                                                       |                              |                                |                                                                 |   |
|      | Lee                      | Soo Jung       | Denver                                                     | co                                           |                             |                                                       |                              |                                |                                                                 |   |
|      | Krschne                  | Peter          | Miami                                                      | FL                                           |                             |                                                       |                              |                                |                                                                 |   |
|      | Llu                      | Run            | Miami                                                      | FL                                           |                             |                                                       |                              |                                |                                                                 |   |
|      | Kupkova                  | Helena         | Honolulu                                                   | HI                                           |                             |                                                       |                              |                                |                                                                 |   |
|      | Xie                      | Ming-Yang      | Boise                                                      | ID                                           |                             |                                                       |                              | N                              |                                                                 |   |
|      | Rodman                   | John           | Chicago                                                    | IL.                                          |                             |                                                       |                              | 46                             |                                                                 |   |
|      | Wacker                   | Roland         | Chicago                                                    | IL.                                          |                             |                                                       |                              |                                |                                                                 |   |
|      | Autier Miconi            | Catherine      | Boston                                                     | MA                                           |                             |                                                       |                              |                                |                                                                 |   |
|      | Gratacos Solso           | Antonio        | Boston                                                     | MA                                           |                             |                                                       |                              |                                |                                                                 |   |
|      | O'Donnell                | Martin         | Minneapolis                                                | MN                                           |                             |                                                       |                              |                                |                                                                 |   |
|      | Tham                     | Bernard        | Minneapolis                                                | MN                                           |                             |                                                       |                              |                                |                                                                 |   |
|      | Edwards                  | John           | Las Vegas                                                  | NV                                           |                             |                                                       |                              |                                |                                                                 |   |
|      | Toh                      | Karen          | Las Vegas                                                  | NV                                           |                             |                                                       |                              |                                |                                                                 |   |
|      | Lee                      | Christina      | New York                                                   | NY                                           |                             |                                                       |                              |                                |                                                                 |   |
|      | u                        | George         | New York                                                   | NY                                           |                             |                                                       |                              |                                |                                                                 |   |
|      | Andersen                 | Elizabeth      | Portland                                                   | OR                                           |                             |                                                       |                              |                                |                                                                 |   |
|      | Entin                    | Michael        | Portland                                                   | OR                                           |                             |                                                       |                              |                                |                                                                 |   |
|      | Ludick                   | Andre          | Memphis                                                    | TN                                           |                             |                                                       |                              |                                |                                                                 |   |
| 1    | Raghav                   | Amritansh      | Memphis                                                    | TN                                           |                             |                                                       |                              |                                |                                                                 |   |
|      | Hasselberg               | Jonas          | Salt Lake City                                             | UT                                           |                             |                                                       |                              |                                |                                                                 |   |
|      | Mortensen                | Sven           | Salt Lake City                                             | UT                                           |                             |                                                       |                              |                                |                                                                 |   |
|      | Banal                    | lean Dhilinne  | Casttla                                                    | 38/A                                         |                             |                                                       |                              |                                |                                                                 | _ |

#### Fig. 3.9.3: Query Result

# **3.10 RETRIEVING SPECIFIC RECORDS**

As per requirements, the user may wish to retrieve specific records, instead of retrieving all the records. For example, the user may wish to retrieve only those records where the product list price is greater than \$ 18.00. In such cases, the user may specify some criteria (condition) to retrieve specific records. For this purpose, logical operators are used. The valid logical operators which could be used by the user to specify criteria are as follows:-

| Logical Operators |                             |                             |                                    |
|-------------------|-----------------------------|-----------------------------|------------------------------------|
| Operator          | Meaning                     | Field Type                  | Entry Format                       |
| =                 | Equal to                    | Character                   | = "DE"                             |
|                   |                             | Number<br>Date              | = 5<br>= #2/16/88#                 |
| <>                | Not equal to                | Character<br>Number<br>Date | <> "DE"<br><> 5<br><> #2/16/88#    |
| >                 | Greater than                | Character<br>Number<br>Date | > "DE"<br>> 5<br>> #2/16/88#       |
| >=                | Greater than<br>or equal to | Character<br>Number<br>Date | > = "DE"<br>> = 5<br>> = #2/16/88# |

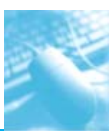

| <           | Less than                                                                                                    | Character<br>Number<br>Date | < "DE"<br>< 5<br>< #2/16/88#                                                              |
|-------------|----------------------------------------------------------------------------------------------------|-----------------------------|-------------------------------------------------------------------------------------------|
| <=          | Less than<br>or equal to                                                                                      | Character<br>Number<br>Date | <= "DE"<br><= 5<br><= #2/16/88#                                                           |
| In          | Equal to any<br>item in a list                                                                                | Character<br>Number<br>Date | In ("DE", "NJ")<br>In (5, 9, 17)<br>In (#2/16/88#, #2/3/<br>90#, #12/15/88#)              |
| Not In      | Not equal to<br>any item in a list                                                                            | Character<br>Number<br>Date | Not In ("DE", "NJ")<br>Not In (5, 9, 17)<br>Not In (#2/16/88#, #2/3<br>/90#, #12/15/88#)  |
| Between     | Between two values,<br>greater than or<br>equal to one and<br>less than or equal<br>to the other              | Character<br>Number<br>Date | Between "C" And "F"<br>Between 5 And 10<br>Between #1/1/88# And<br>#12/31/88#             |
| Not Between | Not between<br>two values                                                                                     | Character<br>Number<br>Date | Not Between "C" And "F"<br>Not Between 5 And 10<br>Not Between #1/1/88#<br>And #12/31/88# |
| Is Null     | The value is<br>missing from<br>the field                                                                     | Character<br>Number<br>Date | Is Null<br>Is Null<br>Is Null                                                             |
| Is Not Null | The value is not<br>missing from<br>the field                                                                 | Character<br>Number<br>Date | Is Not Null<br>Is Not Null<br>Is Not Null                                                 |
| Like        | Like a specified<br>pattern.<br>* means any series<br>of characters.<br>? means any<br>single character.      | Character<br>Number<br>Date | Like "S*"<br>Like "1*"<br>Not Applicable                                                  |
| Not Like    | Not like a specified<br>pattern.<br>* means any series<br>of characters.<br>? means many<br>single character. | Character<br>Number<br>Date | Like "S*"<br>Like "1*"<br>Not Applicable                                                  |

# Table 3.10.1: Logical operators

Taking the above mentioned example of product table, the screen will look like Fig. 3.10.1 which is as follows:-

INFORMATION TECHNOLOGY

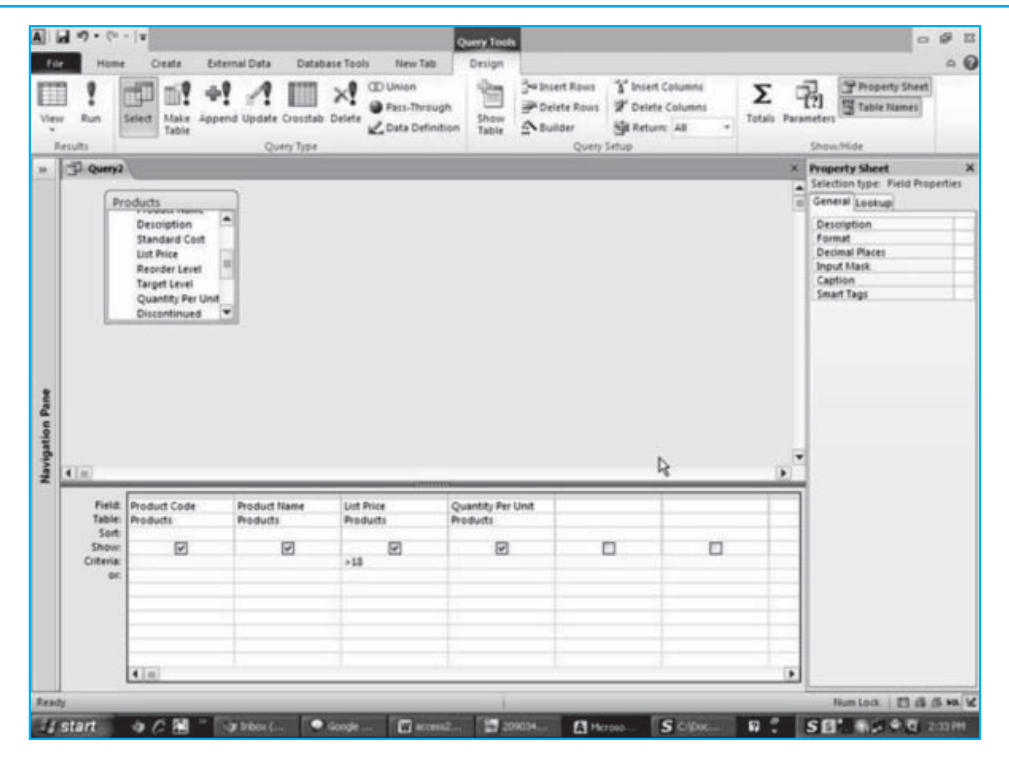

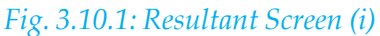

The resultant screen would be like Fig. 3.10.2 which is as follows:-

| 1          | al =) - (= -   a  |                                       |                                  | 0 Ø 0                                                                                                    |
|------------|-------------------|---------------------------------------|----------------------------------|----------------------------------------------------------------------------------------------------|
| File       | Home Creat        | te External Data Database Tools New T | ab de                            | ۵ (                                                                                                    |
| Ver Ver    | Parte Format      | Painter                               | Refresh X Delete * More *        | Gallon         · [1] · · [Ξ] [Ξ]           ↔ Gallon         · [2] (2) (2) (2) (2) (2) (2) (2) (2) (2) (2) |
|            | D Query2          |                                       |                                  | ×                                                                                                    |
|            | Product Code .    | Product Name -                        | List Price • Quantity Per Unit • |                                                                                                    |
|            | CONTRACT.         | Northwind Traders Calun Seasoning     | \$22.00 48 - 6 oz jars           |                                                                                                    |
|            | NWTO-5            | Northwind Traders Olive Oil           | \$21.35 36 boxes                 |                                                                                                    |
|            | NWTJP-6           | Northwind Traders Boysenberry Spread  | \$25.00 12 - 8 oz jars           |                                                                                                    |
|            | NWTDFN-7          | Northwind Traders Dried Pears         | \$30.00 12 - 1 lb pkgs.          |                                                                                                    |
|            | NWT5-8            | Northwind Traders Curry Sauce         | \$40.00 12 - 12 oz jars          |                                                                                                    |
|            | NWTDFN-14         | Northwind Traders Walnuts             | \$23.25 40 - 100 g pkgs.         |                                                                                                    |
|            | NWTCFV-17         | Northwind Traders Fruit Cocktail      | \$39.00 15.25 OZ                 |                                                                                                    |
|            | NWTJP-6           | Northwind Traders Marmalade           | \$81.00 30 gift boxes            |                                                                                                    |
|            | NWTCM-40          | Northwind Traders Crab Meat           | \$18.40 24 - 4 oz tins           |                                                                                                    |
|            | NWTB-43           | Northwind Traders Coffee              | \$46.00 16 - 500 g tins          |                                                                                                    |
| 2          | NWTDFN-51         | Northwind Traders Dried Apples        | \$53.00 50 - 300 g pkgs.         |                                                                                                    |
| ā          | NWTP-56           | Northwind Traders Gnocchi             | \$38.00 24 - 250 g pkgs.         | Þ                                                                                                    |
| e o        | NWTP-57           | Northwind Traders Ravioli             | \$19.50 24 - 250 g pkgs.         |                                                                                                    |
| The second | NWTS-65           | Northwind Traders Hot Pepper Sauce    | \$21.05 32 - 8 oz bottles        |                                                                                                    |
| 2          | NWTD-72           | Northwind Traders Mozzarella          | \$34.80 24 - 200 g pkgs.         |                                                                                                    |
| z          |                   |                                       | \$0.00                           |                                                                                                    |
|            |                   |                                       |                                  |                                                                                                    |
|            |                   |                                       |                                  |                                                                                                    |
|            |                   |                                       |                                  |                                                                                                    |
|            |                   |                                       |                                  |                                                                                                    |
|            |                   |                                       |                                  |                                                                                                    |
|            |                   |                                       |                                  |                                                                                                    |
|            |                   |                                       |                                  |                                                                                                    |
|            |                   |                                       |                                  |                                                                                                    |
|            |                   |                                       |                                  |                                                                                                    |
|            |                   | A MARTING THE TRUTH                   |                                  |                                                                                                    |
| Perch      | HELOID # - 3 0715 | a a a gr teo rates 348000             | -                                | Inclusion in the American                                                                                 |
| 7,7,912    |                   |                                       |                                  | HUR LOD. ET IS OF M. S                                                                                    |
| 11         | start 9 C         | 🐜 🔹 🐨 Bribas ( 🔍 Google 🚺 ac          | CREATE 209034                    | S CIDIC                                                                                                   |

Fig. 3.10.2: Resultant Screen (ii)

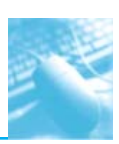

### 3.10.1 Applying Multiple Criteria

Multiple criteria could be applied to the same table as shown in Fig. 3.10.3, which is as follows:-

| lew Rur<br>Results |                                                | elect Make App                                                                                                    | end Update Crosstab      | Delete                            | itton Table 20                 | elete Rows 2 Insert<br>elete Rows 2 Delete<br>uilder 3 Retur<br>Query Setup | e Columns<br>m: All * | Σ C<br>Totals Para | Table Names                                                                                                    |
|--------------------|------------------------------------------------|----------------------------------------------------------------------------------------------------|--------------------------|-----------------------------------|--------------------------------|-----------------------------------------------------------------------------|-----------------------|--------------------|----------------------------------------------------------------------------------------------------|
| 3.0                | Pro                                            | ducts<br>Description<br>Standard Cott<br>List Price<br>Reorder Level<br>Target Level<br>Quantity Per Unit<br>Discontinued | •                        |                                   |                                |                                                                             |                       | ×                  | Property Sheet<br>Stelection type: Field Property<br>General (cokup)<br>Description<br>Format<br>Decima Places<br>Input Mask<br>Caption<br>Smart Tags |
|                    |                                                |                                                                                                    |                          |                                   |                                |                                                                             |                       | R .                |                                                                                                    |
| 4.m                | Field<br>Table<br>Sort<br>Show<br>iteria<br>or | Product Code<br>Products                                                                                                  | Product Name<br>Products | Standard Cost<br>Products<br>+ 18 | List Price<br>Products<br>>21. |                                                                             |                       | <i>₽</i>           |                                                                                                    |

Fig. 3.10.3: To apply multiple criteria

Here, the user wants to view only those records from the product table where the Standard Cost of a product is above 18 and the List Price is above 21. The resultant screen is shown as Fig. 3.10.4, which is as follows:-

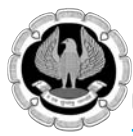

| E La            | in) - (ii - ju<br>Home Creat | e External C | ata Database                                            | Tools New Ta                                 | b.                                  |              |               |                               | - <b>9</b>                                                                   | 10   |
|-----------------|------------------------------|--------------|---------------------------------------------------------|----------------------------------------------|-------------------------------------|--------------|---------------|-------------------------------|------------------------------------------------------------------------------|------|
| View            | Paste Format                 | Painter      | Ascending<br>A Descending<br>Remove Sort<br>Sort & Fill | Selection *<br>Advanced *<br>V Toggle Filter | Refresh<br>All * X Delete<br>Record | Σ Totais     | Find Co To *  | Calibri<br>B Z U<br>A • 107 • | •  11 • 注 注<br>注:注: >= - : = = ·<br>④ • : = = = : :::•<br>fet Formatting ::• |      |
| »               | Query2                       |              |                                                         |                                              |                                     |              |               |                               |                                                                              | ×    |
|                 | Product Code •               |              | Product Name                                            |                                              | Standard Cost •                     | List Price • |               |                               |                                                                              | _    |
| 100             | NAT 2 6                      | Northwind T  | raders Boysenb                                          | erry Spread                                  | \$18.75                             | \$25.00      |               |                               |                                                                              |      |
|                 | NWTDFN-7                     | Northwind T  | raders Dried Pe                                         | ars                                          | \$22.50                             | \$30.00      |               |                               |                                                                              |      |
|                 | NWTS-8                       | Northwind T  | raders Curry Sau                                        | uce                                          | \$30.00                             | \$40.00      |               |                               |                                                                              |      |
|                 | NWTCFV-17                    | Northwind T  | raders Fruit Coo                                        | ktail                                        | \$29.25                             | \$39.00      |               |                               |                                                                              |      |
|                 | NWTJP-6                      | Northwind T  | raders Marmala                                          | de                                           | \$60.75                             | \$81.00      |               |                               |                                                                              |      |
|                 | NWTB-43                      | Northwind T  | raders Coffee                                           |                                              | \$34.50                             | \$46.00      |               |                               |                                                                              |      |
|                 | NWTDFN-51                    | Northwind T  | raders Dried Ap                                         | ples                                         | \$39.75                             | \$53.00      |               |                               |                                                                              |      |
|                 | NWTP-56                      | Northwind T  | raders Gnocchi                                          |                                              | \$28.50                             | \$38.00      |               |                               |                                                                              |      |
|                 | NWTD-72                      | Northwind T  | raders Mozzare                                          | lla                                          | \$26.10                             | \$34.80      |               |                               |                                                                              |      |
| *               |                              |              |                                                         |                                              | \$0.00                              | \$0.00       |               |                               |                                                                              |      |
| Navigation Pane |                              |              |                                                         | R.                                           |                                     |              |               |                               |                                                                              |      |
|                 |                              |              |                                                         |                                              |                                     |              |               |                               |                                                                              |      |
|                 |                              |              |                                                         |                                              |                                     |              |               |                               |                                                                              |      |
| Re              | rcord: H + 1 of 9            | ны 😵         | No Filter Search                                        |                                              |                                     |              |               |                               |                                                                              |      |
| Ready           |                              |              |                                                         |                                              |                                     |              |               |                               | Num Lock 🔲 🛱 🛤                                                               | - 34 |
| List            | art o C                      | 1 ··· [an 14 | bax (                                                   | ode 🕅 acc                                    | 20903                               | A No.        | oso S Cilber. |                               | SE                                                                           | -    |

#### Fig. 3.10.4: Resultant Screen (iii)

# **3.11 CREATING QUERIES USING MULTIPLE TABLES**

The user can create a query using two or more tables. In such cases, it is necessary to establish proper relationship between the concerned tables. Following are the steps which will show how to create query using two tables:-

#### Source:-

Database : Northwind 2010

- Table 1 : Products
- Table 2:Purchase Order Details
- 1. Repeat the steps for opening **Query Design** View as explained earlier.
- 2. Repeat steps for inserting the table(s) as explained earlier.
- 3. Choose the fields as shown in Fig. 3.11.1, which is as follows:-

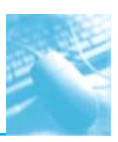

| View Run<br>Results                                                                                                    | ernal Data<br>P A I<br>end Update Cro<br>Query         | Database Tools                                                                                             | New Tab Desi<br>Union<br>Pass-Through<br>Data Definition Tal | an<br>Sea Insert Rows<br>Provide<br>Sea Builder<br>Query Setup | Insert Columns<br>Delete Columns<br>Return: All + | Totals Para | Property Sheet                                                                                                    |
|----------------------------------------------------------------------------------------------------|--------------------------------------------------------|----------------------------------------------------------------------------------------------------|--------------------------------------------------------------|----------------------------------------------------------------|---------------------------------------------------|-------------|----------------------------------------------------------------------------------------------------|
| III Access Objects                                                                                                    | Pro Pro                                                | oducts<br>D<br>Product Code<br>Product Name<br>Description<br>Standard Cost<br>List Price<br>Reorder Level | -                                                            | Purchase Order Det                                             | -                                                 |             | Property sheet<br>Selection types. Field Properties<br>General Lookup<br>Description<br>Format<br>Decimal Paces<br>Input Mask<br>Caption<br>Smart Tags |
| trivolices  Crider Details  Order Details Status  Orders  Orders Status  Orders Status  Orders Tax Status                                                                                                    |                                                        |                                                                                                    |                                                              | Quantity<br>Unit Cdu<br>Date Received                          | •                                                 |             |                                                                                                    |
| Invoices     Order Details     Order Details Status     Orders     Orders Status     Orders Status     Orders Status     Privileges                                                                                   | 4.0                                                    |                                                                                                    |                                                              | Quantity<br>Unit Cold<br>Date Received                         | v                                                 |             |                                                                                                    |
| Invoices  Order Details  Order Details Status  Orders Status  Orders Status  Orders Status  Orders Status  Privileges  Products  Purchase Order Details  Purchase Order Status  Purchase Order Status  Stales Reports | Field:<br>Table:<br>Sort:<br>Show:<br>Criteria:<br>or: | Product Code<br>Products                                                                                   | Product Name<br>Products                                     | Quantity<br>Unit Cdu<br>Date Received                          |                                                   |             |                                                                                                    |

Fig. 3.11.1: Query Design using two tables

4. On the **Design** tab, in the **Results** group, click **Run** and see the result as shown in Fig. 3.11.2 as follows:-

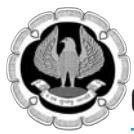

| ■ <b>□</b> = (* -   =        |                                                                           |                                                |                                                                                                    |              |                                                    | - <b>9</b>                                           |
|------------------------------|---------------------------------------------------------------------------|------------------------------------------------|----------------------------------------------------------------------------------------------------|--------------|----------------------------------------------------|------------------------------------------------------|
| File Home Create Ext         | ternal Data Database                                                      | Tools New Ta                                   | b                                                                                                    |              |                                                    | ۵                                                    |
| View Parte Format Painter    | Fiter 21 Ascending<br>Fiter 21 Descending<br>20 Remove Sort<br>Sort & Fit | V Selection •<br>Advanced •<br>V Toggle Filter | Image: New product of the state of the state | Find Co To * | Calibri<br>B I U St St<br>A · · · A ·<br>Text Form | • 11 • 1Ξ 1Ξ<br>E   H •   Ⅲ •<br>E Ξ Ⅲ •<br>sating 5 |
| Northwind Traders            | - Query2                                                                  |                                                |                                                                                                    |              |                                                    |                                                      |
| ann. Ig                      | Product Code •                                                            |                                                | Product Name •                                                                                                    | Quantity ·   |                                                    |                                                      |
| Customers & Orders           | NWTB-1                                                                    | Northwind Tra                                  | aders Chai                                                                                                    | 40           |                                                    |                                                      |
| Tan Tan Orders by Cales Jama | NWTB-1                                                                    | Northwind Tra                                  | aders Chai                                                                                                    | 40           |                                                    |                                                      |
| Top ten Orders by sales Amo  | NWTB-1                                                                    | Northwind Tra                                  | aders Chai                                                                                                    | 1            |                                                    |                                                      |
| Customer Details             | NWTCO-3                                                                   | Northwind Tra                                  | aders Syrup                                                                                                    | 100          |                                                    |                                                      |
| Customer List                | NWTCO-3                                                                   | Northwind Tr                                   | aders Syrup                                                                                                    | 50           |                                                    |                                                      |
| Order Details                | NWTCO-4                                                                   | Northwind Tra                                  | aders Calun Seasoning                                                                                                    | 40           |                                                    |                                                      |
| Order List                   | NWTCO-4                                                                   | Northwind Tra                                  | aders Calun Seasoning                                                                                                    | 40           |                                                    |                                                      |
| Inventory & Purchasing X     | NWTO-5                                                                    | Northwind Tra                                  | aders Olive Oil                                                                                                    | 40           |                                                    |                                                      |
| Suppliers =                  | NWTJP-6                                                                   | Northwind Tra                                  | aders Boysenberry Spread                                                                                                    | 100          |                                                    |                                                      |
| Shippers ¥                   | NWTJP-6                                                                   | Northwind Tra                                  | aders Boysenberry Spread                                                                                                    | 10           |                                                    |                                                      |
| Reports ¥                    | NWTDFN-7                                                                  | Northwind Tra                                  | aders Dried Pears                                                                                                    | 40           |                                                    |                                                      |
| Employees 🗧 🗧                | NWTS-8                                                                    | Northwind Tr                                   | aders Curry Sauce                                                                                                    | 40           |                                                    |                                                      |
| Supporting Objects ¥         | NWTS-8                                                                    | Northwind Tra                                  | aders Curry Sauce                                                                                                    | 25           |                                                    |                                                      |
| Unassigned Objects 🖈         | NWTDFN-14                                                                 | Northwind Tra                                  | aders Walnuts                                                                                                    | 40           |                                                    |                                                      |
| D Query1                     | NWTCFV-17                                                                 | Northwind Tra                                  | aders Fruit Cocktail                                                                                                    | 40           |                                                    | D.                                                   |
|                              | NWT8GM-19                                                                 | Northwind Tra                                  | aders Chocolate Biscuits Mix                                                                                                    | 20           |                                                    | 16                                                   |
|                              | NWTBGM-19                                                                 | Northwind Tra                                  | aders Chocolate Biscuits Mix                                                                                                    | 30           |                                                    |                                                      |
|                              | NWTBGM-19                                                                 | Northwind Tra                                  | aders Chocolate Biscuits Mix                                                                                                    | 10           |                                                    |                                                      |
|                              | NWTBGM-19                                                                 | Northwind Tra                                  | aders Chocolate Biscuits Mix                                                                                                    | 25           |                                                    |                                                      |
|                              | NWTBGM-19                                                                 | Northwind Tra                                  | aders Chocolate Biscuits Mix                                                                                                    | 20           |                                                    |                                                      |
|                              | NWTJP-6                                                                   | Northwind Tra                                  | aders Marmalade                                                                                                    | 40           |                                                    |                                                      |
|                              | NWTJP-6                                                                   | Northwind Tra                                  | aders Marmalade                                                                                                    | 40           |                                                    |                                                      |
|                              | NWTBGM-21                                                                 | Northwind Tra                                  | aders Scones                                                                                                    | 20           |                                                    |                                                      |
|                              | NWTB-34                                                                   | Northwind Tra                                  | aders Beer                                                                                                    | 60           |                                                    |                                                      |
|                              | NWTB-34                                                                   | Northwind Tra                                  | aders Beer                                                                                                    | 100          |                                                    |                                                      |
|                              | NUATE.24                                                                  | Northwind Tr                                   | adars Raar                                                                                                    | 300          |                                                    |                                                      |
|                              | Record H 1 of 55                                                          | * H FO 1 161                                   | No Filter Search                                                                                                    |              |                                                    | 100                                                  |
| eady                         |                                                                           |                                                |                                                                                                    |              |                                                    | Num Lock 1 B & B MA                                  |

#### Fig. 3.11.2: Resultant Screen

Note: The same example can be performed by the user by opting for Query Wizard.

# 3.12 CREATE MAKE TABLE QUERY

There are instances, when a user wants to save the result of a query as a table, which containing multiple and selected fields from more than one table, for future use. This can be achieved by using **Make Table** available under **Query** Type option as shown in Fig. 3.12.1. A query saved using make table option retrieves data from one or more tables and then loads the result set into a new table. That new table can be saved in the database that is the working database or the user may also create it in another database.

#### Source:-

- Database : Northwind 2010
- Table 1 : Products
- Table 2:Purchase Order Details

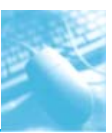

| A        | • (% •   = |        |               |               |                                                     | Query Tools |               |                                      |                            | - Ø            | 1 23 |
|----------|------------|--------|---------------|---------------|-----------------------------------------------------|-------------|---------------|--------------------------------------|----------------------------|----------------|------|
| File     | Home       | Create | External Data | Database Te   | pols New Tab                                        | Design      |               |                                      |                            | 6              | 0    |
| View Rut | in Selec   | Make   | Append Update | Crosstab Dele | OD Union     Pass-Through     te     Data Definitio | Show        | Painsert Rows | 불 Insert Columns<br>및 Delete Columns | Σ [?]<br>Totals Parameters | Property Sheet |      |
| Results  |            | - Dene | Qu            | ery Type      | Louist                                              | Iaoie       | Query         | Setup                                | Shov                       | n/Hide         |      |

Fig. 3.12.1: 'Make Table' option

Once, query is created, as explained in the above sections, the user is required to do the following steps:-

1. Click **Make Table** available under **Query** Type option, the user will see a screen similar to the one shown in Fig. 3.12.2, which is as follows:-

| File Home Create E                                                                                                    | ternal Data                                            | Database Tools                                                                                             | Query To<br>New Tab Design                  | oh in the second second second second second second second second second second second second second second se                         |                                                                                      |                | •                                                                                     | 1 II II II II II II II II II II II II II |
|----------------------------------------------------------------------------------------------------|--------------------------------------------------------|----------------------------------------------------------------------------------------------------|---------------------------------------------|----------------------------------------------------------------------------------------------------|--------------------------------------------------------------------------------------|----------------|---------------------------------------------------------------------------------------|------------------------------------------|
| View Run<br>Results                                                                                                    | end Update Cru<br>Query                                | isistab Delete ∠o<br>Type                                                                                  | nion<br>ass-Through<br>ata Definition Table | Baltisert Rows                                                                                                    | s" Insert Columns<br>I <sup>e</sup> Delete Columns<br><b>jil Return:</b> All *<br>up | Totals Paramet | ers Table Names                                                                       |                                          |
| Northwind Traders  eorch. Customers & Orders   Top Ten Orders by Sales Amo Customer Details Customer List Order Details Order List Order List | G Query2                                               | Make Table - Make New Tabl Table Name O Current Dat Another Dal File Name                                  | e<br>I<br>abase<br>tabase:                  | Browse                                                                                                    | Cancel                                                                               | X III          | roperty Sheet<br>election type: Field List<br>Properties<br>eneral<br>Alias<br>Source | Pur                                      |
| Inventory & Purchasing<br>Suppliers<br>Shippers<br>Reports<br>Employees<br>Supporting Objects<br>Unassigned Objects<br>Query1                 | •                                                      | Products<br>VID<br>Product 0<br>Product 1<br>Descriptin<br>Standard<br>List Price<br>Reorder 1<br>Tunnat 1 | tode<br>lame<br>on<br>Cost<br>evel          | Purchase Order Deta<br>Purchase Order ID<br>Product ID<br>Quantity<br>Unit Cost<br>Date Received<br>Posted To Inventor<br>Inventory ID | 45<br>                                                                               | e<br>F         |                                                                                       |                                          |
|                                                                                                    | Field:<br>Table:<br>Sort:<br>Show:<br>Criteria:<br>or: | Product Code<br>Products                                                                                   | Product Name<br>Products                    | Quantity V<br>Purchase Order Detai                                                                                                    |                                                                                      |                |                                                                                       |                                          |
| Part de                                                                                                    |                                                        | <b>(</b> )                                                                                                 |                                             |                                                                                                    |                                                                                      |                | Num Lock 13 iB i                                                                      | 55. HOL 5                                |

Fig. 3.12.2: 'Make Table' Dialog Box (i)

2. The user will be required to give some meaningful name to the new table as shown in Fig. 3.12.3, which is as follows:-

| Make Table    |                        | ?×     |
|---------------|------------------------|--------|
| Make New Ta   | ole                    | ОК     |
| Table Name:   | Purchase Order Details | ×      |
| () Current Da | atabase                | Cancel |
| O Another D   | atabase:               |        |
| File Name:    |                        |        |
|               | Browse                 |        |
| L             |                        |        |

### Fig. 3.12.3: 'Make Table' Dialog Box (ii)

3. Further, the user is required to specify the location of the table as either Current Database or as Another Database. In the case the user choose Current Database, he or she needs to simply click OK, else, the user will have to specify the location of the database in which the user wished to save the file and after specifying the location of the database, the user needs to click OK to finish the activity.

# **3.13 CREATE PARAMETER QUERY**

There are times, when a user wants to supply value to a query as parameter. This can be achieved by using parameter query. A parameter query prompts a user for some input before running a query. To achieve this, the user needs to enclose a question in square brackets ([]). Taking the previous example in to consideration, if the user wishes to see the purchase order quantity of a selected product, the user needs to do the following steps:-

#### Source:-

- Database : Northwind 2010
- Table 1 : Products
- Table 2:Purchase Order Details
- 1. The user needs to mention [Which Product Name?] in the criteria row as shown in Fig. 3.13.1, as follows:-

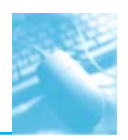

| View Run<br>Results                                                                                                    | d Update Cro                                           | Dustab Delete 20                                                                              | nion<br>ess-Through<br>ata Definition                                                                                                    | Ge Insert Rows 🚏 Insert<br>P Delete Rows 🛣 Delete<br>A Builder ∰I Retur<br>Query Setup  | Columns<br>Columns<br>n: All * | Σ<br>stals Paran | Property Sheet                                                                                                    |               |
|----------------------------------------------------------------------------------------------------|--------------------------------------------------------|-----------------------------------------------------------------------------------------------|----------------------------------------------------------------------------------------------------|-----------------------------------------------------------------------------------------|--------------------------------|------------------|----------------------------------------------------------------------------------------------------|---------------|
| Northnind Traders (e) 44<br>Secon. (c)<br>Customers & Orders by Sales Ano<br>To Fon Orders by Sales Ano<br>Customer Details<br>Customer Unt<br>Customer Unt<br>Corder Data<br>Order Unt<br>Inventory & Purchasing V<br>Supplers V<br>Supplers V<br>Employees V<br>Lonassigned Objects A<br>P Query1 | C Querra                                               | Products<br>Supplier IDs<br>Supplier ID<br>9 ID<br>Product Code<br>Product Name<br>Decorption | NV Purchase<br>RV Quan<br>Unit<br>V Purchase<br>Pourchase<br>Pourchase<br>Pourchase<br>Pourchase<br>Pourchase<br>Pourchase<br>Pourchase<br>Pourchase<br>Purchase<br>Pourchase<br>Pourchase<br>P | Order Det_<br>ast Croot II at<br>thy<br>Cost =<br>Received<br>d To Anventu<br>tory ID ¥ |                                | ()<br>()         | Property Sheet<br>Selection type: Field Pri<br>General Losskup<br>Description<br>Format<br>Decimal Places<br>Input Nask<br>Capition<br>Smart Tags | 3<br>sperties |
|                                                                                                    | Field:<br>Table:<br>Sort:<br>Show:<br>Criteria:<br>or: | Product Code<br>Products                                                                      | Product Name<br>Products<br>[Which Product Name?]                                                                                                    | Quantity<br>Purchase Order Details                                                      |                                |                  |                                                                                                    |               |

# *Fig.* 3.13.1: *To Supply value to a query*

2. The user then needs to click **Run** and the a screen similar to the one shown in Fig. 3.13.2 will be displayed to the user:-

| View Run<br>Results Select Make Append Update O                                                      | Tostab Delete Delete                                                                     | Show Table Query Setup                                                                                                    | Totais Parameters<br>Show/Hide                                                                |     |
|----------------------------------------------------------------------------------------------------|------------------------------------------------------------------------------------------|----------------------------------------------------------------------------------------------------|-----------------------------------------------------------------------------------------------|-----|
| Northwind Traders                                                                                    | Make Table<br>Make New Table<br>Table Name: [<br>③ Current Database<br>Another Database: | Carcel                                                                                                    | Property Sheet     Selection type: Field List     Properties     General     Alies     Source | Pur |
| Cutomer List<br>Corder Details<br>Croter List                                                        |                                                                                          | Bronst                                                                                                    |                                                                                               |     |
| Inventory & Purchasing # Shippers # Shippers # Employees # Supporting Objects # Unassigned Objects # | Product Same                                                                             | Porchase Order Details     Product ID     Product ID     Product ID     Unit Cost     Date Received     Portes To Inventor     Inventor ID | ×                                                                                             |     |
| 4.0                                                                                                  |                                                                                          |                                                                                                    |                                                                                               |     |
| 4 im<br>Field<br>Table:                                                                              | Product Code Product Nan<br>Products Products                                            | Purchase Order Detai                                                                                                    |                                                                                               |     |
| Field<br>Table:<br>Show<br>Criteria:<br>or:                                                          | Product Code Product Nam<br>Products Products                                            | Purchase Order Detai                                                                                                    |                                                                                               |     |

Fig. 3.13.2: On 'Run' of Query

INFORMATION TECHNOLOGY

93

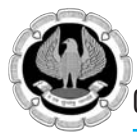

3. Click **OK** and the user will be shown the result as shown in the following Fig. 3.13.3.

| A   a =) - (* -   =                                              |                                                                                                    |                                                      |                                                                                                    |                | 0 <b>#</b> 8                                                                                                    |
|------------------------------------------------------------------|----------------------------------------------------------------------------------------------------|------------------------------------------------------|----------------------------------------------------------------------------------------------------|----------------|----------------------------------------------------------------------------------------------------|
| File Home Create Ext                                             | ternal Data Database                                                                                                    | Tools New Ta                                         | 6                                                                                                    |                | ۵ 🕲                                                                                                    |
| View Patte Copy<br>View Clipboard G                              | Filter Ascending<br>Ascending<br>Asce | V Selection *<br>Advanced *<br>V Toggle Filter<br>er | Image: New processing         Σ Totals           Refresh All +         X Save         Image: Spelling           All +         X Delete +         Image: More +           Records         Records         More + | Find & Replace | Calibri         • II         · III  II           B         I         II         III  II           B         I         II         III  II           A         · · · · · · · · · · · · · · · · · · · |
| Northwind Traders 💿 «                                            | D Query2                                                                                                    |                                                      |                                                                                                    |                | ×                                                                                                    |
| Search. P                                                        | Product Code •                                                                                                    | P                                                    | Product Name •                                                                                                    | Quantity -     |                                                                                                    |
| Customers & Orders #                                             | Set the L                                                                                                    | Northwind Tra                                        | aders Green Tea                                                                                                    | 125            |                                                                                                    |
| Top Ten Orders by Sales Amo<br>Customer Details<br>Customer List | • NWTB-81                                                                                                    | Northwind Tra                                        | aders Green Tea                                                                                                    | 200            |                                                                                                    |
| Crider Details                                                   |                                                                                                    |                                                      | R                                                                                                    |                |                                                                                                    |
| Inventory & Purchasing 🛛 🗧                                       |                                                                                                    |                                                      |                                                                                                    |                |                                                                                                    |
| Suppliers ¥                                                      |                                                                                                    |                                                      |                                                                                                    |                |                                                                                                    |
| Shippers ¥                                                       |                                                                                                    |                                                      |                                                                                                    |                |                                                                                                    |
| Reports 8                                                        |                                                                                                    |                                                      |                                                                                                    |                |                                                                                                    |
| Employees #                                                      |                                                                                                    |                                                      |                                                                                                    |                |                                                                                                    |
| Supporting Objects #                                             | -                                                                                                    |                                                      |                                                                                                    |                |                                                                                                    |
| P Quent                                                          |                                                                                                    |                                                      |                                                                                                    |                |                                                                                                    |
| Protein                                                          | Record: H < 1 of 2                                                                                                    | ► нн: %;                                             | to Filter Search                                                                                                    |                | the last of the second                                                                                                    |
| HEBDJ                                                            | I com                                                                                                    | Low                                                  |                                                                                                    |                | Num Lock ES IS IS NA V                                                                                                    |
| 🕼 start 🗢 🤃 🛗 "                                                  | 🐨 Inber 🔍 Goog                                                                                                    | - 🖾 acces                                            | e 2090 🔝 Mcro                                                                                                    | 19 2 Part - S  | CIDO D . C S P. C . 414 PM                                                                                                    |

### Fig. 3.13.3: Resultant Screen

Following Table 3.13.1 provides some options which the user can use in parameter query:-

| Like "*" & [ <i>Prompt</i> ] & "*"                                                                                                    | Returns all records that contain the value you enter.<br>Example: If you enter <b>ad</b> , Access returns all records that<br>include the sequence ad anywhere in the field. |
|----------------------------------------------------------------------------------------------------|----------------------------------------------------------------------------------------------------|
| Like "*" & [ <i>Prompt</i> ]                                                                                                    | Returns all records that end with the value you enter.                                                                                                    |
|                                                                                                    | Example: If you enter S, Access returns all records that end with S.                                                                                                    |
| Like [Prompt] & "*"                                                                                                    | Returns all records that begin with the value you enter.                                                                                                    |
|                                                                                                    | Example: If you enter S, Access returns all records that begin with S.                                                                                                    |
| > [Prompt]                                                                                                    | Find all records with a value greater than the value you                                                                                                    |
| <b>Note:</b> You can also use<br>< (less than) ,<= (less than<br>or equal to) >=, >= (greater<br>than or equal to),<br>or <> (not equal) | enter.<br>Example: If you enter 5, Access returns all records that are<br>greater than 5.                                                                                    |

 Table 3.13.1: Parameter Query Option

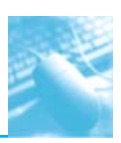

This topic deals with reports, their importance, general types of reports available under MS-Access and how to create simple reports using form wizard and report design view. It also put focus on the various report sections which could be used while designing a report using report design view.

# 3.14 INTRODUCTION

Reports provide the most flexible way of viewing and printing summarized information. Reports display information with the desired level of detail, while enabling the user to view or print the information in almost any format. The user can add multilevel totals, statistical comparisons and pictures and graphics to a report.

# 3.15 **DEFINITION**

A database report presents information retrieved from a table or query in a preformatted, attractive manner.

# 3.16 REPORTS AND ITS TYPES

There are basically following types of reports provided by MS-Access:-

## 3.16.1 Tabular Report

**Tabular reports** (also known as groups/totals reports) are similar to a table that displays data in neat rows and columns. Tabular reports, unlike forms or datasheets, usually group data by one or more fields. Often, tabular reports calculate and display subtotals or statistical information for numeric fields in each group. Some reports include page totals and grand totals. You can even have multiple snaked columns so that you can create directories (such as telephone books). These types of reports often use page numbers, report dates or lines and boxes to separate information. Reports may have color and shading and display pictures, business graphs and memo fields. A special type of summary tabular report can have all the features of a detail tabular report but omit record details.

## 3.16.2 Columnar Report

**Columnar reports** generally display one or more records per page, but do so vertically. Columnar reports display data very much as a data-entry form does but are used strictly for viewing data and not for entering data. Another type of columnar report displays one main record per page (like a business form) but can show many records within embedded subforms. An invoice is a typical example. This type of report can have sections that display only one record and at the same time have sections that display multiple records from the many side of a one-to-many relationship and even include totals.

# 3.16.3 Labels

Another type of columnar report displays one main record per page (like a business form) but can show many records within embedded subforms. An invoice is a typical example. This type of report can have sections that display only one record and at the same time have sections that display multiple records from the many side of a one-to-many relationship and even include totals.

# 3.17 GENERAL STEPS IN CREATING A REPORT

The report process begins with your desire to view your data in a table, but in a way that differs from datasheet display. You begin with a design for this view; Access begins with raw data. The

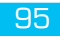

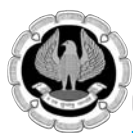

purpose of the report is to transform the raw data into a meaningful set of information. The process of creating a report involves several steps:

- Defining the report layout
- Assembling the data
- Creating the report design using the Access Report Design window
- Printing or viewing the report

# 3.18 CREATING A REPORT WITH REPORT WIZARDS

Report wizard helps the user to create the report in a easy and efficient manner. Report Wizards give the user a basic layout for the report. The report can further be customized as per requirement. Report Wizards simplify the layout process of the controls that are meant to be used in the report. It helps the user to create a report by asking a series of questions about the type of report that the user wants to create and then automatically creates the report for the user.

1. Select the **Report Wizard** button in the **Reports** group of the **Create** Ribbon tab as shown in Fig 3.18.1.

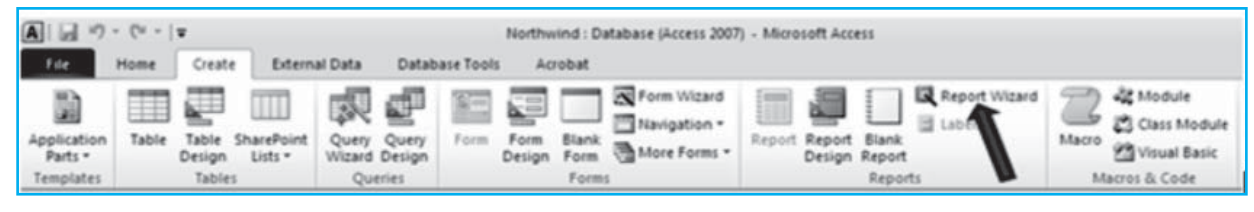

Fig. 3.18.1: Report Wizard (i)

2. Select a query or a table for the report as shown in Fig. 3.18.2:

| ₩ <b>₽</b>                                                                                    | Which fields do you want on your report?<br>You can choose from more than one table or query                                                   |  |
|-----------------------------------------------------------------------------------------------|----------------------------------------------------------------------------------------------------|--|
| Tables/Queries                                                                                |                                                                                                    |  |
| Available Fields:                                                                             | Selected Fields:                                                                                                    |  |
| Target Level Discontinued Minimum Reorder Quantity Attachments.FileData Attachments.FileFlags | <ul> <li>Product Code</li> <li>Product Name</li> <li>Standard Cost</li> <li>List Price</li> <li>Quantity Per Unit</li> <li>Category</li> </ul> |  |
| Attachments.FileName<br>Attachments.FileTimeStamp                                             | <                                                                                                    |  |

Fig. 3.18.2: Report Wizard (ii)

Note: The user can also choose fields from more than one table or query.

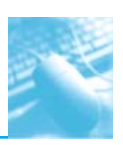

- 3. Next, specify the fields that should be included in the table as shown in Fig. 3.18.2.
- 4. Now, the user is prompted through a dialog box which enables the user to specify the field(s) for grouping data in the report as shown in Fig. 3.18.3 (A) and Fig. 3.18.3 (B):

| Report Wizard                                                                                                    |                                             |                                                                                          |
|----------------------------------------------------------------------------------------------------|---------------------------------------------|------------------------------------------------------------------------------------------|
| Do you want to add any gr<br>levels?<br>Product Code<br>Product Name<br>Standard Cost<br>List Price<br>Quantity Per Unit<br>Category | ouping       >             Priority       * | Product Code, Product Name, Standard<br>Cost, List Price, Quantity Per Unit,<br>Category |
| Grouping Options                                                                                                    | Cancel<br>Fig. 3.18.3                       | $<\underline{Back}$ Next > Einish<br>(A): Before Grouping                                |
| Report Wizard                                                                                                    | 0.11                                        |                                                                                          |
| Do you want to add any gro<br>levels?<br>Product Code<br>Product Name<br>Standard Cost<br>List Price<br>Quantity Per Unit            | Duping                                      | Category<br>Product Code, Product Name, Standard<br>Cost, List Price, Quantity Per Unit  |
| Grouping Options                                                                                                    | Cancel                                      | <u>Back</u> <u>Next</u> > <u>Finish</u>                                                  |
|                                                                                                    | Fig. 3.18.3                                 | 3 (B): After Grouping                                                                    |

INFORMATION TECHNOLOGY

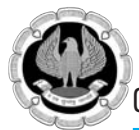

The user may click the Grouping Options button provided at the bottom left corner of the Group dialog box to display another dialog box, which enables the user to further define how the report uses the group field. For instance, the user can choose to group by only the first character of a field chosen for grouping. This means that all records with the same first character in the grouping field are included as a single group. If the user group a customers table by the CustomerName and specify to group on the first character of the CustomerName field, a group header and footer appears for the set of all customers whose name begins with the same character. There would be a group for all records with a CustomerName beginning with the letter A, another group for all records with CustomerName beginning with the letter B and so on.

The Grouping Options dialog box, which is displayed when the user click the Grouping Options button enables the user to further define the grouping. The selection is dependent on the type of data being grouped. The Grouping intervals list box displays different values for the various data types as also shown in Fig. 3.18.4:

Text: Normal, 1st Letter, 2 Initial Letters, 3 Initial Letters, 4 Initial Letters, 5 Initial letters

Numeric: Normal, 10s, 50s, 100s, 500s, 1000s, 5000s, 10000s, 50000s, 100000s.

Date: Normal, Year, Quarter, Month, Week, Day, Hour, Minute.

| Repor             | rt Wizard                                        |                                        |                |
|-------------------|--------------------------------------------------|----------------------------------------|----------------|
| Do yo<br>levelş   | ou want to add any grouping<br>s?                | Category                               |                |
|                   | Grouping Intervals<br>What grouping intervals do | you want for group-level fields?       |                |
| Pro<br>Pro<br>Sta | Group-level fields:                              | Grouping intervals: Cancel             |                |
| List<br>Qu        | Category                                         | Normal                                 |                |
|                   |                                                  | 2 Initial Letters<br>3 Initial Letters |                |
|                   |                                                  | 5 Initial Letters                      | _              |
|                   |                                                  |                                        |                |
|                   |                                                  |                                        |                |
| Gro               | ouping Options                                   | Cancel < <u>B</u> ack <u>N</u> ext >   | <u>F</u> inish |

#### Fig. 3.18.4: Report Wizard (iii)

5. Further, the user is prompted to specify the sorting order as ascending or descending as shown in Fig. 3.18.5. The user can select fields that they have not already chosen to group and can use them as sorting fields. The fields selected in the sorting dialog box does not affect grouping.

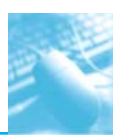

| What sort order and summary inform | ation<br>Ye<br>as | do you want for detail recor<br>ou can sort records by up to<br>scending or descending orde | ds?<br>four fiel | ds, in either |
|------------------------------------|-------------------|---------------------------------------------------------------------------------------------|------------------|---------------|
|                                    | 1                 | Product Name                                                                                | -                | Ascending     |
|                                    | 2                 |                                                                                             | •                | Ascending     |
|                                    | 3                 |                                                                                             | -                | Ascending     |
|                                    | 4                 |                                                                                             | -                | Ascending     |
|                                    |                   | Summary Options                                                                             |                  |               |
| Car                                | ncel              | < <u>B</u> ack Next                                                                         | kt >             | <u> </u>      |

### Fig. 3.18.5: Report Wizard (iv)

6. The user may use the **Summary Option** button which opens up a dialog box which provides additional display options for numeric fields as shown in Fig. 3.18.6.

| Field        | Sum Avg Min | Max      | Cancel               |
|--------------|-------------|----------|----------------------|
| tandard Cost |             |          | Show                 |
| ist Price    |             | <u>Z</u> | Detail and Summary   |
|              |             |          |                      |
|              |             |          | O Summary Only       |
|              |             |          | Calculate percent of |
|              |             |          | total for sums       |
|              |             |          |                      |
|              |             |          |                      |
|              |             |          |                      |

Fig. 3.18.6: Summary Options Dialog Box

INFORMATION TECHNOLOGY

99

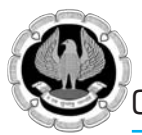

7. Further, the user is prompted to specify the layout of the report. The dialog box shown in Fig. 3.18.7, enables the user to determine the basic layout of the data. The user can also specify the orientation of the report as portrait or landscape.

| Report Wizard                              |                                                                                                    |                                                                    |
|--------------------------------------------|----------------------------------------------------------------------------------------------------|--------------------------------------------------------------------|
| How would you like to lay out your report? |                                                                                                    |                                                                    |
|                                            | Layout          Image: Stepped         Image: Stepped <td< td=""><td>Orientation  Orientation  Orientation  Orientation  Orientation  A</td></td<> | Orientation  Orientation  Orientation  Orientation  Orientation  A |
|                                            | Adjust the field wid<br>a page.                                                                                                    | th so all fields fit on                                            |
| Cancel                                     | < <u>B</u> ack <u>N</u> ext                                                                                                    | > <u>E</u> inish                                                   |

#### Fig. 3.18.7: Report Wizard (v)

8. The user is further prompted to specify the title of the report as shown in Fig. 3.18.8:

| What title do you want for your report?<br>Categorywise Product Basic Details                                                                                                    |
|----------------------------------------------------------------------------------------------------|
| <ul> <li>That's all the information the wizard needs to create your report.</li> <li>Do you want to preview the report or modify the report's design?</li> <li> Preview the report. Modify the report's design.</li></ul> |
| Cancel < <u>B</u> ack <u>N</u> ext > <u>F</u> inish                                                                                                    |

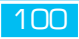

- 9. The user is then provided with the option of either to preview the report or to modify the report in report design view as shown in Fig. 3.18.9.
- 10. The user may click finish to see a report as shown in Fig. 3.18.9 (A).

| Category | Product Name                       | Product Code            | standard Cost | List Price | Quantity Per Unit    |
|----------|------------------------------------|-------------------------|---------------|------------|----------------------|
| Baked G  |                                    |                         |               |            |                      |
|          | Northwind Traders Brownie Mix      | NWTBGM-85               | \$9.00        | \$12.49    | 3 boxes              |
|          | Northwind Traders Cake Mix         | NWTBGM-86               | \$10.50       | \$15.99    | 4 boxes              |
|          | Northwind Traders Chocolate Bis    | NWTBGM-19               | \$6.90        | \$9.20     | 10 boxes x 12 pieces |
|          | Northwind Traders Scones           | NWTBGM-21               | \$7.50        | \$10.00    | 24 pkgs. x 4 pieces  |
| Summary  | for 'Category' = Baked Goods & M   | ixes (4 detail records) |               |            |                      |
| Min      |                                    |                         |               |            | \$6.90 \$9.20        |
| Max      |                                    |                         |               |            | \$10.50 \$15.99      |
| Beverage |                                    |                         |               |            |                      |
|          | Northwind Traders Beer             | NWTB-34                 | \$10.50       | \$14.00    | 24 - 12 oz bottles   |
|          | Northwind Traders Chai             | NWTB-1                  | \$13.50       | \$18.00    | 10 boxes x 20 bags   |
|          | Northwind Traders Coffee           | NWTB-43                 | \$34.50       | \$46.00    | 16 - 500 g tins      |
|          | Northwind Traders Green Tea        | NWTB-81                 | \$2.00        | \$2.99     | 20 bags per box      |
|          | Northwind Traders Tea              | NWTB-87                 | \$2.00        | \$4.00     | 100 count per box    |
| Summary  | for 'Category' = Beverages (5 deta | il records)             |               |            |                      |
| Min      |                                    |                         |               |            | \$2.00 \$2.99        |

#### Fig. 3.18.9 (A): Report Resultant

Fig 3.18.9 (B) shows the report in report design view, from where the user can further customize the report.

| Cate        | gorywise Product Basic Details |                |                    |               |                         |                  |                          | ×     |
|-------------|--------------------------------|----------------|--------------------|---------------|-------------------------|------------------|--------------------------|-------|
|             | 1                              | 2              | a cara a cara      | 4 * * * 1 * * | . 5                     | 6 * * * 1 * * *  | 7 • • • • • • 8          | · · 🔺 |
| <b>₹</b> R  | port Header                    |                | 0                  | 2             |                         |                  | <i></i>                  |       |
| Ca          | itegorywise P                  | roduct l       | Basic De           | tails         |                         |                  |                          |       |
|             |                                |                |                    |               |                         |                  |                          |       |
|             | ige Header                     |                |                    | 1             |                         |                  | ·····                    | _     |
|             | Category Product Name          | Product        | Code               | Standard Cost | List Price Quantity Per | Unit             |                          |       |
| 🗲 Çi        | itegory Header                 | 1              | 8                  | 10<br>        |                         | 40<br>           |                          |       |
|             | ategory                        |                |                    |               |                         |                  |                          |       |
| €D          | etail                          | ······         |                    | 1             |                         |                  | ······                   |       |
|             | Product Name                   | Product        | Code               | Standard Co   | List Price Quantity Pe  | rUnit            |                          |       |
| <b>€</b> C  | itegory Footer                 | •••••••        | ••••••             | T             | l                       |                  | l:::::                   |       |
|             | "Summary for "& "Category" =   | "&:""&:Categor | ] & " (" & Count(* | &:""&:IIf(Cou | nt(†)=1;"detail:recor   | , detail records | 8.")"                    |       |
| 1           | Ain                            |                |                    |               | +Min([Sta               | ind =Min((Li     |                          |       |
| 1           | //ax                           |                |                    |               | ≠Max([Sta               | nić ≠Max([Li     |                          |       |
| <b>∳</b> Pa | ge Footer                      |                |                    |               |                         |                  |                          |       |
|             |                                |                |                    |               |                         |                  |                          |       |
| ≠Nov        | 40                             |                |                    |               |                         | a"Page " & [Pa   | se]& "of" & [Pages]      |       |
| ◆ Ri        | eport Footer                   |                |                    |               |                         |                  |                          |       |
|             |                                |                |                    |               |                         |                  |                          |       |
|             |                                |                |                    |               |                         |                  |                          |       |
|             |                                |                |                    |               |                         |                  |                          |       |
|             |                                |                |                    |               |                         |                  |                          |       |
|             |                                |                |                    |               |                         |                  |                          |       |
|             |                                |                |                    |               |                         |                  | Contractor of the second |       |
| 1           |                                |                |                    |               |                         |                  | ราว พิลามต               | OWS V |

Fig. 3.18.9 (B): Report Design View

INFORMATION TECHNOLOGY

101

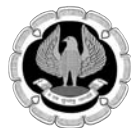

# 3.19 CREATING REPORT IN REPORT DESIGN VIEW

The report design view gives the user a high level of control over the controls on a report, as well as the report itself. The report design view is divided into a number of sections. The following Access sections are available in report design view:

#### **Report Header Section**

Controls in the Report Header section are printed only once at the beginning of the report. A common use of a Report Header section is as a cover page or a cover letter or for information that needs to be communicated only once to the user of the report. The user can also have controls in the Report Header section print on a separate page, which enables them to create a title page and include a graphic or picture in the section. The Force New Page property in the Report Header section needs to be set to After Section that will place the information in the report header into a separate page.

#### Page Header section

Text or text box controls in the Page Header section normally print at the top of every page. If a report header on the first page is not on a page of its own, the information in the Page Header section prints just below the report header information on the first page. Page headers serve as column headers in group/total reports; they can also contain a title for the report. The user can also change special effects such as color, shading, borders, line thickness, font type and font size for each control. Both the Page Header and Page Footer sections can be set to one of four settings through the Report's properties as follows:

- All Pages: The page header and page footer print on every page.
- Not with Report Header: Neither the page header nor footer prints on a page with the report header.
- **Not with Report Footer:** The page header does not print with the report footer. The report footer prints on a new page.
- **Not with Report Header/Footer:** Neither the page header nor the footer prints on a page with the report header or footer.

#### **Group Header Section**

A **Group Header** section normally displays the name of the group. Access knows when all the records in a group have been displayed in a Detail section when the group name changes. It is possible to have multiple levels of group headers and footers. However, in some reports the user ou might have groups of information with date values. The user could group these sections by year or month and year and within those sections by another group such as category.

#### **Detail Section**

The **Detail section** processes every record in the data and is where each value is printed. The Detail section frequently contains a calculated field such as profit that is the result of a mathematical expression.

#### **Group Footer Section**

The **Group Footer** section is used to calculate summaries for all the detail records in a group. The value of this text box control is automatically reset to 0 every time the group changes.

### **Page Footer Section**

The **Page Footer** section usually contains page numbers or control totals. In very large reports, such as when there are multiple pages of detail records with no summaries, the user may want page totals as well as group totals. The user can also print the date and the time printed. A text box control with the following expression in the Control Source property can be used to display page number information that keeps track of the page number in the report:

="Page: " & [Page] & " of " & [Pages]

### **Report Footer Section**

The **Report Footer** section is printed once at the end of the report after all the detail records and group footer sections are printed. Report footers typically display grand totals or other statistics such as averages, percentages, etc for the entire report. The Report Writer in Access is a two-pass report writer, capable of preprocessing all records to calculate the totals such as percentages needed for statistical reporting. This capability enables the user to create expressions that calculate percentages as Access processes those records that require foreknowledge of the grand total.

1. Click the **Report Design** button of **Reports Section** under **Create** tab as shown in Fig. 3.19.1.

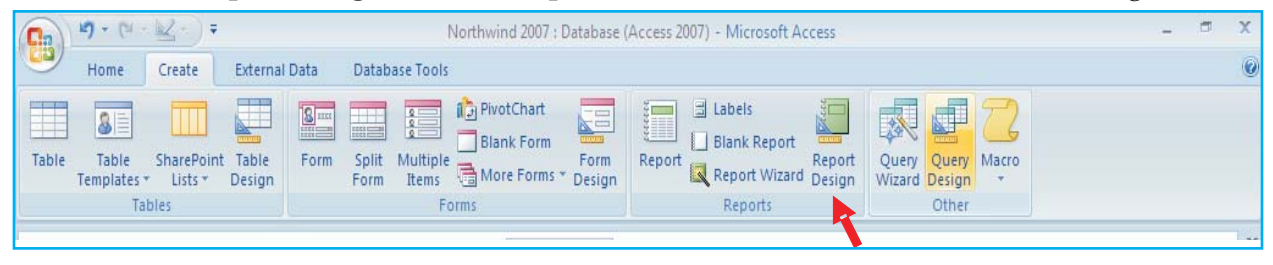

### Fig. 3.19.1: 'Report Design' Option

2. Click **Add Existing Fields** button on **Tools** section and select the desired table(s) / query(s) as shown in Fig. 3.19.2.

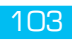

| View Themes Of                                                                                                  | Enternar Data<br>Enternar Data<br>E Groupe & Stort<br>E Groupe & Stort | Age Add Ending Property Take State Property Take State State |
|----------------------------------------------------------------------------------------------------|----------------------------------------------------------------------------------------------------|----------------------------------------------------------------------------------------------------|
| Al Access Objects (6) a<br>Jeron. (7)<br>Tables 2<br>Queries 2<br>Forms 2<br>Reports 2<br>Macres 2<br>Modules 2 |                                                                                                    | ×     Pedd Lat     >       ✓     If we ariy feits in the samet record source     Partite available in other tables       ×     Partite available in other tables       ×     Curtowers     East Table       ×     Curtowers     East Table       ×     Employee Prolingies     East Table       ×     Employee Prolingies     East Table       ×     Employee Prolingies     East Table       ×     Employee Prolingies     East Table       ×     Employee Prolingies     East Table       ×     Employee     East Table       ×     Employee     East Table       ×     Envertue     Tamaction Types East Table       ×     Envertue     East Table       ×     Order Details     East Table       ×     Order Details     East Table       ×     Order Details     East Table       ×     Orders Tas Statu     East Table       ×     Orders Tas Statu     East Table       ×     Parchase Order Details     East Table       ×     Parchase Order Details     East Table       ×     Parchase Order Details     East Table       ×     Parchase Order Details     East Table       ×     Sales Report)     East Table <t< th=""></t<>                                                                                                    |
| Esign View                                                                                                    | Ap (n) Ougher 63aport - HDF (A) Microsoft Access - Na (Chapter 63aport - Micro)                                                                                                    |                                                                                                    |

Fig. 3.19.2: Report Design Tools (i)

**Note:** By default the report contains only Page Header, Details and Page Footer section in the report design view. IF the user wishes to have Report Header and Report Footer section then he or she may right click inside the report design window and include Report Header / Report Footer.

3. The user may specify the Report Title as shown in Fig. 3.19.3.

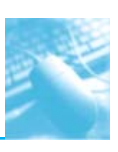

|   | Report                       | × | Property Sheet<br>Selection type:               | ×                                          |
|---|------------------------------|---|-------------------------------------------------|--------------------------------------------|
|   | ✓ Report Header              | Ē | Detail                                          |                                            |
|   | Categorywise Product Details |   | Format Data<br>Visible<br>Height<br>Back Color  | Event Other All<br>Yes<br>5.25"<br>#FFFFFF |
|   | of Detail                    |   | Alternate Back<br>Special Effect<br>Auto Height | No Color<br>Flat<br>Yes                    |
|   |                              |   | Can Grow<br>Can Shrink<br>Display When          | No<br>No<br>Always                         |
|   |                              |   | Keep Together<br>Force New Pag<br>New Bow Or Co | Yes<br>None<br>None                        |
| 1 |                              | - | new now of c                                    | nonc.                                      |
|   |                              |   |                                                 |                                            |

### Fig. 3.19.3: Report Design Tools (ii)

4. Right Click on the report **design view** to select **Sorting and Grouping** as shown in Fig. 3.19.4.

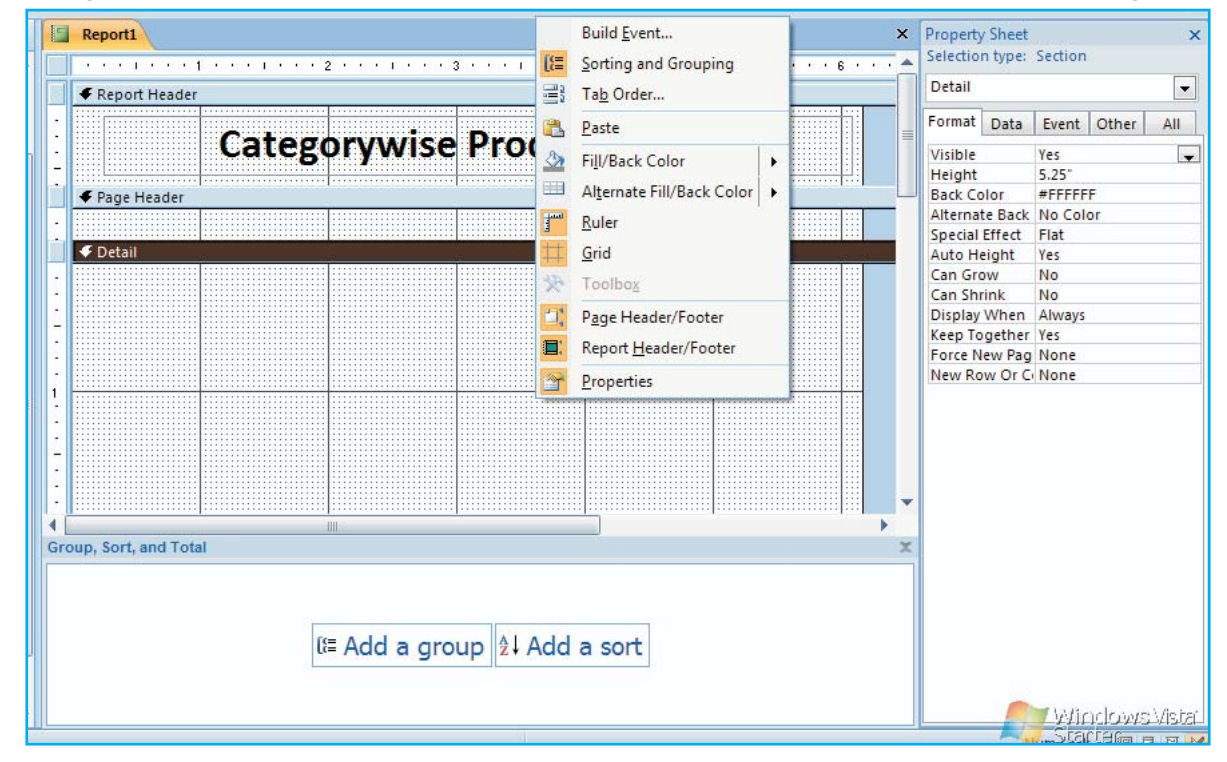

Fig. 3.19.4: Report Design Tools (iii)

5. Click the **Add a group** button shown in Fig. 3.19.4.

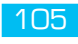

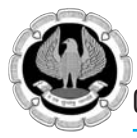

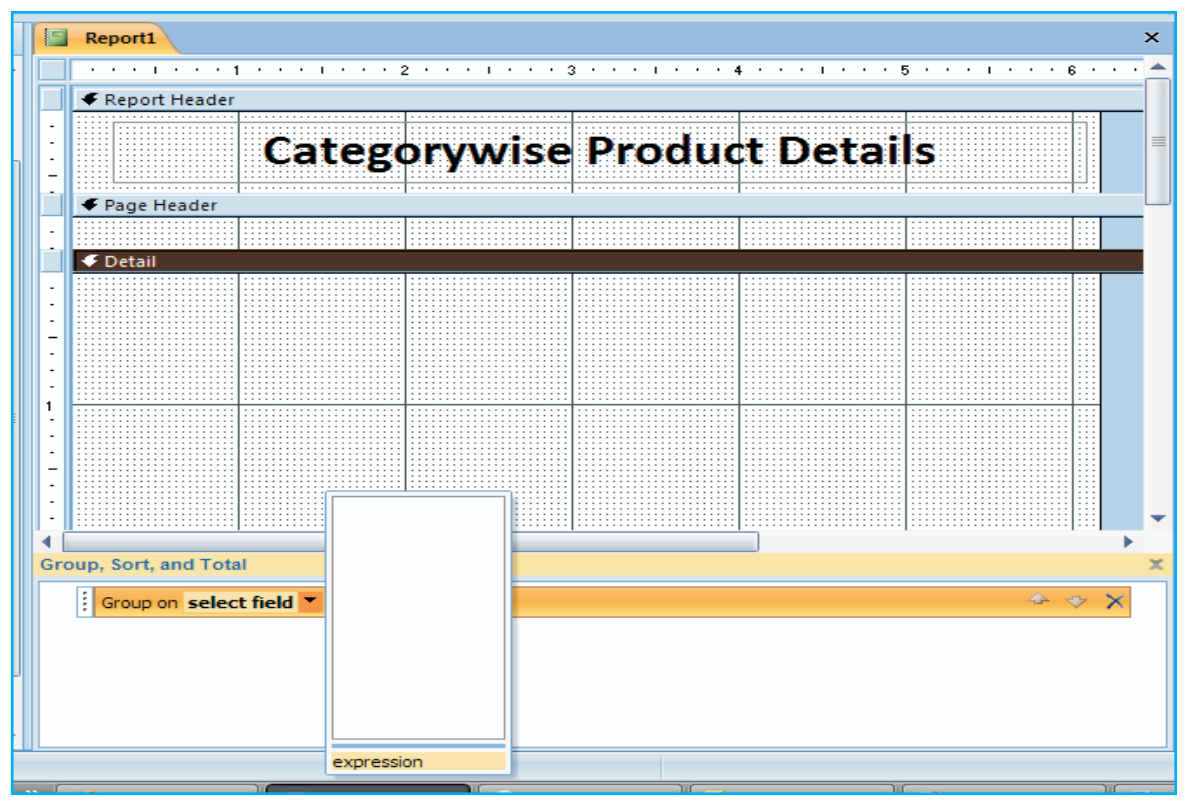

#### Fig. 3.19.5: Report Design Tools (iv)

- 6. Either select from the list of available fields in the select field dropdown box of **Group** on as shown in Fig. 3.19.5 or Click the expression option as shown in Fig. 3.19.5.
- 7. For grouping, specify the table to be used and select the field from the list of available fields as shown Fig. 3.19.6.

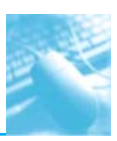

|                                  | Expression Puilder                                   | 2 2    |                               |                             |
|----------------------------------|------------------------------------------------------|--------|-------------------------------|-----------------------------|
| ertain content in the database h |                                                      |        |                               |                             |
| Report1                          | [Products]![Category]                                | OK     | ×                             | Property Sheet              |
|                                  |                                                      | Cancel |                               | Selection type: Section     |
| Peport Header                    |                                                      | Undo   |                               | Detail                      |
|                                  | + - / * & = > < <> And Or Not Like ( ) Paste         | Help   |                               | Format Data Event Other All |
| ·                                | Orders Status     Product Name     A     Status      |        | =                             | Tornat Data Event Other All |
|                                  | Orders Tax Statu:     Description                    |        |                               | Visible Yes<br>Height 5.25" |
| • Page Header                    | —      — Privileges     Standard Cost     List Price |        |                               | Back Color #FFFFF           |
|                                  | Products Reorder Level                               |        |                               | Alternate Back No Color     |
| 🗲 Detail                         | Purchase Order S Quantity Per Unit                   |        |                               | Special Effect Flat         |
|                                  | Purchase Orders     Discontinued                     |        |                               | Can Grow No                 |
| -                                | - Sales Reports T Category                           |        |                               | Can Shrink No               |
| -                                | Attachments 🔻                                        |        |                               | Display When Always         |
| •                                |                                                      |        |                               | Force New Pag None          |
| -                                |                                                      | //.    |                               | New Row Or C None           |
| 1.                               |                                                      |        |                               |                             |
| •                                |                                                      |        |                               |                             |
| -                                |                                                      |        |                               |                             |
|                                  |                                                      |        |                               |                             |
|                                  |                                                      |        | ·····                         |                             |
| •                                |                                                      |        | •                             |                             |
| Group, Sort, and Total           |                                                      |        | ×                             |                             |
| Group on select field            | •                                                    |        | $\Rightarrow$ $\Rightarrow$ X |                             |

### Fig. 3.19.6: Report Design Tools (v)

8. Click **OK** to return to the report design. A separate section as **Group Header** Section will appear as shown in Fig. 3.19.8.

|   |       |     | 1    | 1  | 1   | 1   | 1  | 1 | • | • | 1 | • | •  |    | 2   |   | • | •  | 1 | •  |   | ' | 3 | ' |   | ' | 1 | 1 | 1 | 4      | • | • |    | 1 | • • |   | 5 | • | • | • | 1 | • | • | • 6 | ; ; | • | ľ |
|---|-------|-----|------|----|-----|-----|----|---|---|---|---|---|----|----|-----|---|---|----|---|----|---|---|---|---|---|---|---|---|---|--------|---|---|----|---|-----|---|---|---|---|---|---|---|---|-----|-----|---|---|
| Ľ | €R    | ep  | ort  | Н  | ea  | de  | r  |   |   |   |   |   |    |    | _   |   |   |    |   |    |   |   |   |   |   |   |   |   |   | _      |   |   |    |   |     |   |   |   |   |   |   |   |   | _   |     |   |   |
|   |       |     |      |    |     |     |    | ( | С | 2 | 1 | ( | •{ | 3( | D   | r | y | 'V | N | /i | S | 6 | 2 | F | ) | r | 0 | C | 1 | <br>C۱ | t | C | )( | 8 | ta  | a | 1 | S |   |   |   |   |   |     |     |   |   |
| Ī | €P    | adi | e H  | ea | de  | er  | 1  |   |   |   |   |   |    |    |     |   |   |    |   |    |   |   |   |   |   |   |   |   |   |        |   |   |    |   |     |   |   |   |   |   |   |   |   |     |     |   |   |
|   |       |     |      |    |     |     |    |   |   |   |   |   |    |    | ::  |   |   |    |   |    |   |   |   |   |   |   |   |   |   |        |   |   |    |   |     |   |   |   |   |   |   |   |   |     |     |   |   |
|   |       |     |      |    |     |     |    |   |   |   |   |   |    |    |     |   |   |    |   |    |   |   |   |   |   |   |   |   |   |        |   |   |    |   |     |   |   |   |   |   |   |   |   |     |     |   |   |
| 1 |       |     |      |    |     |     |    |   |   |   |   |   |    |    | ::: |   |   |    |   |    |   |   |   |   |   |   |   |   |   |        |   |   |    |   |     |   |   |   |   |   |   |   |   |     |     |   |   |
| Γ | €D    | eta | ail  |    |     |     |    |   |   |   |   |   |    |    |     |   |   |    |   |    |   |   |   |   |   |   |   |   |   |        |   |   |    |   |     |   |   |   |   |   |   |   |   |     |     |   |   |
|   |       |     |      |    |     |     |    |   |   |   |   |   |    |    |     |   |   |    |   |    |   |   |   |   |   |   |   |   |   |        |   |   |    |   |     |   |   |   |   |   |   |   |   |     |     |   |   |
|   |       |     |      |    |     |     |    |   |   |   |   |   |    |    |     |   |   |    |   |    |   |   |   |   |   |   |   |   |   |        |   |   |    |   |     |   |   |   |   |   |   |   |   |     |     |   |   |
| J | ıp, 9 | Sor | t, ( | in | d 1 | ro1 | al | _ | _ | _ | _ |   |    |    |     | _ |   |    |   |    |   |   |   |   |   |   |   |   |   | <br>_  | ] |   |    |   |     |   |   |   |   |   |   |   |   |     |     | ) | * |
| ī | :     |     |      |    | _   |     |    |   | _ | - |   |   |    |    |     |   |   | 10 |   |    |   |   |   |   |   |   |   |   |   | <br>   |   |   |    |   |     |   |   |   |   |   |   |   |   |     |     | ~ | ĩ |

Fig. 3.19.7: Report Design Tools (vi)

INFORMATION TECHNOLOGY

107

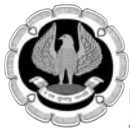

9. Now, from the field list pane select the table and put the fields as shown in Fig. 3.19.8.

| П | 5           | Report1 ×                                                                 | : [ | Field List ×                                                                                         |
|---|-------------|---------------------------------------------------------------------------|-----|----------------------------------------------------------------------------------------------------|
|   |             | ••••••••••••••••••••••••••••••••••••••                                    |     | Fields available for this view:                                                                      |
| 7 | •           | Categorywise Product Details                                              |     | ID<br>Product Code<br>Product Name                                                                   |
|   | -           |                                                                           |     | Standard Cost<br>List Price                                                                          |
|   |             | ✓ =[Products]![Category] Header                                           |     | Reorder Level<br>Target Level<br>Quantity Per Unit                                                   |
|   | -<br>-<br>- | Category: Category                                                        |     | Discontinued  Fields available in related tables:                                                    |
|   |             | Product Code:    Product Name:       List Price:       Quantity Per Unit: |     | Inventory Transactions Edit Table     Order Details Edit Table     Purchase Order Details Edit Table |
|   | •           | Product Code Product Name List Price Quantity Per U                       |     |                                                                                                    |
|   | •           | ▼ Report Footer                                                           |     |                                                                                                    |
|   | €<br>Gro    | wup, Sort, and Total                                                      | c   | Customer_Status     Edit Table     Customers     Edit Table                                          |
|   |             | Group on expression ▼ ascending ▼ , More ►                                |     | Employee Privileges Edit Table     Employees Edit Table     Inventory Transaction Types Edit         |
| J |             | tte van a groop   24 van a sort                                           |     | Invoices Edit Table     Membership_Statistics Edit Table                                             |

Fig. 3.19.8: Report Design Tools (vii)

10. Further, as per Fig. 3.19.9, the user can attach totals.

|       | eport1  = [Products]![Category] Header  ategory: Category  roduct Code: Product Name: List Price: Cuant Detail                                                                                                    | x                                                                                                    | Property Sheet     >>>>>>>>>>>>>>>>>>>>>>>>>>>>>>>>                                                                                        |
|-------|----------------------------------------------------------------------------------------------------|----------------------------------------------------------------------------------------------------|----------------------------------------------------------------------------------------------------|
|       | roduct Code Product Name List Price Quant<br>Category Footer<br>Page Footer<br>Report Footer Ecour                                                                                                    | tity Per U                                                                                                    | Can Grow Yes<br>Can Shrink Yes<br>Display When Always<br>Keep Together Yes<br>Repeat Section No<br>Force New Pag None<br>New Row Or C None |
| Group | Sort, and Total Group on expression     Group on Category ▼ with A on top ▼ , by entire value ▼ , with Quantity P     with title dick to add , without a header section ▼ , with a footer section ▼     do not keep group together on one page ▼ , Less ◀     [() Add a group 2 ↓ Add a sort | totals total On Quantity Per Unit ype Count Values Show Grand Total Show group totals as % of Grand Tot Show in group header Show in group footer | al<br>LWindowsVista<br>m2664 1910 a a                                                                                                    |

Fig. 3.19.9: Report Design Tools (viii)
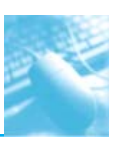

11. The resultant output that will generated as a report will be similar to the one shown in Fig. 3.10.10.

| Northwind Tra 🕤 «                                            | Report1       |                           |               |                    |
|--------------------------------------------------------------|---------------|---------------------------|---------------|--------------------|
| Reports     >       Employees     >       Supporting O     > |               | Product                   | oduct Details |                    |
| Customer_St Membership                                       | Category: Bak | ed Goods &                |               |                    |
| Inventory Tra                                                | Product Code: | Product Name:             | List Price:   | Quantity Per Unit: |
| Invoices_Cros                                                | NWTBGM-86     | Northwind Traders Cake M  | \$15.99       | 4 boxes            |
| Order Details Query4_Cros                                    | NWTBGM-21     | Northwind Traders Scones  | \$10.00       | 24 pkgs. x 4 pie   |
| ∰¶ Query3                                                    | NWTBGM-19     | Northwind Traders Chocola | \$9.20        | 10 boxes x 12 p    |
| Customers Q                                                  | NWTBGM-85     | Northwind Traders Brownie | \$12.49       | 3 boxes            |
| Products Qu                                                  |               |                           |               | 4                  |
| Query2                                                       | Category: Bev | erages                    |               |                    |
| Query4                                                       | Product Code: | Product Name:             | List Price:   | Quantity Per Unit: |
| Suppliers Qu                                                 | NWTB-81       | Northwind Traders Green T | \$2.99        | 20 bags per box    |
| Customers                                                    | 1111-01       | Northwind Hadels Green    | Ş2,55         | 20 0085 bei 007    |
| Customers Sc                                                 | NWTB-43       | Northwind Traders Coffee  | \$46.00       | 16 - 500 g tins    |
| Form1                                                        | NWTB-34       | Northwind Traders Beer    | \$14.00       | 24 - 12 oz bottle  |
| Eorm2                                                        | NWTB-1        | Northwind Traders Chai    | \$18.00       | 10 boxes x 20 b    |

Fig. 3.19.10: Resultant Report

## **3.20 SAVING AND PRINTING A REPORT**

The process of saving and printing a report is similar to that of a normal document under windows environment.

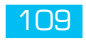